Procedure by Applicant

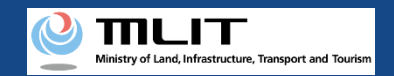

## Table of contents of the manual (1/4)

### **Opening an account**

- 1. Agree to the terms of use of the DIPS2.0
- 2. Enter the information of the person who will open an account
- 3. Confirm the entered information and open an account

## **Change in the account information**

- 1. Log in to the DIPS2.0
- 2. Change the account information
- 3. Confirm the entered information and finalize the change

## **Identity verification methods**

- 1. About identity verification methods (individual)
- 2. About identity verification methods (corporation)

## How to read the card face information of an Individual Number Card

- 1. Make an application with a PC and read the card with an IC card reader
- 2. Make an application with a PC and read the card with a smartphone
- 3. Make an application with a smartphone and read the card with a smartphone

## Flow of verification of the identity with your Individual Number Card

- 1. Overview
- 2. when applying and authenticating with a PC
- 3. when applying with a PC and authenticating with a smartphone
- 4. when applying and authenticating with a smartphone

## Flow of verification of the identity with eKYC

- 1. when applying with a PC and authenticating with a smartphone
- 2. when applying and authenticating with a smartphone

## Flow of verification of the identity with gBizID

- 1. when applying and authenticating with a PC
- 2. when applying and authenticating with a smartphone

## Flow of verification of the identity with mailing an ID

1. Flow of verification of the identity with mailing an ID

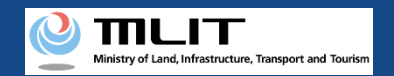

## Table of contents of the manual (2/4)

## **Registration of a UA**

- 1. Start a registration application
- 2. Verify the identity
- 3. Enter the owner information
- 4. Enter the UA information
- 5. Enter the user information
- 6. Confirmation of the owner, UA, and user information
- 7. Arrival confirmation

## Fee payment

- 1. Open the list of applications in progress
- 2. Pay the commission

## **Confirmation of the registration ID**

- a. Confirm it on the application status details screen
  - 1. Open the list of application statuses
  - 2. Confirm the registration ID and registration information
- b. Confirm it on the owned UA information details screen
  - 1. Open the list of owned UAs
  - 2. Confirm the registration ID and registration information

## **Confirmation of the application** status/Cancellation/Drop

- 1. Open the list of applications in progress
- 2. Confirm the application status and the application contents
- 3. Cancel/Drop the application

## **Reapply**

- 1. Open the list of applications in progress
- 2. Select the application procedure to perform again
- 3. Confirm/Correct the application contents
- 4. Execution of reapplication
- 5. Arrival confirmation

## **<u>Confirmation/Change of the owner</u>** <u>information</u>

- 1. Open the list of owned UAs
- 2. Confirm the owner information
- 3. Select the UA whose owner information is to be changed
- 4. Change the owner information
- 5. Confirm the change contents and make a change notification
- 6. Arrival confirmation

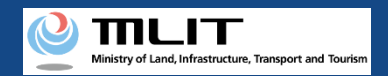

## Table of contents of the manual (3/4)

## **<u>Confirmation/Change of the UA information</u>** <u>and the user information</u>

- 1. Open the list of owned UAs
- 2. Confirm the owned UAs
- 3. Select the UA whose UA/user information is to be changed
- 4. Change the UA information
- 5. Change the user information
- 6. Confirm the change contents and make a change notification
- 7. Arrival confirmation

## **Update of the effective term**

- 1. Open the list of owned UAs
- 2. Select the UA whose expiration date is to be updated
- 3. Verify the identity
- 4. Enter the owner information
- 5. Confirm the registration information and apply for renewal
- 6. Arrival confirmation

## **Deletion of a registered UA**

- 1. Open the list of owned UAs
- 2. Select the UA whose registration is to be deleted
- 3. Enter the reason for the deletion of the registration
- 4. Confirm the contents and delete the registration
- 5. Arrival confirmation

## Transfer of an owned UA

- 1. Open the list of owned UAs
- 2. Select the UA to transfer
- 3. Enter the information of the transferee of the UA
- 4. Confirm the receiver information and make a notification
- 5. Confirm the notified password

## **Reception of a UA**

- 1. Enter the password to receive the UA
- 2. Confirm the transferred UA
- 3. Verify the identity
- 4. Enter the owner information of the UA
- 5. Enter the user information of the UA
- 6. Confirm the registration information and make a reception notification
- 7. Arrival conrirmation

## **Request for registration to an agent**

- 1. Issue the password for the agent setting
- 2. Confirm the password for agent setting

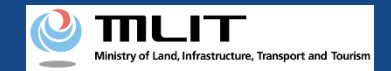

## Table of contents of the manual (4/4)

### **Request for procedures other than registration**

#### to an agent

- 1. Open the list of owned UAs
- 2. Select the UA
- 3. Issue a password for the request of the procedure
- 4. Confirm the password for agent setting

## **Cancellation of a request to an agent**

- 1. Open the list of UAs in the middle of requests
- 2. Select the UA whose request is to be canceled
- 3. Issue a password for cancellation
- 4. Open the password authentication screen
- 5. Perform password authentication for cancellation
- 6. Cancel a request to an agent
- 7. Arrival confirmation

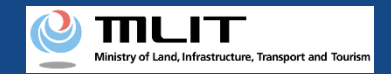

## Introduction

- Before flying a UA, it is necessary to make an application of the user information, UA information, and user information of the owned UA to the Japan Civil Aviation Bureau (Hereafter JCAB) and show the "registration ID" issued by the JCAB on the UA.
- In the DIPS-REG, you can make an application of the user information, UA information, and user information of your owned UA to the Japan Civil Aviation Bureau (Hereafter JCAB), change registered UA information, etc., and delete registration.
- This manual describes how to operate the DIPS-REG, so read this when performing the necessary procedures.
- For a deeper understanding, see the page of <u>Frequently asked questions</u> in the DIPS-REG also with this manual.
- Surely understand such rules and be sure to keep safety during the flight without causing trouble to any third parties.

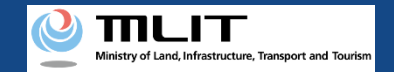

## Notes on the use of the DIPS-REG

- If you do not make any operation for 60 minutes or longer during an application procedure in the DIPS-REG, you will have to redo the procedure. This is a protection function to reduce the risk of leakage of personal information caused by a third party with malicious intent seeing the screen while you are away from the PC or smartphone.
- If you do not know the information to be entered in each form or how to enter it, hover the mouse over the information to be entered in the form and its explanations. (With a smartphone, you can display them by tapping the mark.)
- "Owner" displayed in the DIPS-REG indicates the person who owns a UA. "User" displayed in the DIPS-REG indicates the person responsible for the use of the corresponding UA. In many cases, the owner and user are the same, but if any other person owns the UA by leasing, etc., it will be necessary to perform the procedure, which you should note.
- In the DIPS-REG, if you use browser "Back" button, you cannot continue viewing the screen properly.Please be sure to use the buttons displayed on the screen.("Back" button, "Next" button, etc.)
- For the registration system, other flight rules, etc., see the <u>website of the MLIT</u>.

\*When you click the link, an external site will open

# Opening an account

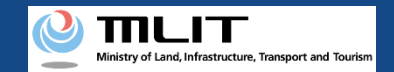

## Procedure to open an account

### Start to open an account

#### Agree to the terms of use of the DIPS2.0

To open an account, it is necessary to agree to the terms of use.

## Enter the information of the person who will open an account

Enter the necessary information such as the name, address, and contact information.

#### Confirm the entered information and open an account

Confirm the correctness of the entered information and open an account.

## An account is opened

The login ID is sent to the e-mail address set when opening an account. To continue the operations such as the registration procedure, log in to the DIPS2.0

## Open an account necessary to use the DIPS2.0 Information Platform System.

The items to be entered depend on whether the person who will use the DIPS2.0 Information Platform System is "individual" or "company/organization (corporate)."

To perform the registration procedure after opening an account as "individual" and "company/organization (corporate)," open an individual account and a corporate account, respectively.

You may use your Individual Number Card as an identification method in the application procedure as an individual. To use your Individual Number Card, it is necessary to read the information of the card and link the card to the DIPS2.0 Information Platform System when opening an account.

For how to read the information of your Individual Number Card, see the manual of <u>"How to read the information of</u> <u>your Individual Number Card."</u> After confirming the method, have your Individual Number Card at hand and start opening an account.

Opening of a corporate account requires the name, address, department name, phone number, e-mail address, etc. of the person in charge who will use the DIPS2.0 Information Platform System, as well as the corporate number and the name of the representative. Prepare them beforehand.

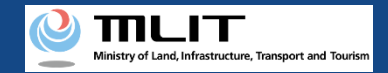

## Necessary items for opening an account

The items necessary for the procedure depend on whether the applicant is an individual or a corporation, the procedure contents, and the identity confirmation method. Confirm them and proceed to the procedure.

|                                                                                                   | Individual                                                                                                    | Corporation                                                                                                    |
|---------------------------------------------------------------------------------------------------|----------------------------------------------------------------------------------------------------|----------------------------------------------------------------------------------------------------|
| Information of the<br>person who will<br>open an account                                          | <ul> <li>Name</li> <li>Address</li> <li>Birth date</li> <li>Phone number</li> <li>E-mail address</li> </ul>                                       | <ul> <li>Corporation number</li> <li>Company/Organization name</li> <li>Name of the representative</li> <li>Location of the head office or the principal office</li> <li>Name of the person in charge</li> <li>Address of the person in charge</li> <li>Department name of the person in charge</li> <li>Phone number of the person in charge</li> <li>E-mail address</li> </ul> |
| Others<br>*When an<br>Individual Number<br>Card is used as the<br>identity verification<br>method | <ul> <li>Individual Number Card</li> <li>Card reader or smartphone to read the information in the IC chip of an Individual Number Card</li> </ul> |                                                                                                    |

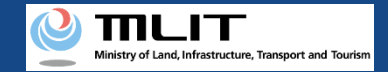

## Opening an account [Agree to the terms of use of the DIPS2.0]

Proceed to the page for opening of an account from DIPS2.0 top page.

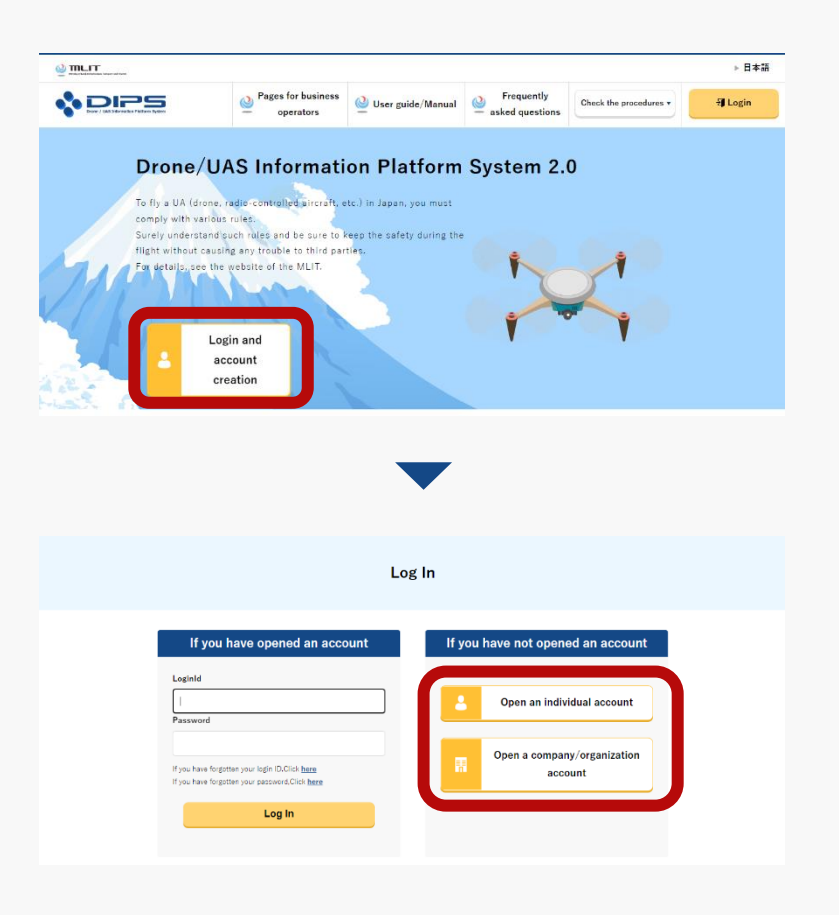

Press the "Login and account creation" button of the DIPS2.0 top page.

To open an individual account and a corporate account, press the "Open an individual account" button and the "Open a company/organization account" button, respectively.

#### DIPS2.0 Manual

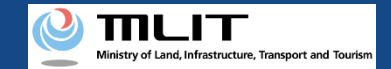

## Opening an account [Agree to the terms of use of the DIPS2.0]

| Read the terms of use and the flight rules of UAs. If you understand (agree to) it, press the "Next () understood)" button.                                                                                                    | Read the terms of use and the flight rules of UAs. If you understand (agree to) it, press the "Next () understood)" button.  Terms of use Scroll to the bottom of the page to confirm the contents of the terms of use.  (Governing leves and jultidiction) Artois 18 In Departmentation with the rules.  Be sure to read the detailed rules and the appleation method for permitsion and approval, etc., which you can access through the following linis. (Without reading the metarialit.                                                                                                    |
|----------------------------------------------------------------------------------------------------|----------------------------------------------------------------------------------------------------|
| Terms of use         Scroll to the bottom of the page to confirm the contents of the terms of use.         (Bevering lance and juritedistion)         Article 18         1. Decedering that be bottom to the application method for paintission and approxit, etc., which you can access through the following links. (Without reading the materials.)         Be bottom at the application method for paintission and approxit, etc., which you can access through the following links. (Without reading the materials.)         Flight rules of UAs. (UAs. radio-controlled UAs. etc.) in the Civil Aeronautics Act         I understood the flight rules of UAs (UAs, radio-controlled UAs, etc.) in the Civil Aeronautics Act.                                                                                                    | Terms of use         Scroil to the bottom of the page to confirm the contents of the terms of use.         (Governing least and jurisdiction):         Active 18         1. These terms that the toperate later, we concern the terms of use active the terms of use active the terms of the page terms of the terms of use active terms of use active terms of use active terms of the terms of use active terms of use active terms of the terms of use active terms of the terms of use active terms of the terms of the terms of the terms of the terms of the terms of the terms of the terms of the terms of the terms of terms of the terms of the terms of terms of                                                                                                    |
| Scroll to the bottom of the page to confirm the contents of the terms of use.          (deversing laws and jurisdiction)         Article 18         1       These terms shall be solved to the leasted law services on the control one growth on the solved service and the solved to the next proceedure.         as UA in compliance with the rules.         Be zure to read the dealied rules and the application method for permission and approval, etc., which you can access through the following links: (Without reading the materials.) <b>Flight rules of UAs (UAs, radio-controlled UAs, etc.) in the Civil Aeronautics Act</b> If understood the terms of use.         If understood the flight rules of UAs (UAs, radio-controlled UAs, etc.) in the Civil Aeronautics Act.                                                                                                    | Scroll to the bottom of the page to confirm the contents of the terms of use.  (Governing laws and jurisdiction)  Article 18  1. These terms shall be subject to the lease to be interested bits, resonance or the confirmed on many or government or your government or your governmen |
| (deversing laws and jurisdiction)<br>Article 18<br>1. Types terms that the subject to the laws to the laws to the subject to the laws to the subject to the laws to the subject to the laws to the subject to the subject t | (Gevering levs) and juitidiction). Article 18 In Dide to the add to the Article 18 In Dide to the add to the Article 18 In Dide to the add to the Article 18 In Dide to the add to the Article 18 Be our to read the detailed rules and the application method for permission and approval, etc., which you can access through the following links. (Without reading the materials, voice and the to reade the to the Article 18                                                                                                    |
| 1. These seems that lists to the least to the least to the destrict of the second second         | 1. These terms shall be subject to the Janas the Bank resonances are used or an experimence an one of your governments so you and/or some your and/or some and/or some an      |
| Be sure to read the detailed rules and the application method for permission and approval, etc., which you can access through the following links. (Without reading the materials.) you cannot proceed to the next procedure.)<br>Flight rules of UAs. (UAs., radio-controlled UAs., etc.) in the Civil Aeronautics Act<br>v I understood the terms of use.<br>v I understood the flight rules of UAs (UAs, radio-controlled UAs, etc.) in the Civil Aeronautics Act.                                                                                                    | Be sure to read the detailed rules and the application method for paintission and approval, etc., which you can access through the following links. (Without reading the metarials, voic cannot brooked to the next procedure.)                                                                                                    |
| Flight rules of UAs. (UAs. radio-controlled UAs. etc.) in the Civil Aeronautics Act         I understood the terms of use.         I understood the flight rules of UAs (UAs, radio-controlled UAs, etc.) in the Civil Aeronautics Act.                                                                                                    | ¥                                                                                                    |
| <ul> <li>✓ I understood the terms of use.</li> <li>✓ I understood the flight rules of UAs (UAs, radio-controlled UAs, etc.) in the Civil Aeronautics Act.</li> </ul>                                                                                                    | Flight rules of UAs. (UAs. radio-controlled UAs. etc.) in the Civil Aeronautics Act                                                                                                    |
| ✔ I understood the flight rules of UAs (UAs, radio-controlled UAs, etc.) in the Civil Aeronautics Act.                                                                                                    | ✓ I understood the terms of use.                                                                                                    |
|                                                                                                    | ✔ I understood the flight rules of UAs (UAs, radio-controlled UAs, etc.) in the Civil Aeronautics Act.                                                                                                    |

Then, the page of the terms of use will open. To open an account, it is necessary to agree to the terms of use. Confirm the terms of use and, if you agree, check the checkbox and press the "Next (I understood)" button.

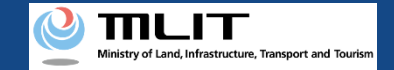

## Opening an account [The mandatory matters]

### Enter the necessary information such as the name, address, and contact information.

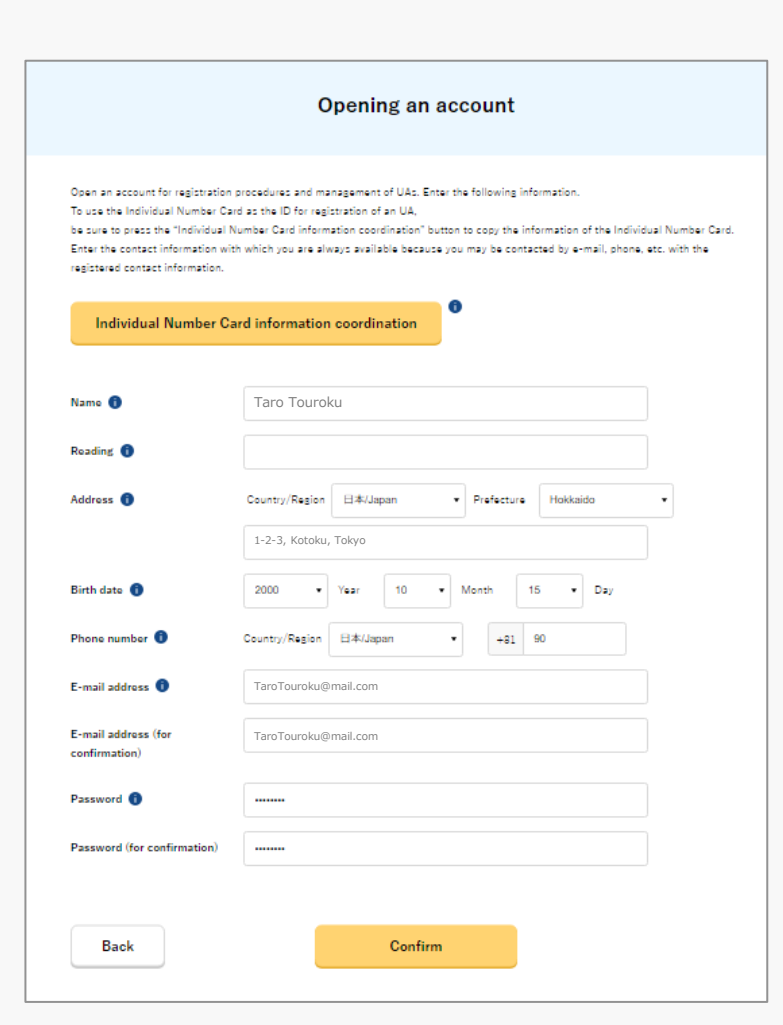

#### [To open an individual account]

To use the Individual Number Card for identity verification for the application procedure, be sure to press the "Individual Number Card information coordination" button and read the card face information of the Individual Number Card.

Press the "Link the Individual Number Card information" button, and the dialog to proceed to the reading of the card will open. Proceed to the reading of the card face information of the Individual Number Card according to the instructions shown on the dialog.

For how to read the card face information of an Individual Number Card, see <u>"How to read the card face information of an Individual Number Card"</u> in the manual.

#### [To open a corporation account]

Enter the corporation number and the name of the representative as well as the name, address, department name, phone number, and e-mail address of the person in charge of drone registration. Be sure to enter an e-mail address and phone number with which we can contact the person in charge.

Enter all mandatory matters and press the "Confirm" button to proceed to the confirmation page.

Set the password according to the following conditions.

Avoid combinations of elements easy to guess such as the name and the bird date.

- Character types to be included: A-Z, a-z, 0-9 and symbols ( + \* / = . , : ; ' ` @ ! # \$ % ? & | ~ ^ ( ) [ ] { } <>\_ )
- Number of characters: 8 to 32

Enter all mandatory matters and press the "Confirm" button to proceed to the confirmation page.

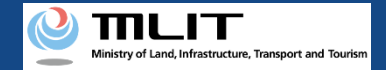

## Opening an account [Confirm the entered information]

Confirm the entered information of the account. If there is no error, press the "Open" button.

|                       | Confirmation of account information                                         |  |  |  |
|-----------------------|-----------------------------------------------------------------------------|--|--|--|
| Confirm the entered a | ccount information. When confirmation is finished, press the "Open" button. |  |  |  |
| Name                  | Taro Touroku                                                                |  |  |  |
| Reading               |                                                                             |  |  |  |
| Address               | 1-2-3, Kotoku, Tokyo                                                        |  |  |  |
| Birth date            | 2000/10/15                                                                  |  |  |  |
| Phone number          | +81 9012345678                                                              |  |  |  |
| E-mail address        | TaroTouroku@mail.com                                                        |  |  |  |
| Password              | ••••••                                                                      |  |  |  |
|                       | Completion screen                                                           |  |  |  |
|                       |                                                                             |  |  |  |
|                       | Your account has been opened.                                               |  |  |  |
|                       | To DIPS2.0 top page                                                         |  |  |  |
|                       |                                                                             |  |  |  |

When an account is opened, the completion page of the opening of the account opens and the login ID is sent to the set e-mail address. The password is not notified, so manage the password you set.

To continue the procedure such as registration, it is necessary to log in from the DIPS2.0 top page.

# Change in the account information

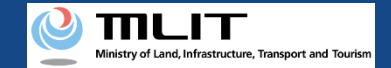

## Change in the account information

## Start to change the account information

#### Log in to the DIPS2.0

If the login succeeds, the main menu opens and the login button at the top right changes into the account name.

#### **Change the account information**

The page to change the account information opens. Then, change the account information.

Confirm the entered information and finalize the change

Confirm the information entered on the confirmation page of the change contents. If there is no error, press the "Change" button.

### The account information is changed

The account information is changed and a notification e-mail is sent to the registered e-mail address.

## Changing the account information.

If you have linked an Individual Number Card when opening an individual account, it will be necessary to read the Individual Number Card again when changing the information.

For how to read the card face information of an Individual Number Card, see <u>"How to read the card</u> <u>face information of an Individual Number Card"</u> in the manual. After confirming the method, prepare an Individual Number Card at hand and open an account.

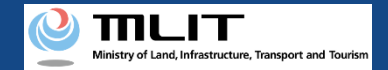

## Necessary items for changing the account information

The items necessary for the procedure depend on whether the applicant is an individual or a corporation, the procedure contents, and the identity confirmation method. Confirm them and proceed to the procedure.

|                                                            | Individual                                                                                                    | Corporation                                                                                                    |
|------------------------------------------------------------|----------------------------------------------------------------------------------------------------|----------------------------------------------------------------------------------------------------|
| Information of the<br>person who will<br>change an account | <ul> <li>Information that needs to be changed of these.</li> <li>Name</li> <li>Address</li> <li>Birth date</li> <li>Phone number</li> <li>E-mail address</li> </ul>                                                                           | <ul> <li>Information that needs to be changed of these.</li> <li>Corporation number</li> <li>Company/Organization name</li> <li>Name of the representative</li> <li>Location of the head office or the principal office</li> <li>Name of the person in charge</li> <li>Address of the person in charge</li> <li>Department name of the person in charge</li> <li>Phone number of the person in charge</li> <li>E-mail address</li> </ul> |
| Others                                                     | <ul> <li>Individual Number Card *When an<br/>Individual Number Card is used as the<br/>identity verification method</li> <li>Card reader or smartphone to read the<br/>information in the IC chip of an Individual<br/>Number Card</li> </ul> |                                                                                                    |

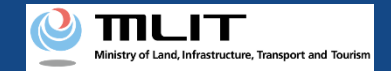

## **DIPS2.0** Manual Change in the account information [Log in to the DIPS2.0]

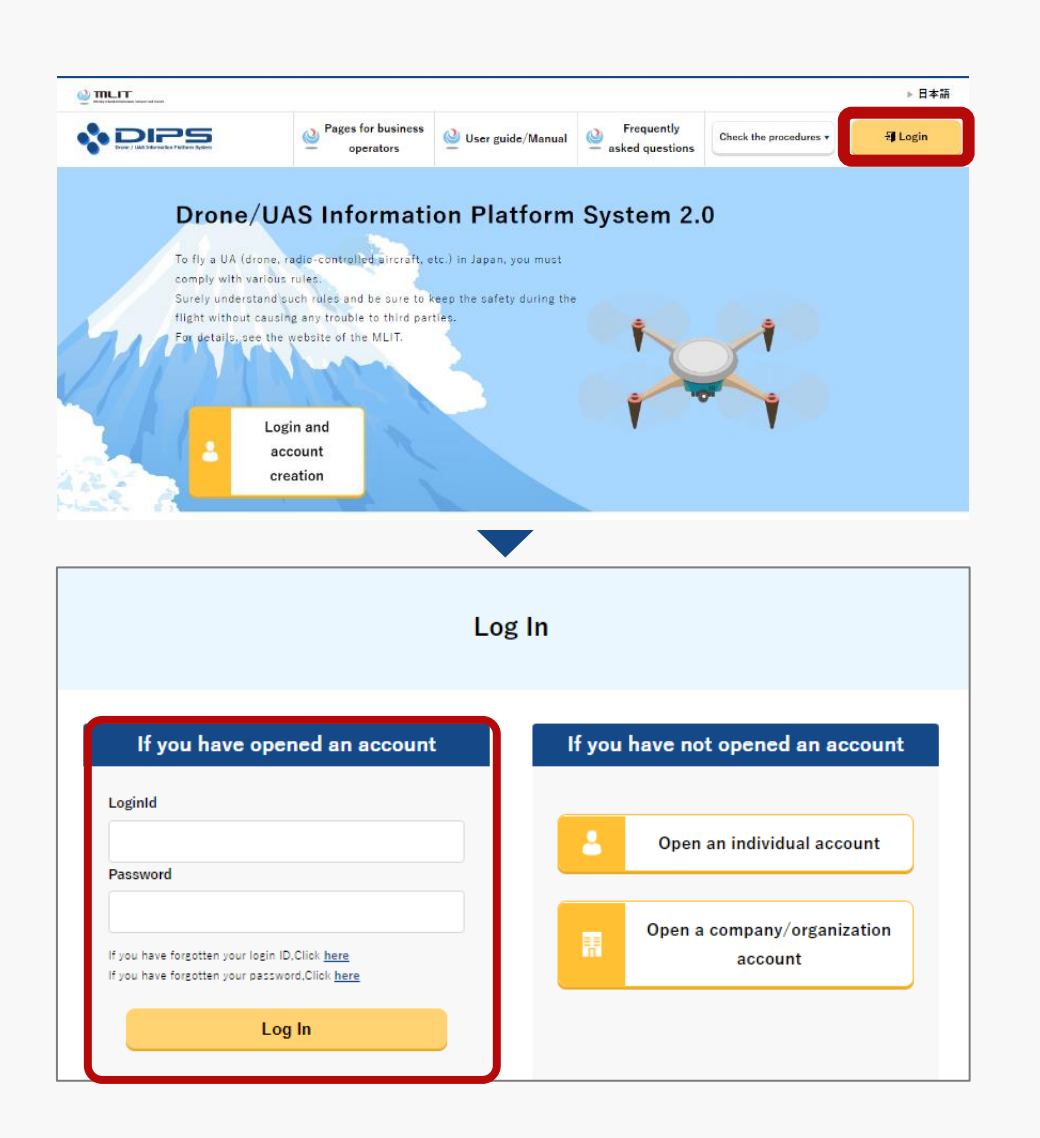

Select the "Login" button at the top right of the DIPS2.0 top page to proceed to the login page.

On the login page, enter the ID and password set when the account is opened, and press the "Login" button.

On successful login, you will be redirected to the DIPS2.0 top page, and then confirm/change the account.

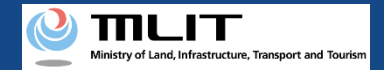

#### DIPS2.0 Manual

# Change in the account information [The mandatory matters]

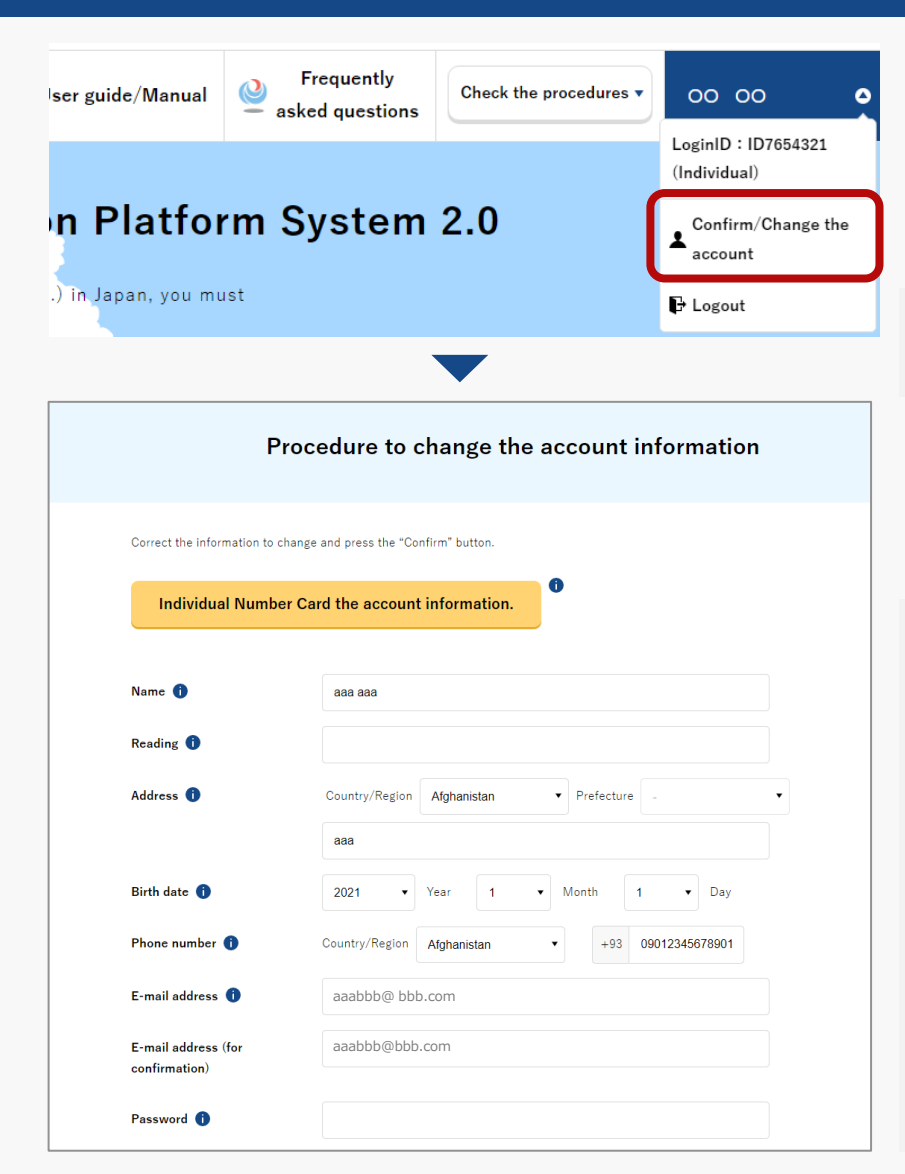

Press the button of the account name and select "Confirm/Change the account."

The page to change the account information opens.

\*Account information can be checked and changed only from the DIPS2.0 top page.

Change the account information and press the "Confirm" button. Proceed to the page to confirm the change contents.

If you have linked the Individual Number Card with your individual account, press the "Individual Number Card information coordination" button and read the card face information of the Individual Number Card.

Press the "Link the Individual Number Card information" button, and the dialog to proceed to the reading of the card will open. Proceed to the reading of the card face information of the Individual Number Card according to the instructions shown on the dialog.

For how to read the card face information of an Individual Number Card, see <u>"How to read the card face information of an Individual Number</u> <u>Card"</u> in the manual.

#### **DIPS2.0** Manual

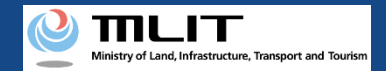

## Change in the account information [Confirm the entered information]

| Confirmation of a change in an account                                                                                                    |  |  |  |  |
|----------------------------------------------------------------------------------------------------|--|--|--|--|
| Confirm the changed account information.                                                                                                    |  |  |  |  |
| Corporate number 8700110005901                                                                                                    |  |  |  |  |
| person in charge                                                                                                    |  |  |  |  |
| E-mail address 'aaaabbbb@ccc.com                                                                                                    |  |  |  |  |
| Password                                                                                                    |  |  |  |  |
| Modify                                                                                                    |  |  |  |  |
|                                                                                                    |  |  |  |  |
| Completion of the procedure                                                                                                    |  |  |  |  |
| Change account is completed.<br>A change completion notification of the account has been sent to you by e-mail.<br>If you had changed the e-mail address, the notification would have been sent to the<br>former e-mail address,<br>so please confirm it as well. |  |  |  |  |
| To DIPS2.0 top page                                                                                                    |  |  |  |  |

Confirm the change contents of the account. If there is no error, press the "Change" button. The change in the account is completed.

An account change notification is sent to the registered e-mail address.

If you change the e-mail address, an account change notification is sent to both the e-mail address before and after the change.

# Identity verification methods

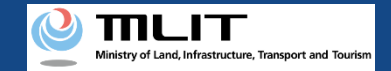

## About identity verification methods (1/2)

The identity verification method <u>varies the procedures with individual and corporation accounts.</u> Confirm the method which matches the account subject to the procedure.

[Procedure with an individual account]

| Identity verification method                      | Operation method                                                                                                    | Fee                                                                     |  |  |  |
|---------------------------------------------------|----------------------------------------------------------------------------------------------------|-------------------------------------------------------------------------|--|--|--|
| Individual Number Card                            | Link an Individual Number Card and verify identity by reading the card face information of the Individual Number Card.<br>The following reading methods are available depending on the device used for the procedure. For detailed procedures, see each explanation page.<br><u>Make an application with a PC and read the card with an IC card reader (IC card reader authentication)</u><br><u>Make an application with a PC and read the card with a smartphone (2D barcode authentication)</u><br><u>Make an application with a smartphone and read the card with a smartphone</u>                                                                                                    |                                                                         |  |  |  |
| Online authentication using<br>a driver's license | Identity verification method named "eKYC," which is completed online.       If this method is available only for those who make an application with a smartphone or have a smartphone and make an application with a PC.       If this method is available only for those who make an application with a smartphone or have a smartphone and make an application with a PC.         A 2D barcode is displayed on the screen during the procedure. Then, read the 2D barcode using the camera function of your smartphone and shoot the front side of the driver's license, etc. following the instructions shown on the screen.       If the screen during the procedure of the driver's license, etc. following the instructions shown on the screen.         *To use eKYC, see here.       Identity verification method named "eKYC" which is completed online. |                                                                         |  |  |  |
| Online authentication using<br>a passport         | Identity verification method named "eKYC," which is completed online.<br>This method is available only for those who make an application with a smartphone or have a smartphone and make an application with a PC.<br>A 2D barcode is displayed on the screen during the procedure. Then, read the 2D barcode using the camera function of your smartphone and<br>shoot your passport information page, etc. following the instructions shown on the screen.<br>When shooting is finished, the page to enter the owner information of the UA opens in the DIPS-REG. Upload an image of the ID which shows<br>the name, address, and birth date of the owner of the UA as the items of "ID" on the opened page.<br>*To use eKYC, see <u>here</u> .                                                                                                    | First unit: 1,450<br>yen<br>Second and<br>following units:<br>1,050 yen |  |  |  |
| Mailing of an ID                                  | Mail a paper-based ID. Please check the e-mail you will receive after submitting your application and submit your identification documents by mail.<br>*If you do not mail any ID or any of the necessary documents for submission are not available, you cannot proceed with the subsequent procedure.<br>*For the contents and shipping address of an ID, confirm the website of <u>here</u> . *When you click the link, an external site will open.                                                                                                    | First unit: 1,450<br>yen<br>Second and<br>following units:<br>1,050 yen |  |  |  |

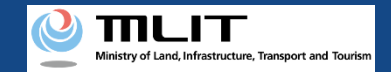

## About identity verification methods (2/2)

#### [Procedure with a corporation account]

| Identity verification<br>method | Operation method                                                                                                    | Fee                                                                 |
|---------------------------------|----------------------------------------------------------------------------------------------------|---------------------------------------------------------------------|
| gBizID Prime<br>(gBizID Member) | Identity verification method with gBizID Prime.<br>It is necessary to obtain gBizID Prime in advance and gBizID member after creating gBizID Prime.<br>When you proceed to identity verification, the login screen of gBizID will be displayed, and then perform login authentication.<br>*Login authentication with gBizID Entry is impossible.<br>*If you have not acquired gBizID Prime, check <u>the manual</u> . *When you click the link, an external site will open. | First unit: 900<br>yen<br>Second and<br>following units:<br>890 yen |

## How to read the card face information of the Individual Number Card

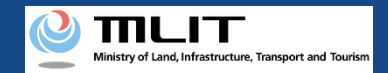

In the DIPS-REG, you can link an Individual Number Card and verify identity using the Individual Number Card for the procedure with an individual account. This manual describes how to read the card face information of an Individual Number Card when linking a card or verifying identity.

The following patterns of methods to read the card face information of an Individual Number Card are available depending on the device to be used. The detailed procedure of each pattern is described in the following pages.

- <u>Make an application with a PC and read the card with an IC card reader (IC</u> <u>card reader authentication)</u>
- Make an application with a PC and read the card with a smartphone (2D barcode authentication)
- <u>Make an application with a smartphone and read the card with a</u> <u>smartphone</u>

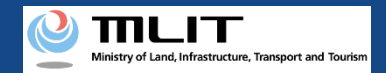

(Make an application with a PC and read the card with an IC card reader)

To read the card face information in the IC chip of an Individual Number Card, it is necessary to install Mynaportal AP (app) on a PC.

If you have not installed the app on your PC or installed it a long time ago,

confirm the installation and update procedure and make prior preparation.

For the prior preparation procedure, see <u>"Chapter 2. How to Use Mynaportal (Preparation of Login Using IC Card</u> <u>Reader/Writer)" of the operation manual of Mynaportal</u>. \*When you click the link, an external site will open.

#### [Screen of Windows]

| マイナポータルAP パスワード入力(ログイン)              |               | -     | n x   |
|--------------------------------------|---------------|-------|-------|
|                                      |               | G.,   | 0     |
| 日 マイノノ                               | <u>1</u> – 97 | /     |       |
| マイナンバーカードの利用者証明月<br>(4桁の数字)を入力してください | 目電子証明書        | バスワー  | -15   |
|                                      |               |       |       |
| ロ パスワードを表                            | 示する。          |       |       |
| OK                                   | キャンセル         | 1     |       |
|                                      | パフロードの        | 雨の方   | 1+756 |
|                                      |               | × 0)/ | 10000 |

#### [Screen of Macintosh]

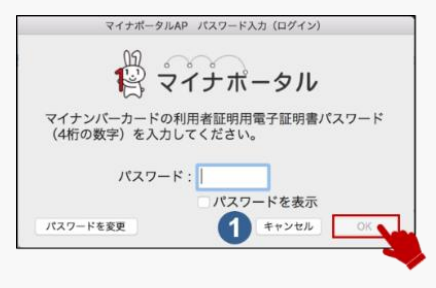

## [Reading procedure]

- 1. Confirm that the IC card reader is connected to the terminal. Start IC card reader authentication according to each procedure.
- 2. Enter the security code of 4 numbers or 6 to 16 alphanumeric characters according to the instructions on the procedure page, and press the "OK" button.
- 3. When the reading of the card face information of an Individual Number Card, the next screen is displayed.
- \* The security code of four numbers is set by the applicant at a counter of the local government office (electronic certificate password for user certification and auxiliary password for the entry of the card face matters). If you enter the wrong numbers three times, the service will temporarily become unavailable.
- \* The security code of 6 to 16 alphanumeric characters is the password of the electronic certificate for signature set by the applicant when receiving an Individual Number Card at the counter of the local government office. If you enter the wrong numbers five times, the service will temporarily become unavailable.
- ※ To unlock it, the procedure at the counter of the local government office is required.

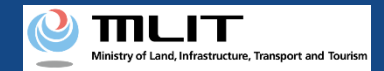

(Make an application with a PC and read the card with a smartphone)

To read it with a smartphone, it is necessary to install Mynaportal AP (app) on the smartphone. If you have not installed it on your smartphone, confirm the installation and update procedure and make prior preparation.

For the prior preparation procedure, see <u>"Chapter 2. How to Use Mynaportal (Preparation of Login Using 2D Barcode)"</u> <u>of the operation manual of Mynaportal</u>. \*When you click the link, an external site will open.

## [Reading procedure]

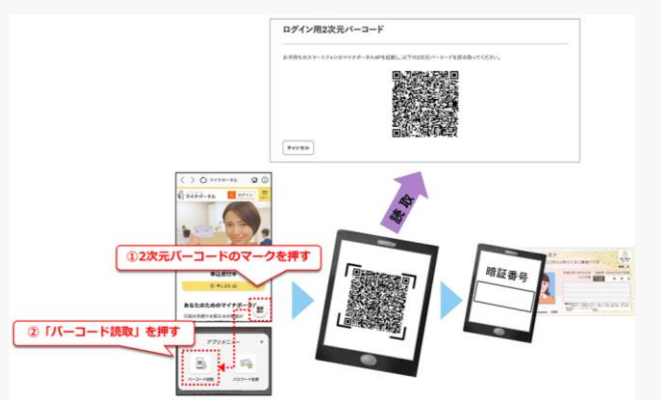

- 1. Display a 2D barcode on your PC according to the instructions shown on the procedure page.
- 2. Start Mynaportal AP (app) with a smartphone.
- 3. Press the 2D barcode mark at the top right of the app screen.
- 4. Press "Read a barcode" to read the 2D barcode.
- 5. Pass the Individual Number Card over the smartphone.
- 6. Enter the security code of 4 numbers or 6 to 16 alphanumeric characters, and press the "OK" button (When the reading of the card face information of the Individual Number Card, the next screen is displayed.)
- \* The security code of four numbers is set by the applicant at a counter of the local government office (electronic certificate password for user certification and auxiliary password for the entry of the card face matters). If you enter the wrong numbers three times, the service will temporarily become unavailable.
- The security code of 6 to 16 alphanumeric characters is the password of the electronic certificate for signature set by the applicant when receiving an Individual Number Card at the counter of the local government office. If you enter the wrong numbers five times, the service will temporarily become unavailable.
- ※ To unlock it, the procedure at the counter of the local government office is required.

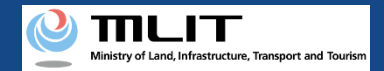

(Make an application with a smartphone and read the card with a smartphone)

To read it with a smartphone, it is necessary to install Mynaportal AP (app) on the smartphone. If you have not installed it on your smartphone, confirm the installation and update procedure and make prior preparation.

For the prior preparation procedure, see the following: <u>"Preparation of Login Using Browser of Smartphone</u> - **Use Android**" of the operation manual of Mynaportal <u>"Preparation of Login Using Browser of Smartphone</u> - **Use iOS**" of the operation manual of Mynaportal

\*When you click the link, an external site will open.

## [Reading procedure]

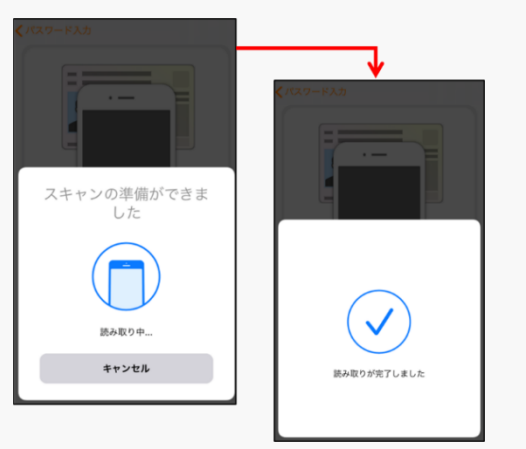

- 1. Start Mynaportal AP (app) according to the instructions shown on the procedure page and log in to the app.
- 2. Enter the security code of 4 numbers or 6 to 16 alphanumeric characters and press the "OK" button.
- 3. Set the smartphone and the Individual Number Card according to the instructions shown on the app.
- 4. Press the "Start reading" button.
- 5. When the reading of the card face information of an Individual Number Card, the next screen is displayed.
- ※ The security code of 6 to 16 alphanumeric characters is the password of the electronic certificate for signature set by the applicant when receiving an Individual Number Card at the counter of the local government office. If you enter the wrong numbers five times, the service will temporarily become unavailable.
- \* To unlock it, the procedure at the counter of the local government office is required.

# Flow of verification of the identity with your Individual Number Card

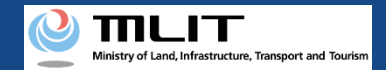

# Flow of verification of the identity with your Individual Number Card (Overview)

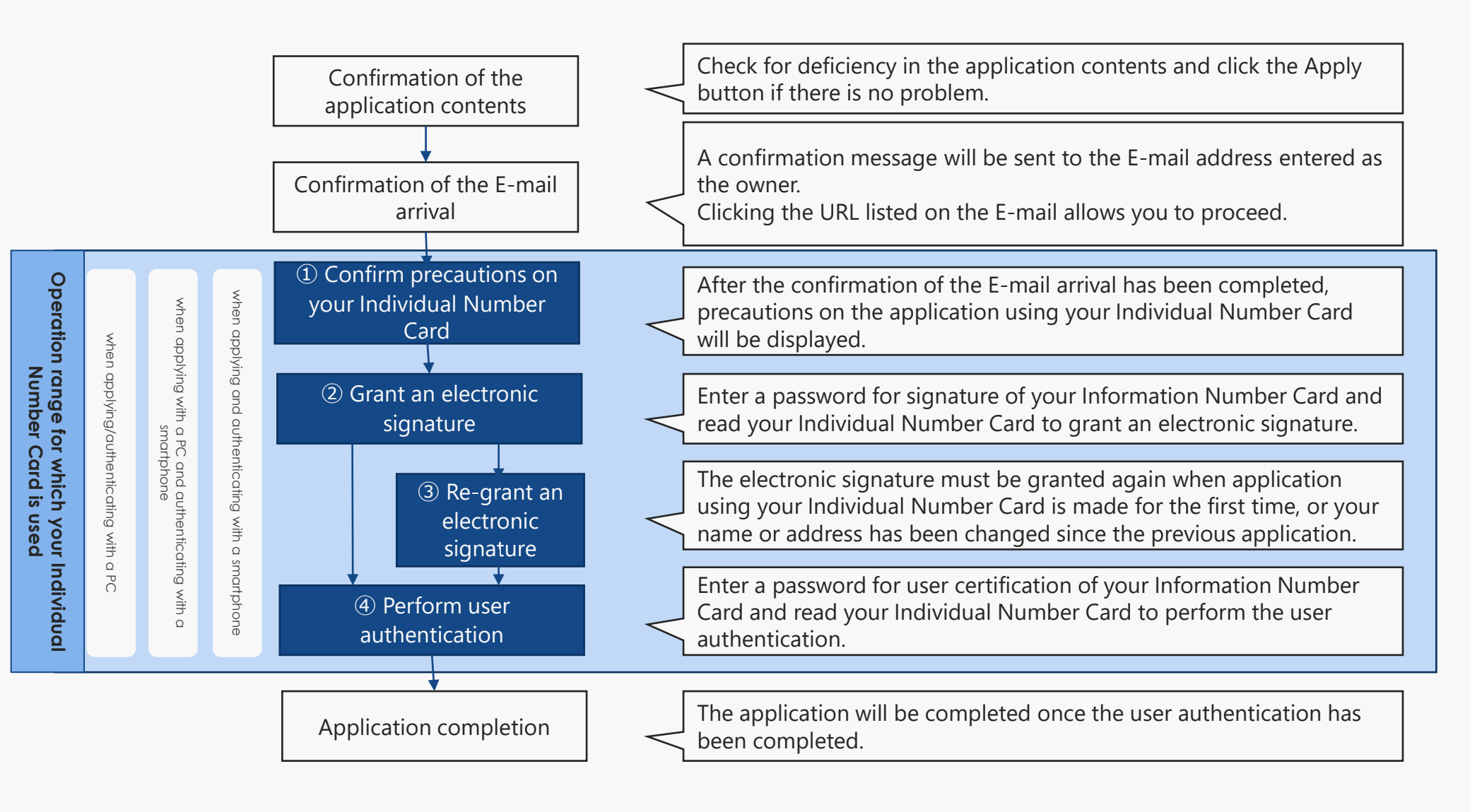

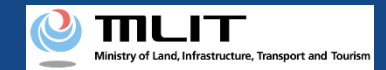

## Flow of verification of the identity with your Individual Number Card/IC card reader/writer (when applying/authenticating with a PC) 1

|                                                | Modal windows displayed during the process of the application are shown below                                                                                                    |
|------------------------------------------------|----------------------------------------------------------------------------------------------------|
| 18.C                                           | Confirmation of the E-mail arrival                                                                                                    |
|                                                | Registration procedure/Make an application   We set of CV button, and then an e-mail for confirmation will be sent to the e-mail address of the owner.   We myou confirm the e-mail, the application will be completed.   OK   Cancel   Once an E-mail for confirmation arrival is sent, click the URL listed in the E-mail                                                                                                    |
| Aude de la la la la la la la la la la la la la | NET OF SEE OF   Colored on SEE OF   Colored on Nextor seasoned Bibliotencia signature   Nextor seasoned Bibliotencia signature SEE OF   Colored on Nextor seasoned Bibliotencia signature   Colored on See OF   Colored on See OF   Colored on |

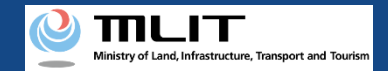

Flow of verification of the identity with your Individual Number Card/IC card reader/writer (when applying/authenticating with a PC)<sup>2</sup>

| ② Grant an e                    | lectronic signature (1st                                                                       | . time)                                        | _ | マイナポークルAP パスワード入力(電子署を付与) —                                | ПХ | 1                                                                        |
|---------------------------------|------------------------------------------------------------------------------------------------|------------------------------------------------|---|------------------------------------------------------------|----|--------------------------------------------------------------------------|
| STEP 01<br>Confirmation         | STEP 02 STEP 03<br>Enter password(Electronic signature) e-enter password(Electronic signature) | STEP 04<br>Enter password(User authentication) |   | イナンバーカードの署名用電子証明書パスワード<br>(6~16桁の英数字)を入力してください。            | 0  | Enter a password for signature<br>(consisting of 6 to 16<br>characters). |
| Create an electronic signature. | ок                                                                                             |                                                |   | <ul> <li>ロパスワードを表示する</li> <li>OK</li> <li>キャンセル</li> </ul> |    |                                                                          |

③ Grant an electronic signature (2nd. time/only when the basic four information is different)

| STEP 01<br>Confirmation         STEP 02<br>Enter password/Electronic signature)         STEP 03<br>Re-enter password/Electronic signature)         STEP 04<br>Enter password/User sub-<br>entitication)           To use the individual Number Card as the ID for registration of the UA, the name, address, and birth date in the four pieces of the basic information shown on the individual<br>Number Card should match the account information of DIPS-RES and the entered owner information.         STEP 03         STEP 04                                                                                                    | ] [ | Do not close the screen until the application is<br>completed.<br>If you close the screen, the entered data will be<br>discarded. | マイナボーラルAP バスワード入力 (電子<br>マイナボーラルAP バスワード入力 (電子<br>アイナンバーカードの事      |
|----------------------------------------------------------------------------------------------------|-----|----------------------------------------------------------------------------------------------------|--------------------------------------------------------------------|
| Number Card should match the account information of DIPS-REG and the entered owner information. The data will be replaced with the information registered to the Individual Number Card, so press the "OK" button and enter the "security code of the digital certificate for signature (six to sixteen digital" again. Then, enter the "security code of the electric certificate for user certification (four digita)." Note that in DIPS-REG, the sex information is not required, but it is also saved as account information as it is necessary for identity verification with the Indivisual Number Card. "Note that the effective time of the entry of the "security code of the electric certificate for user certificate for user certification (four digita)." "Note that the effective time of the entry of the "security code of the electric certificate for user certification (four digita)." "Note that the effective time of the entry of the "security code of the electric certificate for user certification (four digita)." "Note that the effective time of the entry of the "security code of the electric certificate for user certification (four digita)." "Note that the effective time of the entry of the "security code of the electric certificate for user certification (four digita)." "Note that the effective time of the entry of the "security code of the electric certificate for user certification (four digita)." |     | The preparation of the application data is completed.<br>Enter the password again.                                                | (6~16桁の英数字)を///// (6~16桁の英数字)を//////////////////////////////////// |
| ОК                                                                                                    |     | •••                                                                                                    |                                                                    |

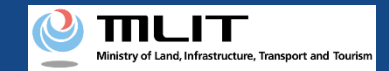

# Flow of verification of the identity with your Individual Number Card/IC card reader/writer (when applying/authenticating with a PC) ③

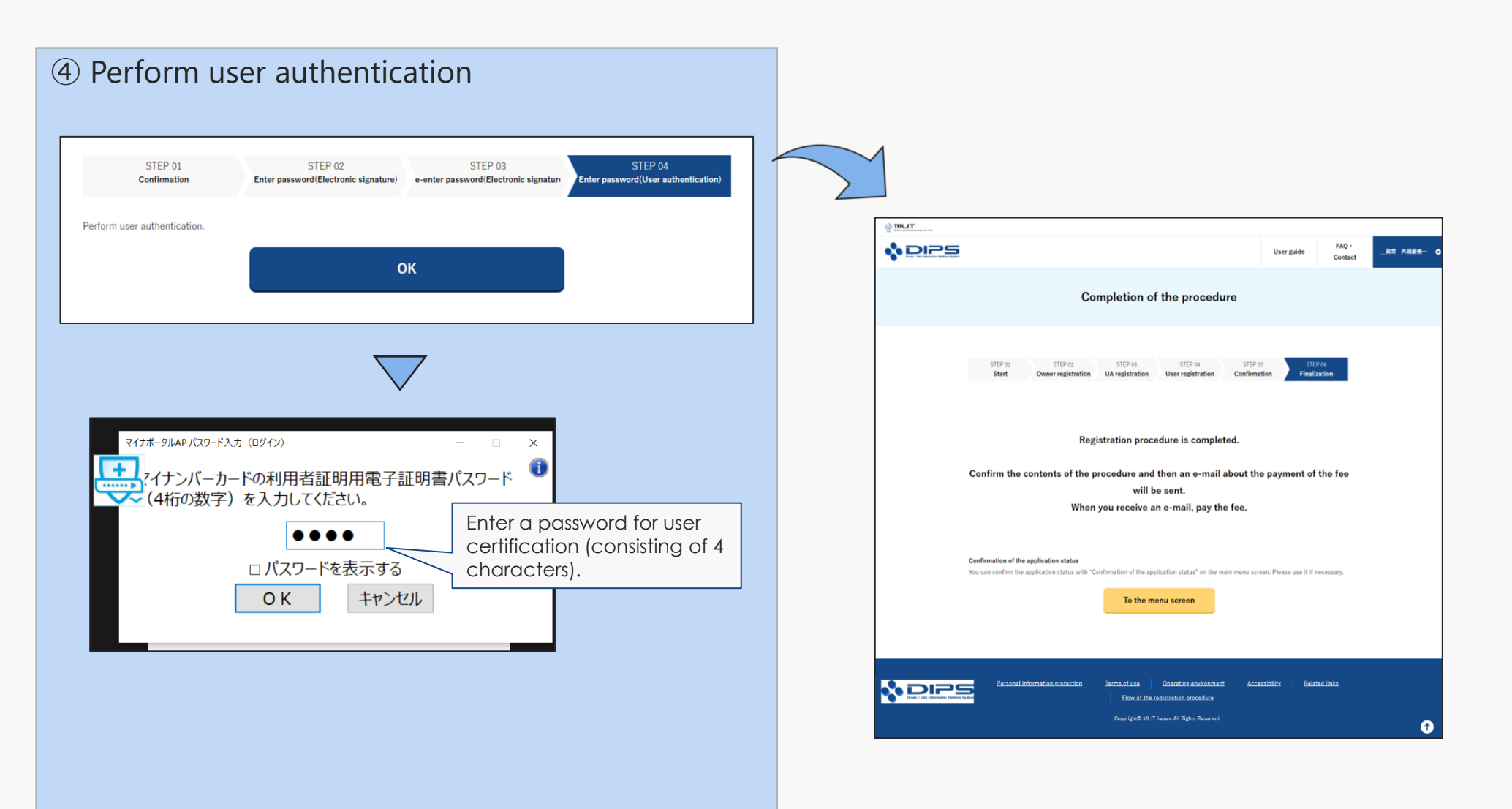

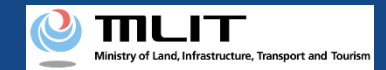

# Flow of verification of the identity with your Individual Number Card/IC card reader/writer (when applying/authenticating with a PC) 1

C (1 ) P (2

والالم وشيرياء الممريحا ومثام مر

|                                                                                                    | modal windows displayed during the process of the application are shown below                                                                                                    |  |  |  |  |
|----------------------------------------------------------------------------------------------------|----------------------------------------------------------------------------------------------------|--|--|--|--|
|                                                                                                    | Confirmation of the E-mail arrival                                                                                                    |  |  |  |  |
|                                                                                                    |                                                                                                    |  |  |  |  |
| Confirmation of the owner, UA, and user information                                                                                                    |                                                                                                    |  |  |  |  |
| We wanted want     We wanted want     We wanted want     We wanted wanted wante<br>wanted wanted wanted wanted wanted wanted wanted wanted wanted wanted wanted wanted wanted wanted wanted wanted wanted wanted wanted wanted wanted wanted wanted wanted wanted wanted wanted wanted wanted wanted wanted wanted wanted want                                        | Registration procedureMake an application.<br>Press the "OK" button, and then an e-mail for confirmation will be sent to the e-mail address of the owner.<br>When you confirm the e-mail, the application will be completed.<br>Marked Cancel                                                                                                    |  |  |  |  |
| UA 1  • UX Internation  Wavefunctions under   UX Internations  Wavefunctions under   UX Internations  Wavefunctions under   UX Internations  Wavefunctions  Wavefunctions | →A new tab showing the completion of the authentication will be displayed, then close the tab after confirmation.                                                                                                    |  |  |  |  |
| wind wind   Wind wind   Wind wind   Wind wind   Wind wind   Wind wind                                                                                                    | (1) Checke for preceduations          Image: A precision of the second precision of the second pr |  |  |  |  |

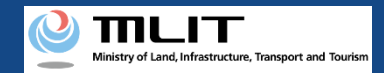

# Flow of verification of the identity with your Individual Number Card/QR code (when applying with a PC and authenticating with a smartphone) (2)

Windows displayed during the process of the application

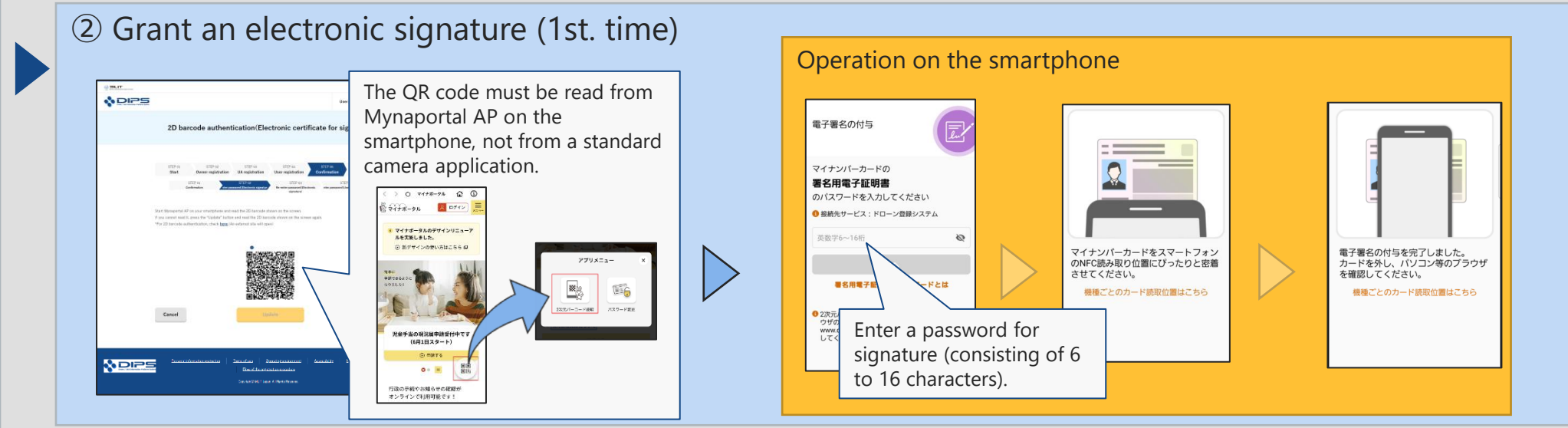

③ Grant an electronic signature (2nd. time/only when the basic four information is different)

| STEP-01         STEP-02         STEP-03         STEP-03           Confirmation         Enter pressured/Exclusion(s signature)         In enter pressured/Exclusion(s signature)         Enter pressured/Exclusion(s signature)         Enter pressured/Exclusion(s signature)         The account informaliumber Card as the ID for registion of "DPS-REG" and the entered owners information were different from the information                                                                                                    | Operation on the smartphone                                                                                                |
|----------------------------------------------------------------------------------------------------|----------------------------------------------------------------------------------------------------|
| registered to the Individual Number Card. For authentication with the Individual Number Card, the name, address, and birth date in the account information of "DIPS-REG" and the entered owner information have to match those in the four pieces of basic information registered in the Individual Number Card.                                                                                                    |                                                                                                    |
| The data will be replaced with the information registered to the individual Number Card, so press the "OI" button digital certificate for signature (six to sixteen digita)" again.                                                                                                    |                                                                                                    |
| Note that in "DIPS-REG", the information of "Sex" is not required, but it is not necessary for identity verification of information of "Sex" is also seved as account information (displayed).                                                                                                    |                                                                                                    |
| *Note that the effective time of the step://fice.com/fice.com/fice | マイナンバーカードをスマートフォンのNFO読み取り位置にぴったりと密着させてください。         電子署名の付与を完了しました。カードを外し、パソコン等のブラウザを確認してください。                             |
|                                                                                                    | ・ロンデジャーブードが表示されているプラ<br>・ワンプジャーンディが表示されているプラ<br>・ワンプジャーンデル・の表示が「Nuperの/<br>・ロンプリークション・ション・ション・ション・ション・ション・ション・ション・ション・ション・ |
|                                                                                                    |                                                                                                    |

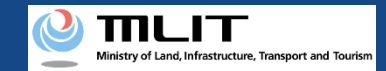

# Flow of verification of the identity with your Individual Number Card/QR code (when applying with a PC and authenticating with a smartphone) ③

Windows displayed during the process of the application

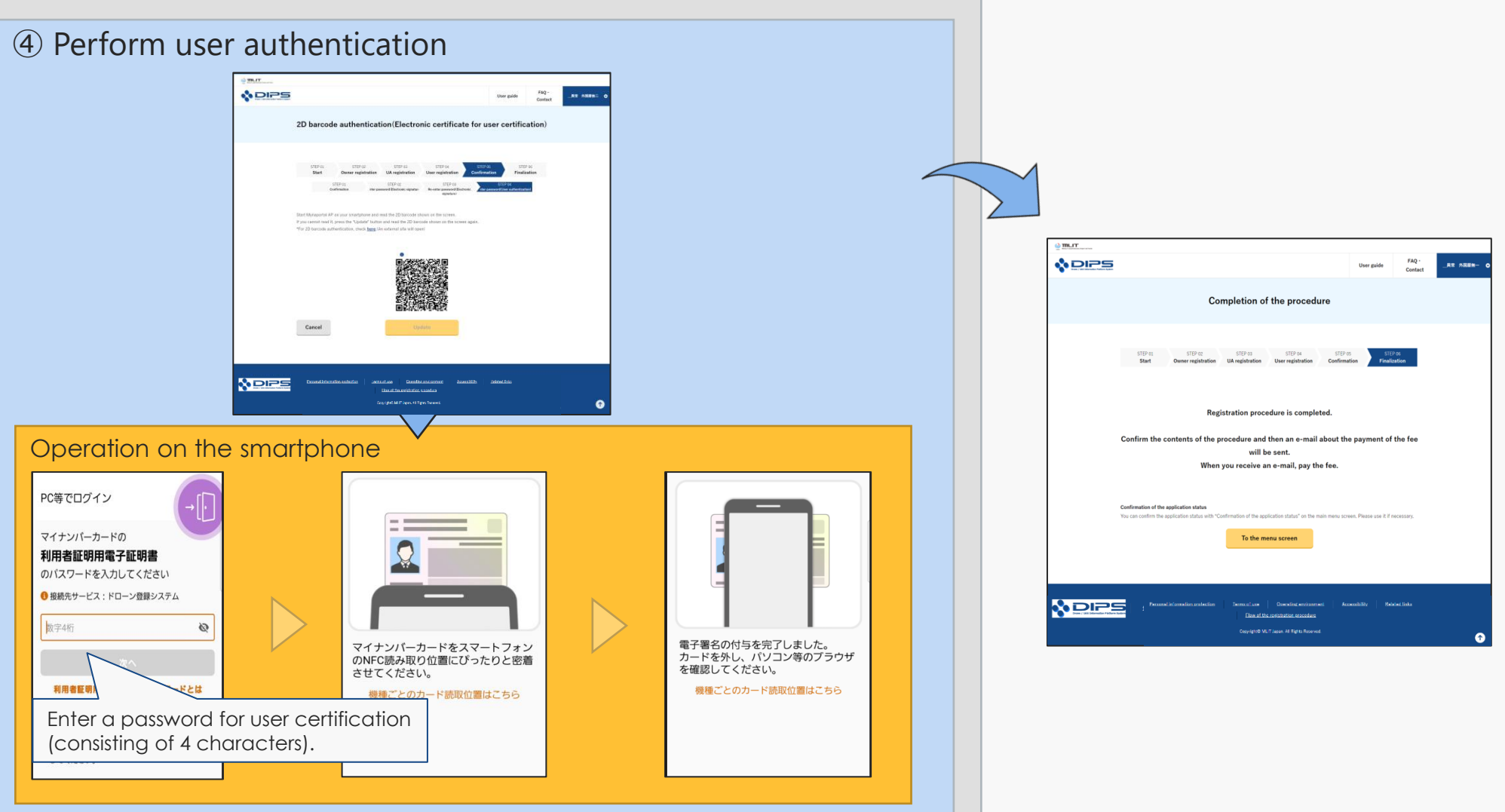
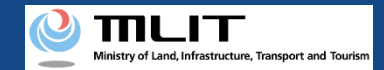

# Flow of verification of the identity with your Individual Number Card (when applying and authenticating with a smartphone) (1)

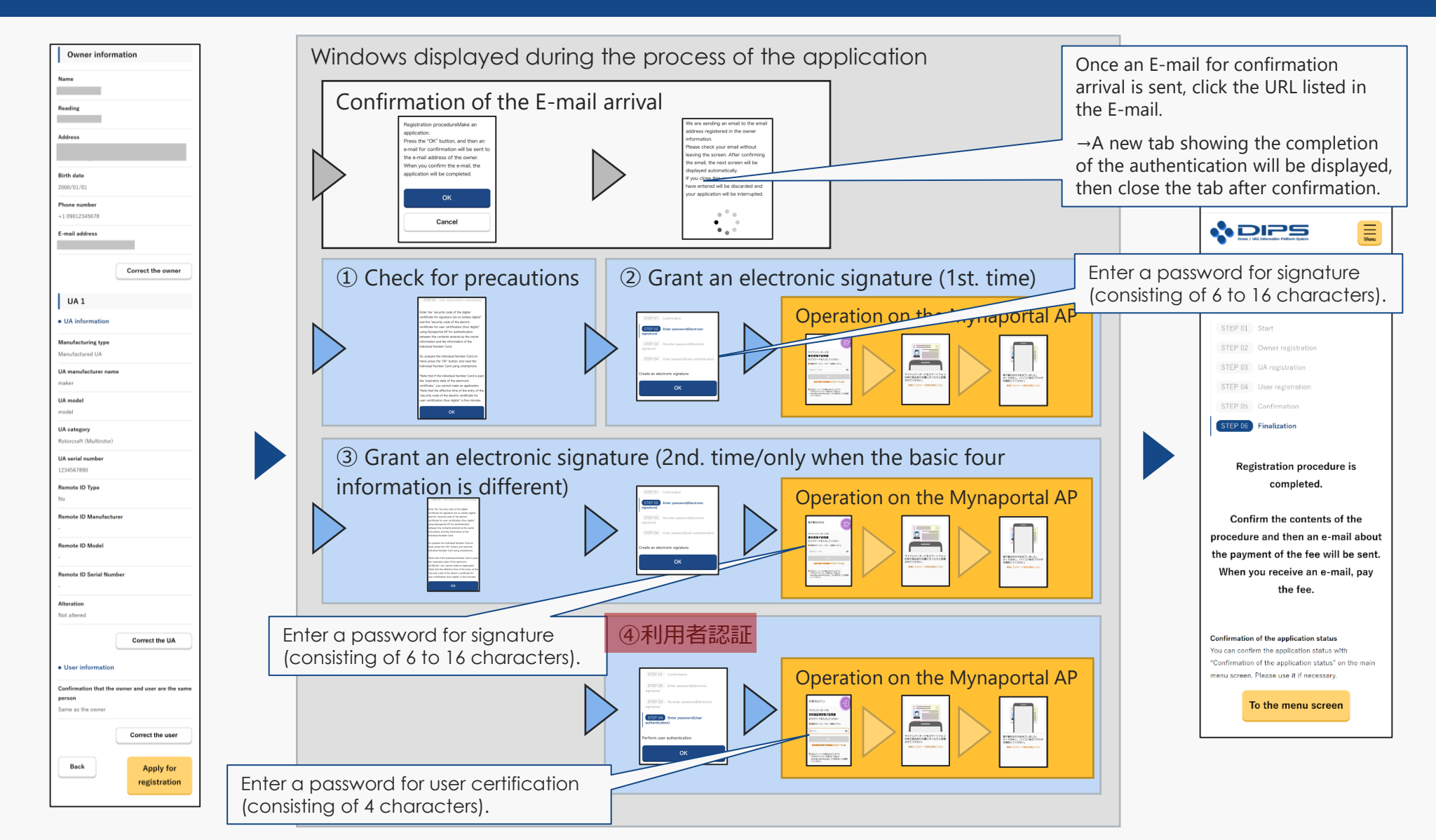

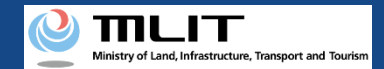

# Flow of verification of the identity with your Individual Number Card (when applying and authenticating with a smartphone) ②

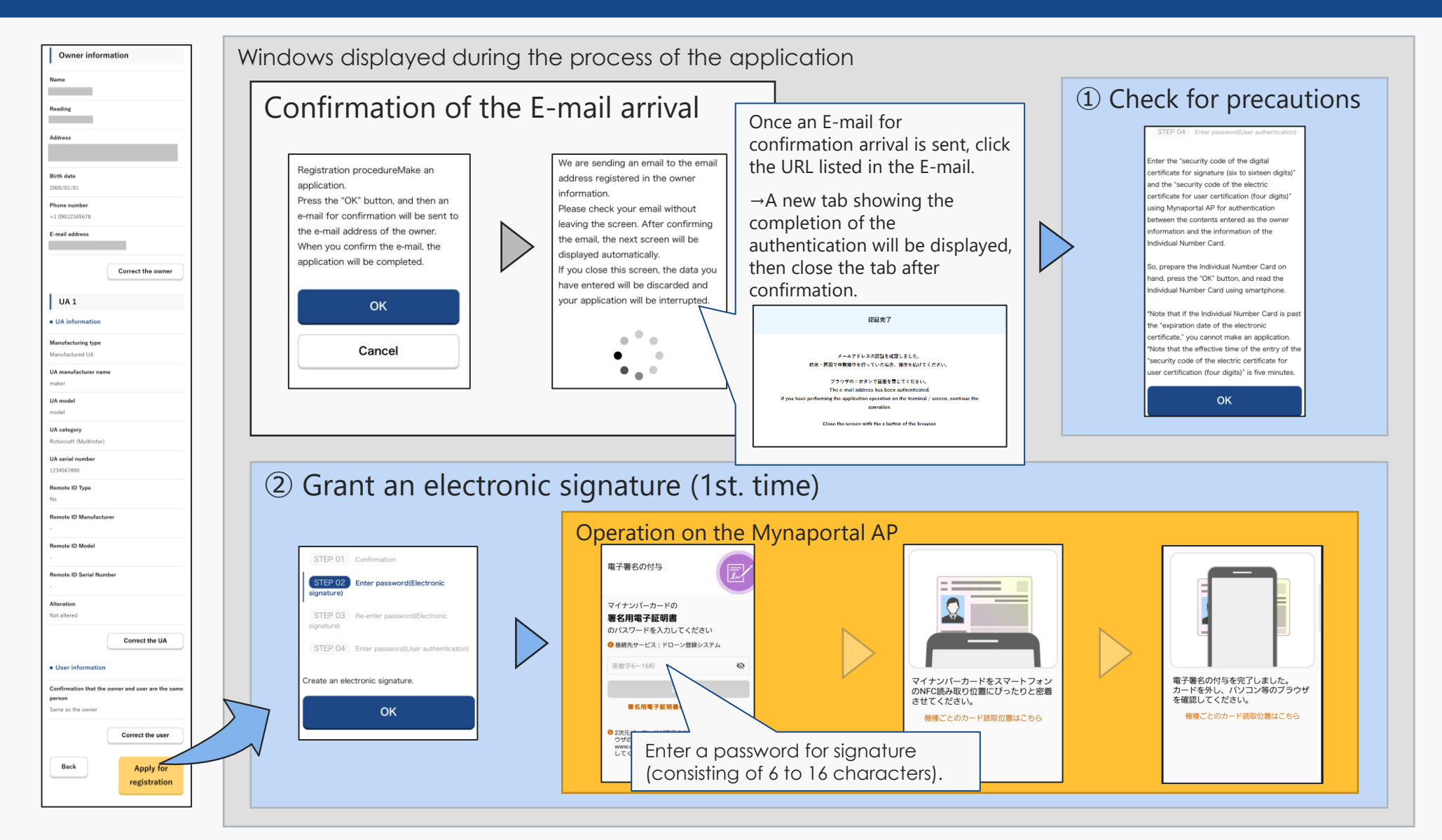

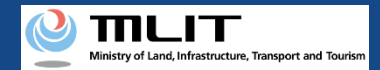

Menu

🔮 ாடா

🔥 DIPS

STEP 04 User registration

STEP 06 Finalization

Completion of the procedure

Registration procedure is

# Flow of verification of the identity with your Individual Number Card (when applying and authenticating with a smartphone) ③

#### Windows displayed during the process of the application

# ③ Grant an electronic signature (2nd. time/only when the basic four information is different)

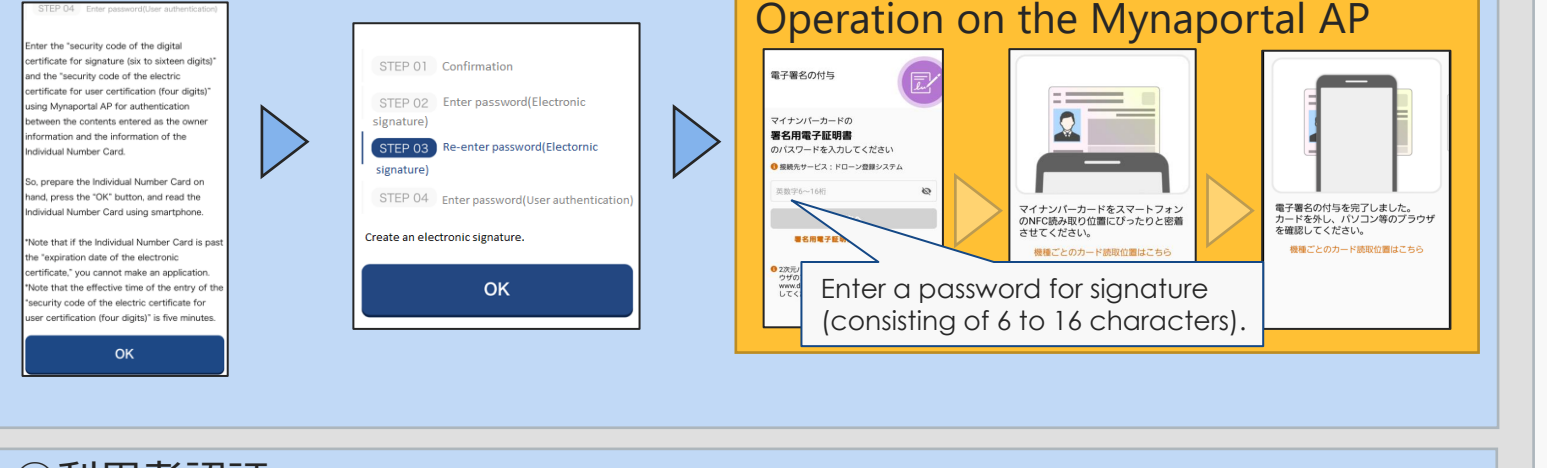

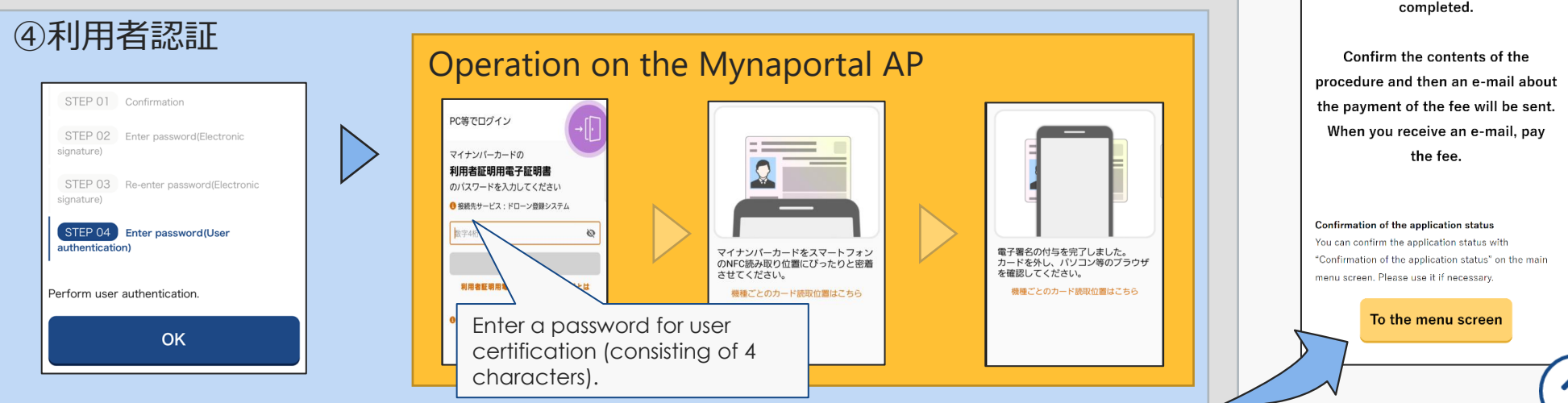

# Flow of verification of the identity with eKYC

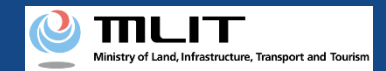

# Flow of verification of the identity with eKYC (when applying with a PC and authenticating with a smartphone) 1

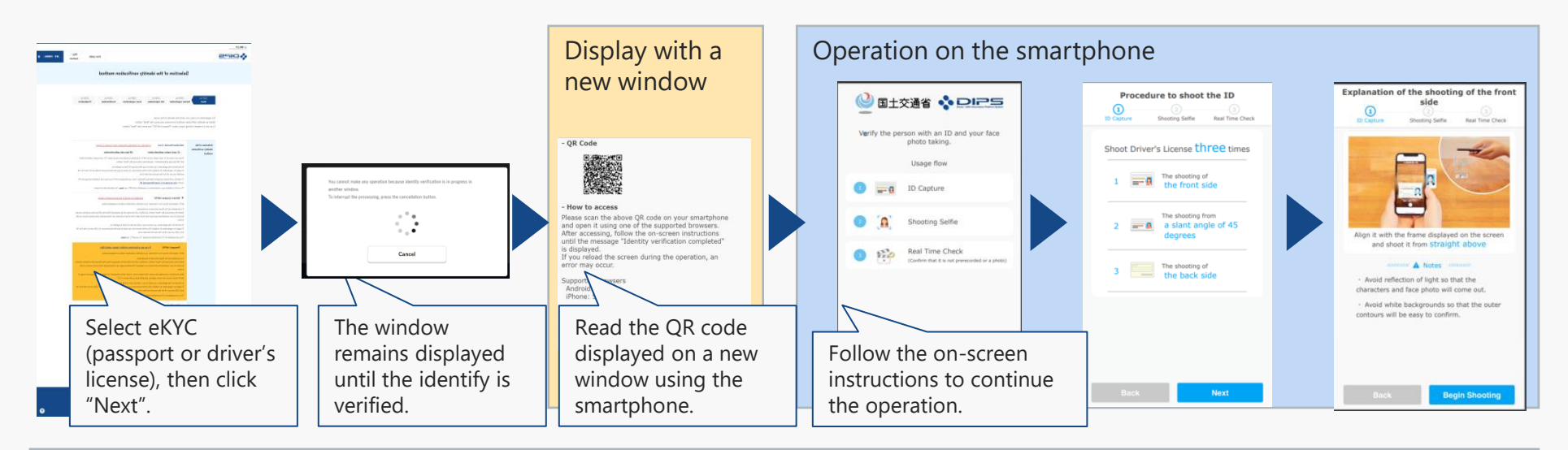

#### Operation on the smartphone

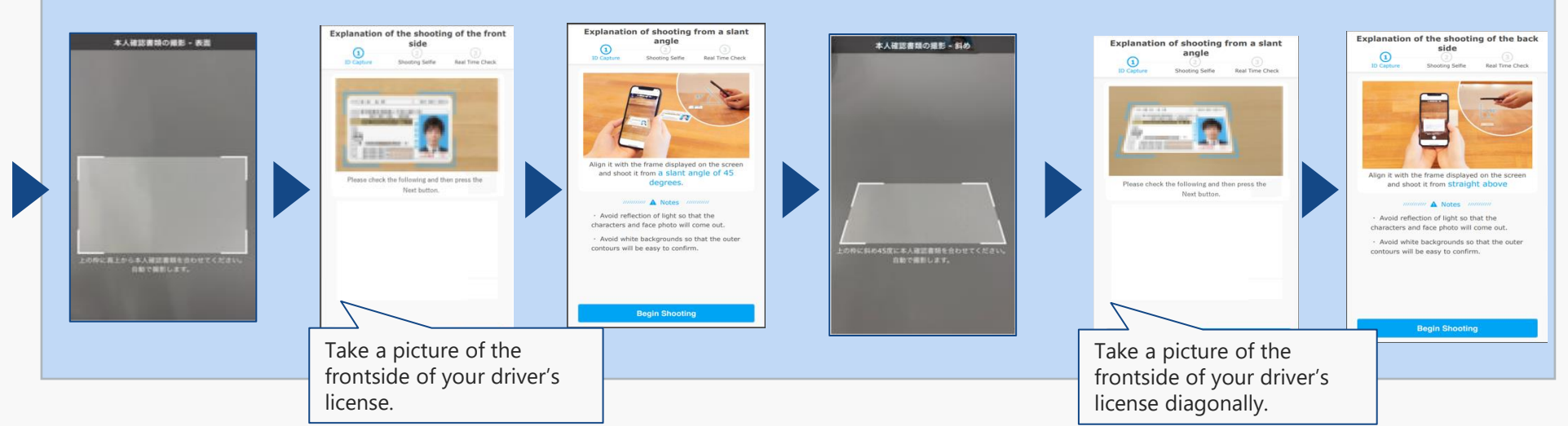

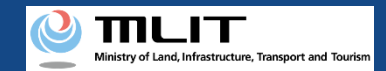

# Flow of verification of the identity with eKYC (when applying with a PC and authenticating with a smartphone) ②

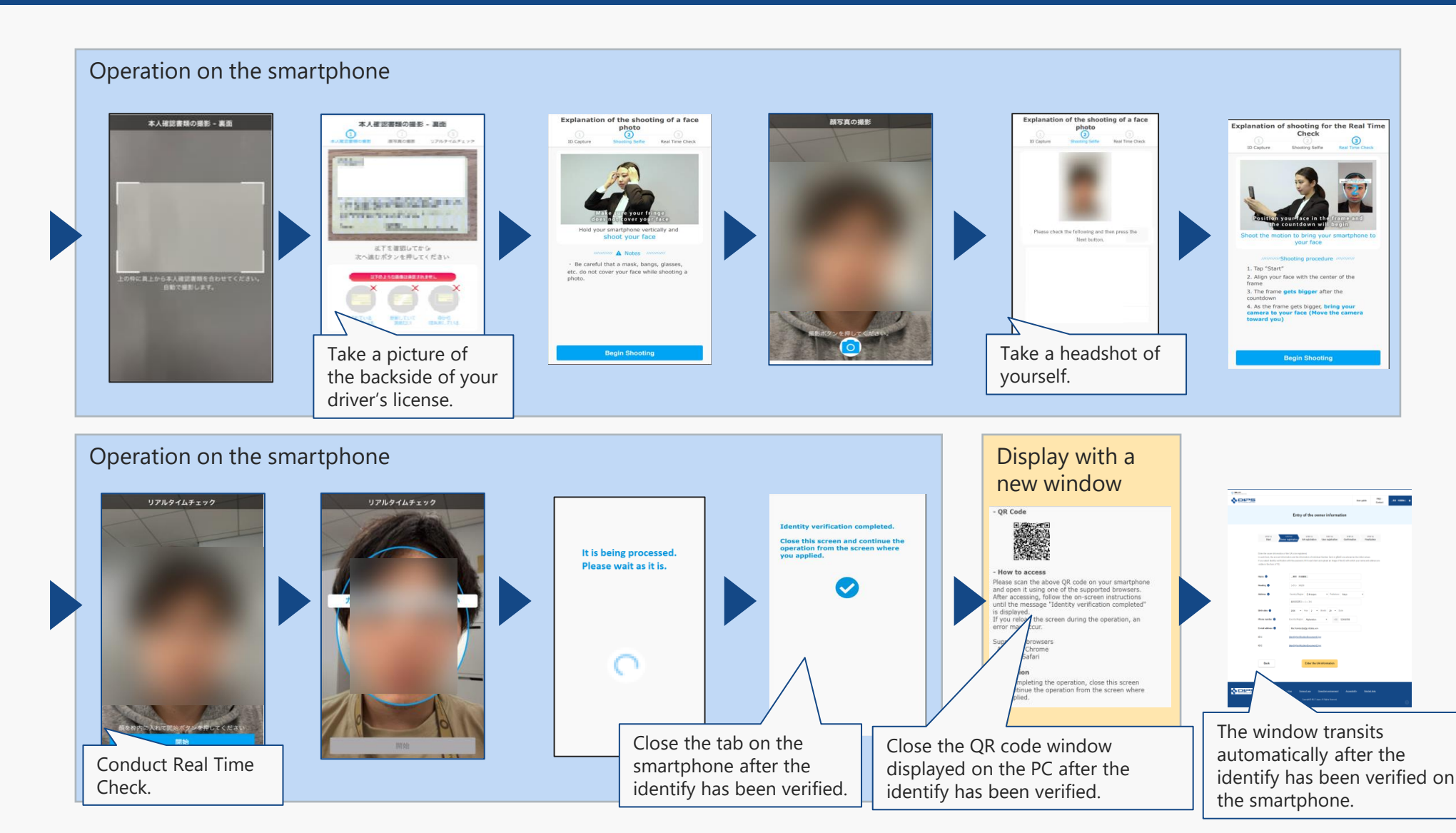

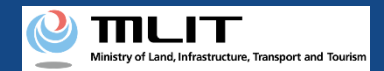

Explanation of the shooting of the front

lign it with the frame displayed on the so and shoot it from Straight above

 Avoid white backgrounds so that the oute contours will be easy to confirm.

Begin Shooting

 Avoid reflection of light so that the haracters and face photo will come out.

Real Time Check

1

# Flow of verification of the identity with eKYC (when applying and authenticating with a smartphone) 1

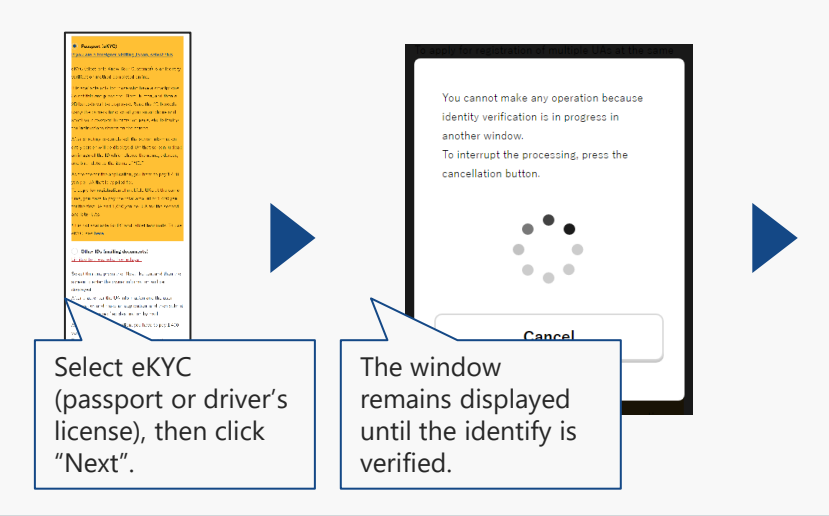

#### Operation on an alternative tab

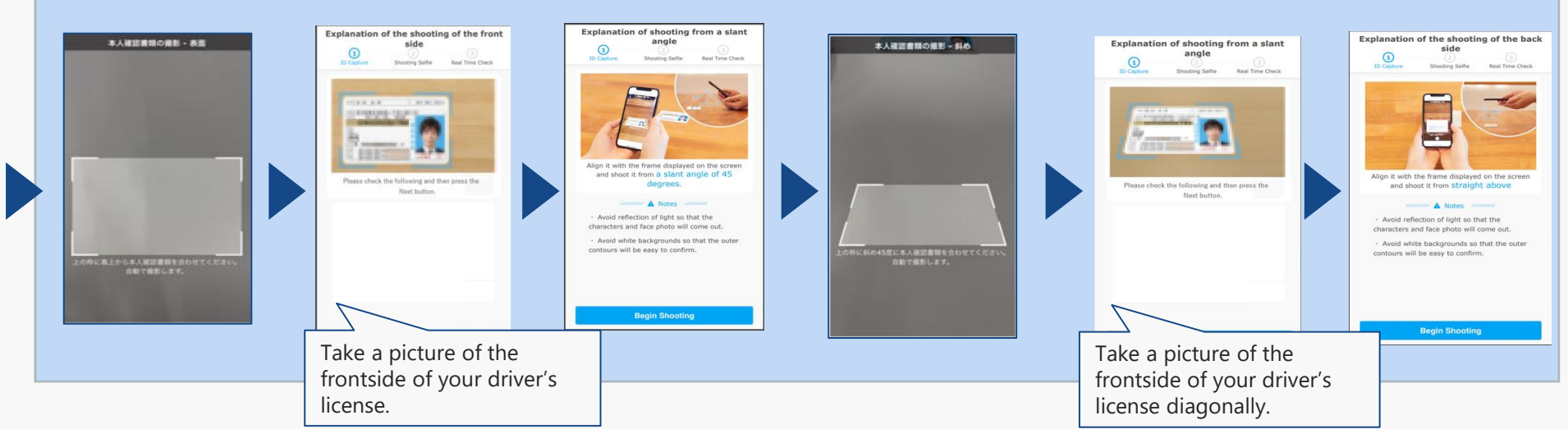

Operation on an alternative tab

🎱 国土交通省 💠 DIRS

Verify the person with an ID and your face photo taking.

Usage flow

Shooting Selfie

Real Time Check

instructions to continue the

ID Capture

0

Follow the on-screen

operation.

0 120

Procedure to shoot the ID

Shoot Driver's License three times

The shooting from

2 a slant angle of 45

dearees

1 The shooting of the front side

3 The shooting of the back side

Shooting Selfie Real Time Che

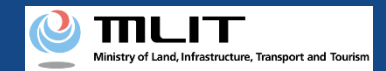

# Flow of verification of the identity with eKYC (when applying and authenticating with a smartphone) 2

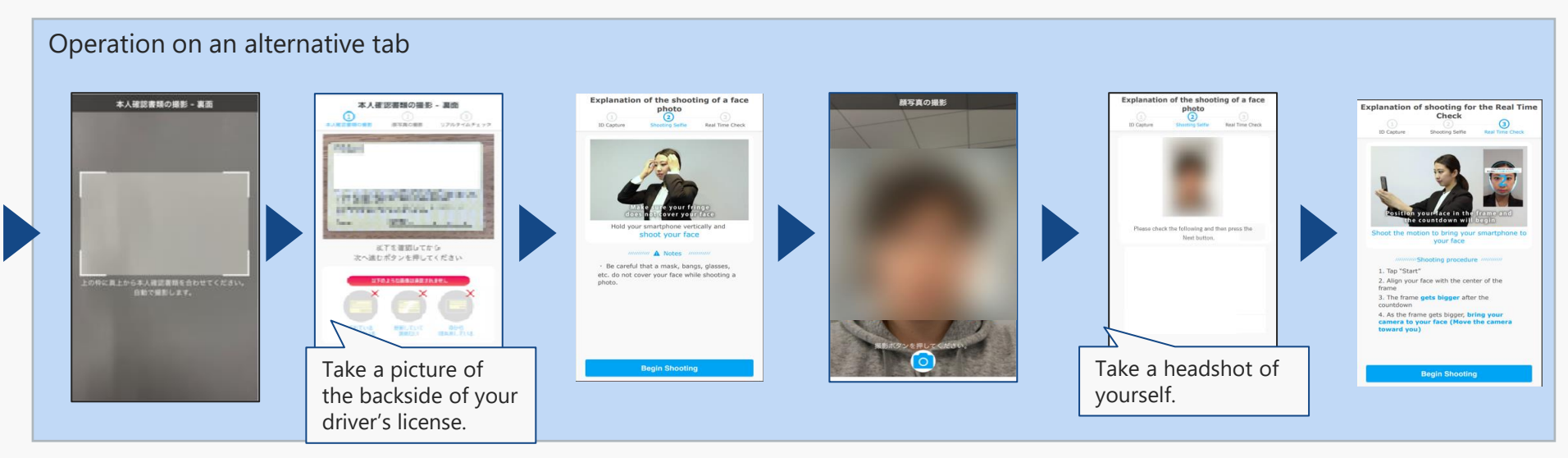

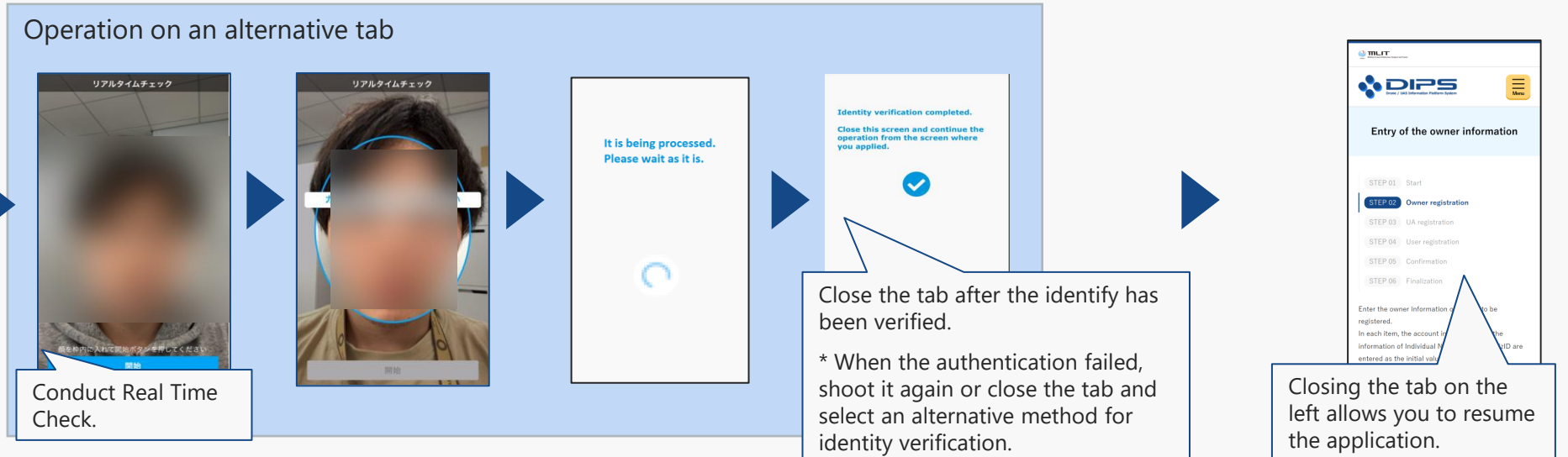

# Flow of verification of the identity with gBizID

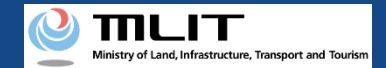

# Flow of verification of the identity with gBizID (when applying and authenticating with a PC)

| O THAT                                                                                                    |                                                                                                    |                                                |
|----------------------------------------------------------------------------------------------------|----------------------------------------------------------------------------------------------------|------------------------------------------------|
| N DIPS                                                                                                    | Userguide FAQ - BTO BASS 0                                                                                                    |                                                |
| Selection of the                                                                                                    | identity verification method                                                                                                    | gBizID [External system]                       |
| STOP 60. STOP 60. STO                                                                                                    | F (3) 2717 53 2717 (4) 2707 (4)<br>Abadian Unor ngistarian Canfordation Finalization                                                                                                    |                                                |
| For regulation of a new UR, only the identity of the core<br>if you have obtained gBotD Price, your the West" before                                                                                                    | parayling a lattice to be the connector                                                                                                    | アカウントID<br>(メールアドレス)<br>//スワード                 |
| Exclusion and the<br>sector of an exclusion of the<br>sector of an exclusion of the exclusion of the<br>sector of the exclusion of the exclusion of the<br>sector of the exclusion of the exclusion of the<br>sector of the exclusion of the<br>sector of the exclusion of | Anton Parkan Series (Construction of the series of the series of the ser | 077><br>● (727- HERRAUCES<br>● 2702- HERRAUCES |
| Back                                                                                                    | Next                                                                                                    | ±∧->ABA                                        |
| SDIPS Descriptions of the constants                                                                                                    | Jama at an Constitut anternet Accounting                                                                                                    |                                                |
|                                                                                                    | 10 M.T. Isan Al Bath Passes.                                                                                                    | (2) Enter the account ID and                   |
| Select aBizID a                                                                                                    | and click "Next"                                                                                                    | password for gBizID to log in.                 |
|                                                                                                    |                                                                                                    | Exty of the const information                  |
|                                                                                                    |                                                                                                    |                                                |
| <b>さいし</b><br>タイムバスワード入力<br>1回をれていなフンタイムバスフードを1回回<br>に入ったパスカンタイムバスフードを1回回                                                                                                    | [External system]<br>[Identical tab]                                                                                                    |                                                |
| は<br>タイムパスワード入力<br>総領しました。<br>この参加すていたの一件を1時間<br>いて入力されたかった場合。はじめからやり買し<br>アカウント10<br>ワンタイムパスワード                                                                                                    | [External system]<br>[Identical tab]                                                                                                    |                                                |
| は<br>2<br>タイムノてスワード入力<br>を感見ませた。<br>こを読れているアンタイム/てスワードを計開<br>なく入りまれなかった場合。はらからやり買し<br>アカウント10<br>ワンタイム/てスワード                                                                                                    | [External system]         [Identical tab]         UMRLAND CT Fay,<br>TXXXEX @ MINO DT F.         OK                                                                                                    |                                                |

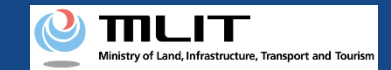

# Flow of verification of the identity with gBizID (when applying and authenticating with a smartphone)

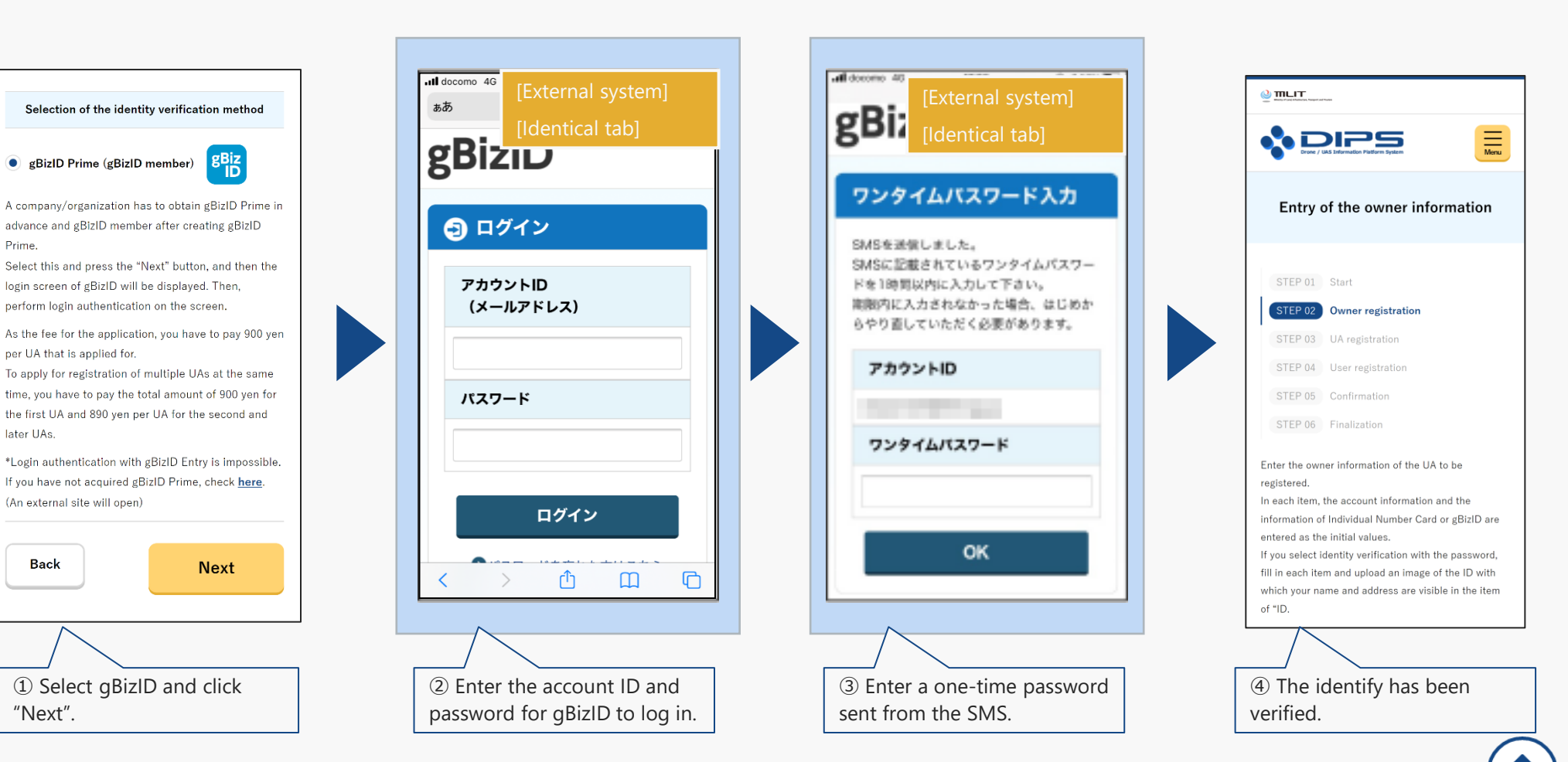

# Flow of verification of the identity with mailing an ID

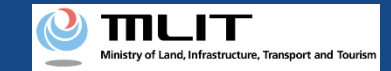

## Flow of verification of the identity with mailing an ID

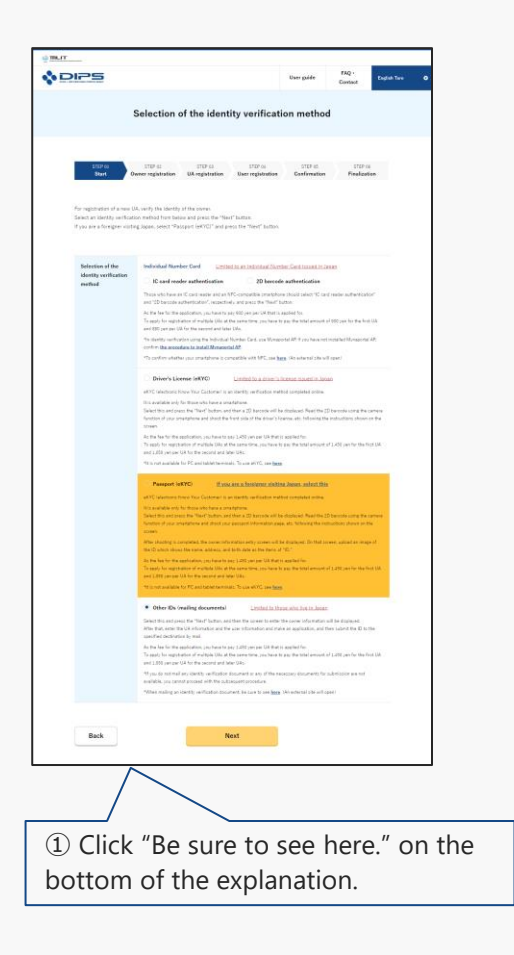

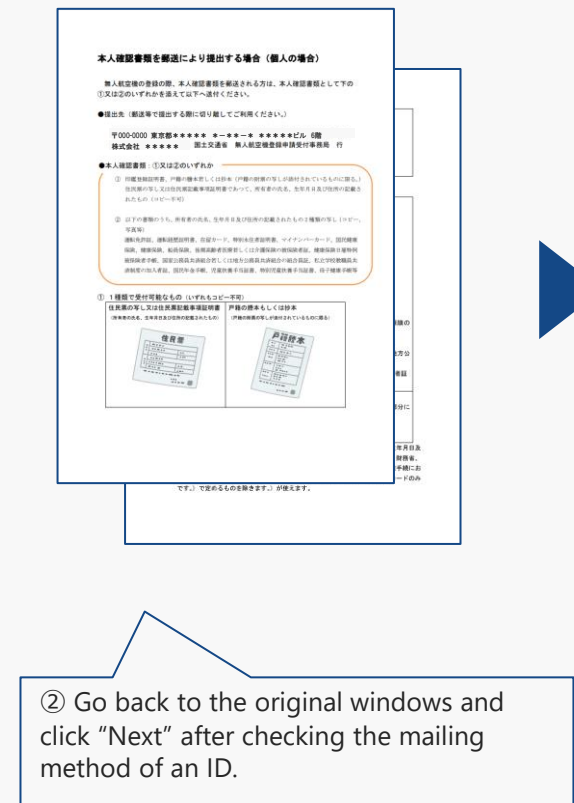

\* You can view this PDF file from "What is the ID?" in the FAQ.

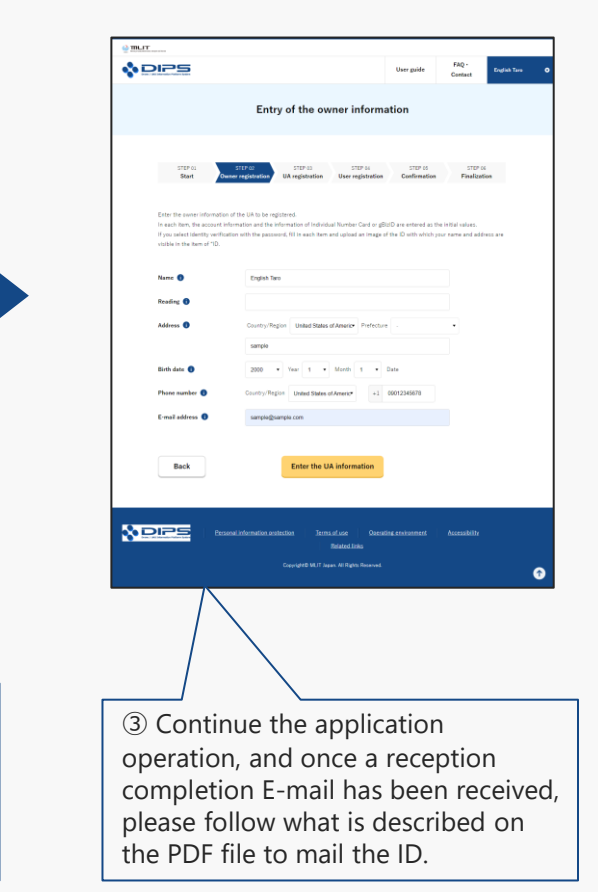

# Registration of a UA

# Registration

#### Applying for the registration of a UA to the DIPS-REG.

Confirm the entered owner information, UA information, and user

information, and apply for registration.

#### Start a registration application **Arrival confirmation** Open the arrival confirmation e-mail and press the URL for arrival confirmation. Start a registration application Select the "Registration" button on the main menu screen. **Confirms the application contents** The JCAB confirms the application contents. Verify the identity Select the identity verification method and verify identity. Identity verification is required in the middle of this procedure. The Enter the owner information procedure requires a fee. The fee depends on the identity Enter the owner information of the UA to be registered. verification method. For the identity verification method and fee, confirm the manual of the identity verification methods. **Enter the UA information** Registration requires the owner information, UA information (UA Enter the information of the UA and and remote ID equipment to model, UA serial number, etc.), Information on the remote ID be registered. equipment, and user information of the UA. Confirm the items necessary for registration with the manual and prepare the Enter the user information information at hand. Enter the user information of the UA. Registration requires a fee. For the payment method and the fee amount, see here. \*When you click the link, an external site will open. Confirmation of the owner, UA, and user information

As for the online application, you can make applications of 20 UAs of the same owner at one time.

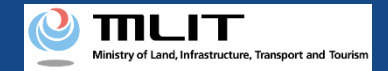

# Items necessary for UA registration

The items necessary for the procedure depend on whether the applicant is an individual or a corporation, the procedure contents, and the identity confirmation method.Confirm them and proceed to the procedure.

|                                                                    | Individual                                                                                                    | Corporation                                                                                                    |  |  |  |
|--------------------------------------------------------------------|----------------------------------------------------------------------------------------------------|----------------------------------------------------------------------------------------------------|--|--|--|
| Owner information                                                  | <ul> <li>Name</li> <li>Address</li> <li>Birth date</li> <li>Phone number</li> <li>E-mail address</li> </ul>                                                                                                    | <ul> <li>Corporation number</li> <li>Company/Organization<br/>name</li> <li>Name of the<br/>representative</li> <li>Location of the head office<br/>or the principal office</li> <li>Name of the person in charge</li> <li>Address of the person in charge</li> <li>Department name of the person in<br/>charge</li> <li>Phone number of the person in<br/>charge</li> <li>E-mail address</li> </ul> |  |  |  |
| UA information                                                     | <ul> <li>UA manufacturer name</li> <li>UA model</li> <li>UA category</li> <li>UA serial number</li> <li>Presence of the remote<br/>ID</li> <li>IA tered UAs and amateur-b<br/>following information as we</li> <li>Weight</li> <li>Maximum Takeoff Weight</li> <li>Size</li> <li>Description of alteratio<br/>following information as we</li> <li>Weight</li> <li>Maximum Takeoff Weight</li> <li>Images of the UA (Enting<br/>front face, side face, and</li> </ul> | <ul> <li>uilt UAs require the</li> <li>II]</li> <li>(The following information is also required if the remote ID is external]</li> <li>UA manufacturer name of the remote ID equipment</li> <li>Type of the remote ID equipment</li> <li>UA serial number of the remote ID equipment</li> <li>UA serial number of the remote ID equipment</li> </ul>                                                 |  |  |  |
| User information                                                   | <ul> <li>Name</li> <li>Address</li> <li>Phone number</li> <li>E-mail address</li> </ul>                                                                                                    | <ul> <li>Corporation number</li> <li>Company/Organization<br/>name</li> <li>Name of the<br/>representative</li> <li>Location of the head office<br/>or the principal office</li> <li>Name of the person in charge</li> <li>Address of the person in charge</li> <li>Department name of the person in<br/>charge</li> <li>Phone number of the person in<br/>charge</li> <li>E-mail address</li> </ul> |  |  |  |
| Others<br>*This depends on the<br>identity verification<br>method. | <ul> <li>DIPS2.0 account</li> <li>Individual Number Card</li> <li>Card reader or smartphone to read the information<br/>in the IC chip of an Individual Number Card</li> <li>Passport</li> <li>Driver's license</li> <li>Other IDs</li> </ul>                                                                                                    | <ul> <li>DIPS2.0 account</li> <li>gBizID Prime (member) account</li> </ul>                                                                                                    |  |  |  |

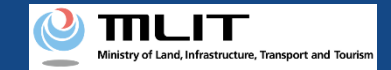

## Registration [Start a registration application]

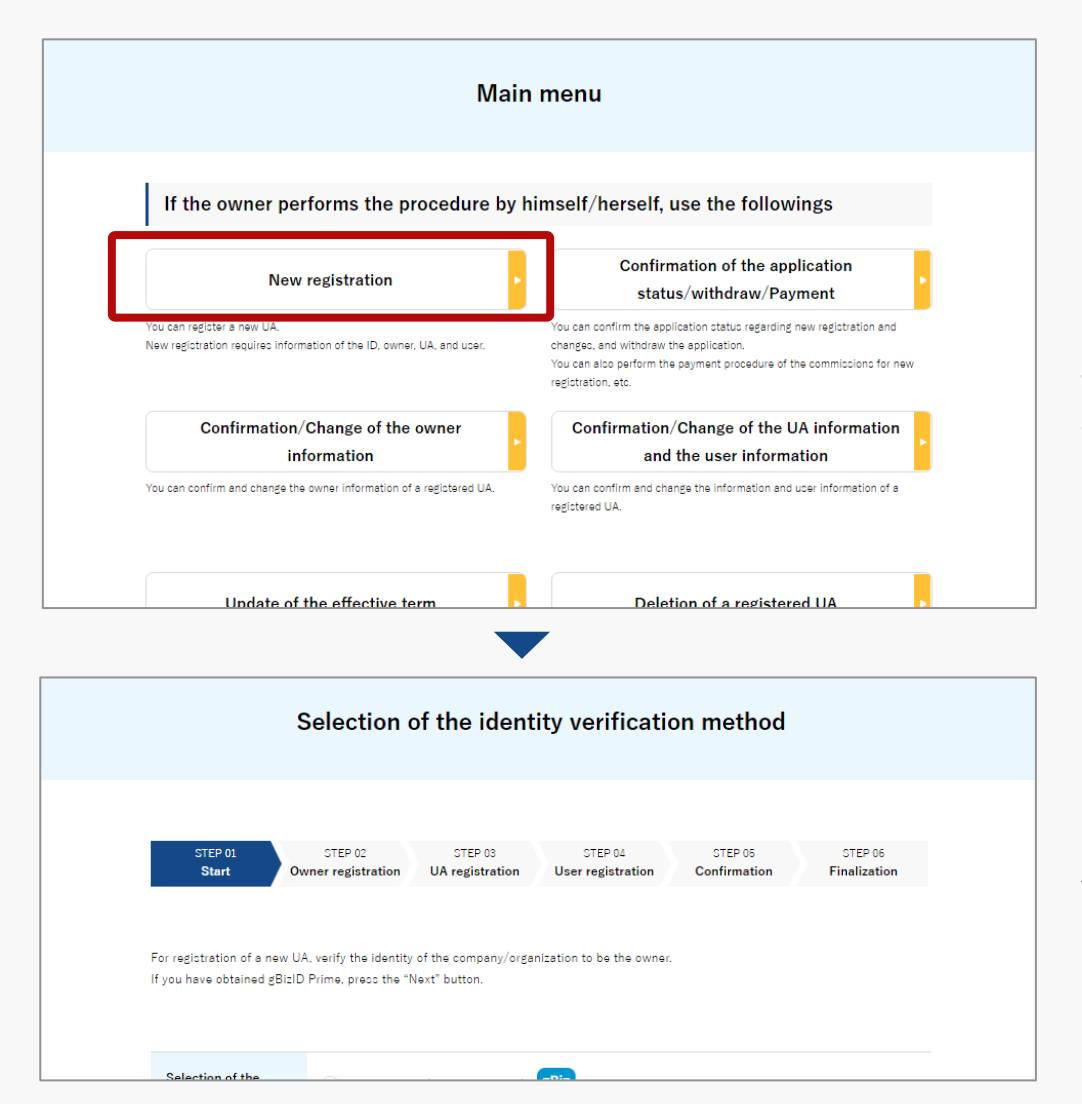

On the main menu page, press the "Registration" button in the heading of "If the owner performs the procedure by himself/herself, use the followings."

Proceed to the screen to select the identity verification method.

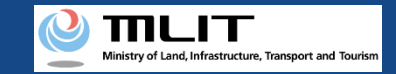

# Registration [Verify the identity]

#### Select the identity verification method and verify identity.

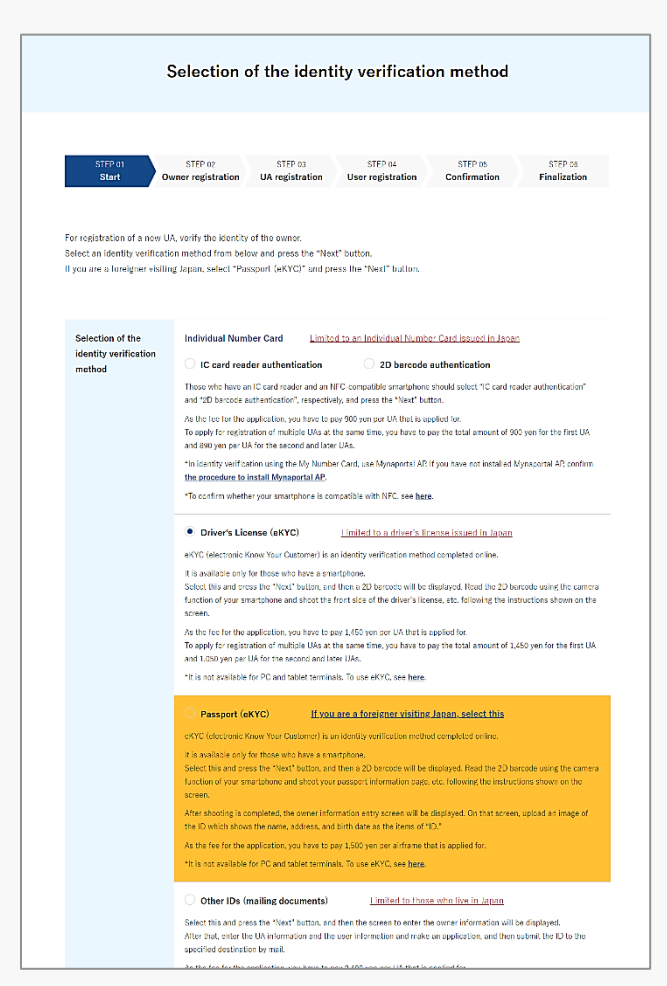

For an individual account, four types of identity verification methods are available: "Individual Number Card," "driver's license," "passport," and "mailing of a document."

The conditions of use, the procedure, and the fee for the application depend on the method. For details of the identity verification method, confirm the manual of the <u>identity verification methods</u> or the explanation shown on the page.

For a corporation account, identity verification with gBizID Prime (member) is available. For the procedure and the fee for the application, confirm the manual of the <u>identity verification methods</u> or the explanation shown on the page.

Select an identity verification method and press the "Next" button. An external site or app opens depending on the selected identity verification method. Verify identity according to the explanation shown on the external site or app. The procedure is also described in the manual of the <u>identity verification method</u>.

When identity verification is completed, the page to enter the owner information opens.

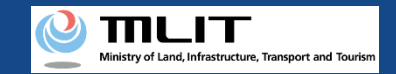

## Registration [The owner information]

Enter the owner information of the UA to be registered.

| STEP 01<br>Start                                                                                                 | STEP 02         STEP 03         STEP 04         STEP 05         STEP 06           Owner registration         UA registration         User registration         Confirmation         Finalization                                                           |
|----------------------------------------------------------------------------------------------------|----------------------------------------------------------------------------------------------------|
| Enter the owner informa<br>In each item, the accour<br>If you select identity veri<br>visible in the item of "ID | ion of the UA to be registered.<br>Information and the information of Individual Number Card or gBizID are entered as the initial values.<br>Ication with the password, fill in each item and upload an image of the ID with which your name and address a |
| Name 🕕                                                                                                    | Taro Shinsei                                                                                                    |
| Reading 1                                                                                                    | シンセイ タロウ                                                                                                    |
| Address 🕕                                                                                                    | Country/Region ⊟≭;Japan • Prefecture Osaka •                                                                                                    |
|                                                                                                    | 洪谷区代々木三丁目                                                                                                    |
| Birth date 1                                                                                                    | 2021 • Year 4 • Month 10 • Date                                                                                                    |
| Phone Number 1                                                                                                   | Country/Region 日本/Japan • +81 09012345678                                                                                                    |
| E-mail address 🚺                                                                                                 | TaroTouroku@mail.com                                                                                                    |
| ID 1                                                                                                    | IdentityVerificationDocument1.jpg                                                                                                    |
| ID 2 🕕                                                                                                    | Select *Not selected                                                                                                    |

In each item, the account information, the card face information of the Individual Number Card (if identity verification with an Individual Number Card is selected), and the information of gBizID (if identity verification with gBizID is selected) are entered as the initial values.

If you select identity verification with the password, upload an image of the ID with which your name, address, and birth date are visible in the item of "ID" for ID 2.

After completing the entry, press the "Enter the UA information" button. The entry screen for the UA information opens.

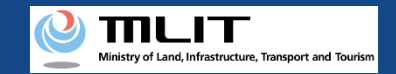

## Registration [The UA information]

#### Enter the information of the UA to be registered.

| Entry of the UA information                                        |                                                                                                    |  |  |  |
|--------------------------------------------------------------------|----------------------------------------------------------------------------------------------------|--|--|--|
| STEP 01<br>Start Owne                                              | STEP 02 STEP 03 STEP 04 STEP 05 STEP 06<br>r registration User registration Confirmation Finalization                                                                          |  |  |  |
| Enter the information of the UA<br>To register multiple UAs, press | 4 to be registered.<br>the "Enter other UA information" button and enter the information of the other UAs.                                                                     |  |  |  |
| s                                                                  | elect "Manufactured UA /Altered UA" or "Amateur-Built UA / Others".                                                                                                    |  |  |  |
| Manufacture                                                        | d UA/Altered UA Amateur-Built UA / Others                                                                                                    |  |  |  |
| UA model 1                                                         | Select •                                                                                                    |  |  |  |
| UA serial number   🕦                                               |                                                                                                    |  |  |  |
| Presence of a remote ID 🌒                                          | No Yes (built-in) Yes (external)<br>This setting will become available in April 2022.<br>If you have a remote ID, change the registered contents again in or after April 2022. |  |  |  |
|                                                                    |                                                                                                    |  |  |  |
| Alteration 1                                                       | Not altered     Altered     When you select "Altered." there will be additional entry items.                                                                                   |  |  |  |

The information to be entered depends on the UA type. To register a manufactured UA or a manufactured and altered UA, select the "Manufactured UA /Altered UA" button. For an amateur-built UA, select the "Amateur-built UA / Others" button.

Enter all information in the displayed items.

Involved in a registration obligation of an UA, a remote ID feature must be included in the UA to transmit ID information remotely and wirelessly, in addition to the physical indication of the registration ID to the UA.

When changing your registration information of remote ID equipment, apply for change.

You can register up to 20 UAs at one time. To register multiple UAs, press the "Enter other UA information" button. The entry form switches and you can enter the information of another UA.

After completing the entry, select the "Enter the user information" button. The entry screen for the user information opens.

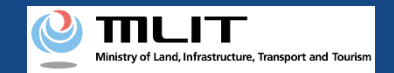

## Registration [The user information]

#### Enter the user information of the UA.

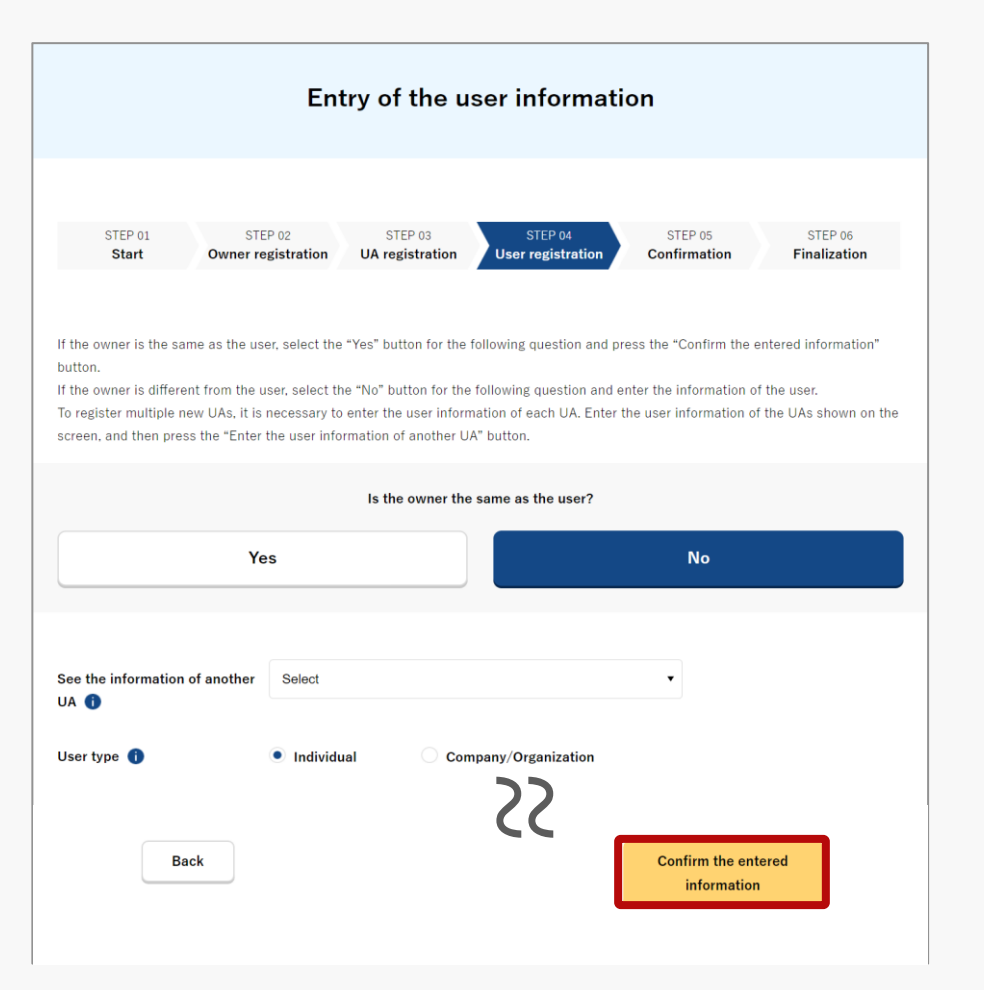

If the owner is the same as the user, select the "Yes" button for the question "Is the owner the same as the user?".

If the user is different from the owner, select the "No" button for the question "Is the owner the same as the user?" and enter the user information.

If you have entered information of multiple UAs on the entry page of the UA information, it will be necessary to enter the user information for each UA. Enter the user information of one UA, and then press the "Enter the user information of another UA" button and enter the user information of all UAs to be registered.

After completing the entry, press the "Confirm the entered information" button.

The confirmation screen of the owner, UA, and user information opens.

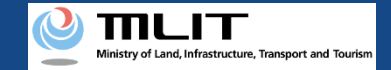

## Registration [Confirmation of the owner, UA, and user information]

Confirm the entered owner information, UA information, and user information, and apply for registration.

| STEP 01<br>Start                                                  | STEP 02 STEP 03 STEP 04 STEP 04<br>Owner registration UA registration User registration Finalization                                                                                                    |
|-------------------------------------------------------------------|----------------------------------------------------------------------------------------------------|
| Confirm the owner info<br>If there is any error in t<br>contents. | rmation, UA information, and user information to be updated, and then press the "Apply for change" button.<br>he entered contents, press the "Correct" button at the bottom of each information category and correct the |
| Owner inform                                                      | nation                                                                                                    |
| Name                                                              | Toroku Shinsei                                                                                                    |
| Reading                                                           | シンセイ トウロク                                                                                                    |
| Address                                                           | .1-2-3, Tokyo, Japan                                                                                                    |
| Birth date                                                        | 2021/04/10                                                                                                    |
| Phone Number                                                      | +81 0123456789                                                                                                    |
| E-mail address                                                    |                                                                                                    |
| ID 1                                                              | 本人確認書類1.pdf                                                                                                    |
| ID 2                                                              | 本人確認書題2.pdf                                                                                                    |
| ID 3                                                              | 本人確認書類 3.ndf                                                                                                    |
| Power of attorney                                                 | 委任扰.edf                                                                                                    |
|                                                                   | Correct the owner                                                                                                    |
| Back                                                              | Apply for registration                                                                                                    |

If there is any error in the entered contents, press the "Correct" button at the bottom of each information category and correct the contents.

If there is no error in the entered contents, press the "Apply for registration" button. The confirmation email and text message are sent to the email address and phone number of the person who registered as the owner. If there is no problem, press the "OK" button.

An arrival confirmation e-mail will be sent to the e-mail address registered as the owner. Confirm the e-mail immediately and proceed to the arrival confirmation procedure.

\*The application processing is held until arrival confirmation is completed, so continue the operation up to arrival confirmation.

\*No arrival confirmation URL will be sent in a text message. Check your email and authenticate.

\*If you reapply, no text message will be sent.

If you have used an Individual Number Card for identity verification, it will be necessary to read the Individual Number Card for authentication. A dialog opens. Confirm the explanation shown on the dialog and press the "OK" button.

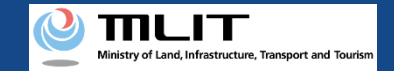

## Registration [Arrival confirmation]

| 1:17 😨 🗉 🖽                                       | •0• | 5G 📕 🖬 46% |
|--------------------------------------------------|-----|------------|
|                                                  | 0   | ≡          |
| 今日                                               |     |            |
| [ドローン登録]<br>申請アドレスに送付のメールのURL<br>を押して認証を行ってください。 |     | SMS 14:30  |
|                                                  |     |            |
|                                                  |     |            |
|                                                  |     |            |
|                                                  |     |            |
|                                                  |     |            |
|                                                  |     |            |
|                                                  |     |            |
|                                                  |     |            |

If the phone number registered as the owner is a device that can receive text messages, we will also send a text message about the arrival confirmation procedure.

\*Arrival confirmation is not implemented by SMS.

\*The source of the SMS is "DIPS-REG."

#### 現在ご利用できません

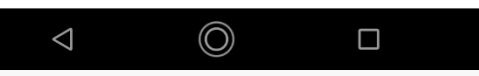

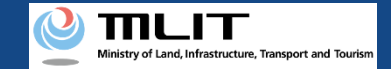

## Registration [Arrival confirmation]

#### 「ドローン登録システム】各種手続き確認のお知らせ [DIPS-REG] Announcement of confirmation of the procedures

Dear DIPS-REG user,

Thank you for using the Drone/UAS Information Platform System - Registration. (DIPS-REG)

The purpose of this e-mail is to confirm with an owner that no unauthorized procedure is performed

If you do not know why this e-mail is sent to you because, for example, you have not performed the procedure through the DIPS-REG, contact us from "Frequently asked questions/Contact" below.

Frequently asked questions/Contact https://www.dips-req.milt.go.jp/\*\*\*\*\*\*\*\*

Department in charge of the UA registration system, Civil Aviation Bureau, Ministry of Land, Infrastructure, Transport and Tourism

ら 返信 → 転送

Open the arrival confirmation e-mail and confirm the destination of the e-mail. If the destination is the owner and the application procedure is in progress, press the URL for arrival confirmation to complete the authentication of the e-mail address.

In the case of identity verification with an Individual Number Card, enter the "security code of the digital certificate for signature (6 to 16 digits)" and the "security code of the electric certificate for user certification (four digits)."

When arrival confirmation is completed, the application operation is completed.

Then, the JCAB confirms the application contents. After the confirmation is finished, the fee payment number and the URL for payment are sent to the e-mail address registered for the account.

When you receive the notification, confirm the contents and pay the fee.

If there is any defect in the application contents, a notification may be sent to the e-mail address registered for the account.

The application status can be confirmed on the page of the list of application statuses.

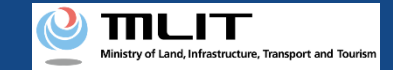

## Registration [Arrival confirmation]

#### 【ドローン登録システム】各種手続き確認のお知らせ [DIPS-REG] Announcement of confirmation of the procedures

Dear DIPS-REG user,

Thank you for using the Drone/UAS Information Platform System - Registration. (DIPS-REG)

The purpose of this e-mail is to confirm with an owner that no unauthorized procedure is performed.

If you allow for them to perform this procedure, press the following URL and complete the authentication of the e-mail address. https://www.dips-reg.milt.go.jp/\*\*\*\*\*\*\*\*\*

If you do not know why this e-mail is sent to you because, for example, you have not performed the procedure through the DIPS-REG, contact us from "Frequently asked questions/Contact" below

Frequently asked questions/Contact https://www.dips-req.milt.go.jp/\*\*\*\*\*\*\*\*\*

Department in charge of the UA registration system, Civil Aviation Bureau, Ministry of Land, Infrastructure, Transport and Tourism

ら 返信 → 転送

\*In the case of applying via a smartphone, your application might be led to a fail if it takes over about 10 seconds to open other applications for e-mail and so on on that smartphone.

\*If you are into that situation, please check e-mail as soon as possible, check it via other devices (such as a personal computers, tablets and so on) or apply via a personal computer.

Fee payment

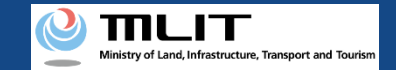

## Fee payment

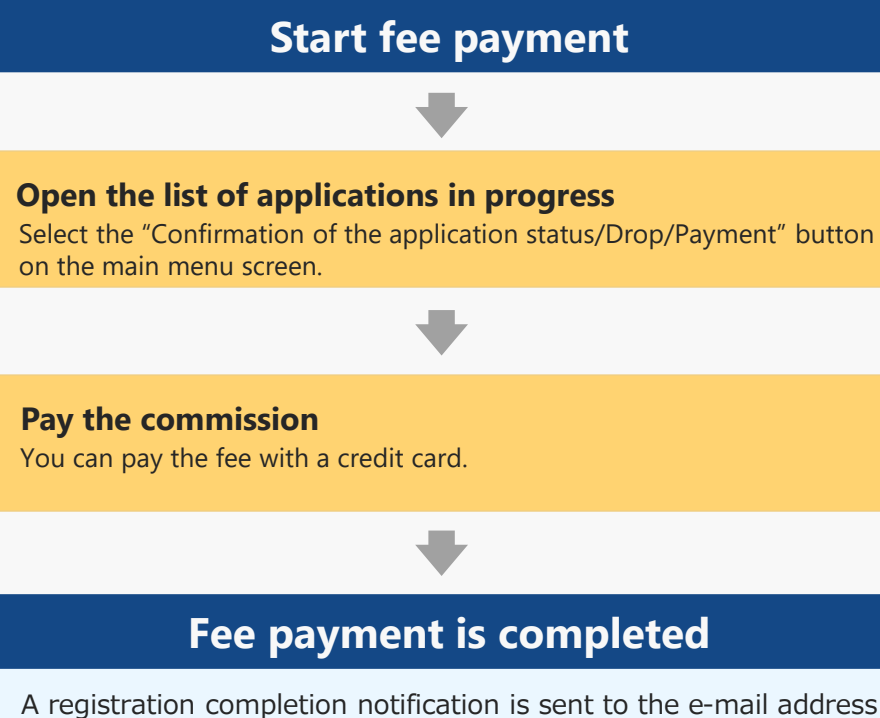

A registration completion notification is sent to the e-mail address of the account of the applicant.

Once the Civil Aviation Bureau confirms the application for the registration and the update application, a fee payment number and URL for payment will be sent to the email address registered in your account to pay the fee.

If you have used your Individual Number Card, driver's license (eKYC), passport (eKYC), or gBizID Prime for identity verification in the procedure, the fee payment number and the URL for delivery will be sent to the e-mail address registered for the account of the applicant when the confirmation of the application contents is finished. After receiving the e-mail, you can pay the fee.

If you mailed an ID for identity verification, the fee payment number will be shipped as a mail. After receiving the mail, you can pay the fee.

You can pay the fee with a credit card.

(\*) In the case of identity verification by mailing, you cannot pay the fee with a credit card.

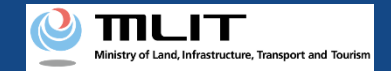

# Items necessary for fee payment

The items necessary for the procedure depend on whether the applicant is an individual or a corporation, the procedure contents, and the identity confirmation method. Confirm them and proceed to the procedure.

|                                         | Individual                                                   | Corporation |
|-----------------------------------------|--------------------------------------------------------------|-------------|
| Information<br>necessary for<br>payment | <ul><li>Fee payment number</li><li>URL for payment</li></ul> |             |
| Others                                  | <ul> <li>DIPS2.0 account</li> <li>Credit card</li> </ul>     |             |

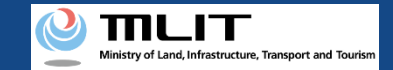

### Fee payment [Open the list of applications in progress]

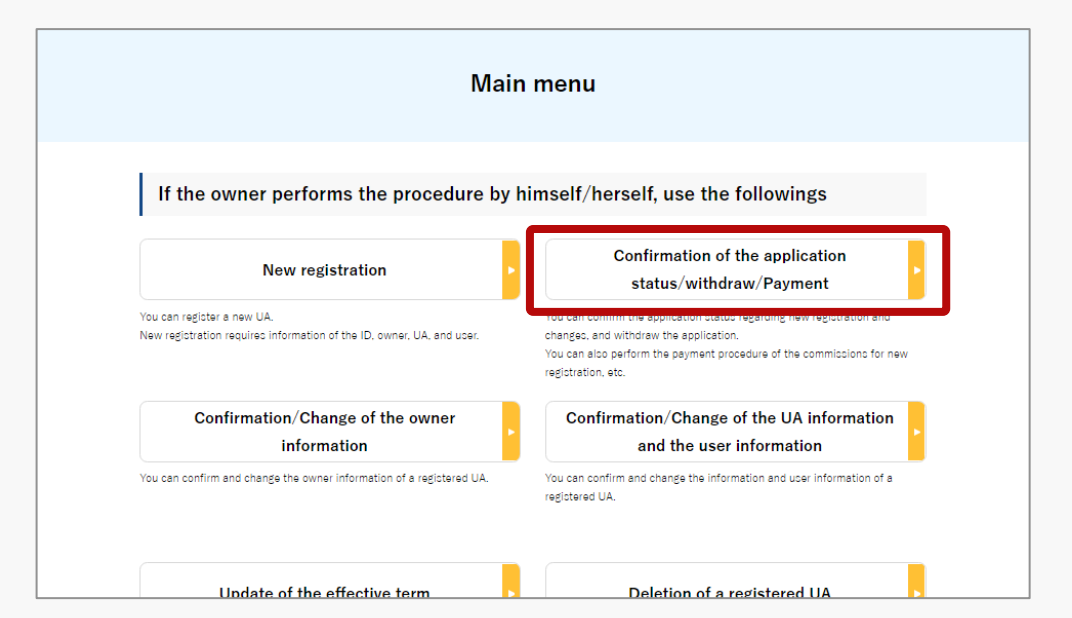

Select the "Confirmation of the application status/withdraw/Payment" button in the frame of "If the owner performs the procedure by himself/herself, use the followings" in the main menu.

The page of the list of application statuses will open.

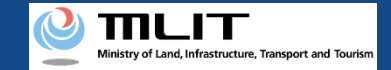

## Fee payment [Pay the fee]

| ne list of the applic<br>y pressing the "Det<br>y pressing the "Pay<br>y pressing the "Wit | ations in progress is dis<br>ails" button, you can co<br>now" button, you can p<br>hdraw" button, you can i | played.<br>nfirm the details of t<br>ay the fee.<br>confirm the details o | he application status.<br>of the application status | and then withd | draw the application              | ı.                   |  |
|--------------------------------------------------------------------------------------------|----------------------------------------------------------------------------------------------------|---------------------------------------------------------------------------|-----------------------------------------------------|----------------|-----------------------------------|----------------------|--|
| pplication reception                                                                       | on Applicati                                                                                                | on type 🌒                                                                 | Application statu                                   | •              | Registration ID                   | 0                    |  |
|                                                                                            | Select                                                                                                    | •                                                                         | Select                                              | •              |                                   |                      |  |
|                                                                                            |                                                                                                    |                                                                           | Search                                              |                |                                   |                      |  |
| Application<br>reception<br>number                                                         | Application type                                                                                            | Application<br>status                                                     | Application date                                    | Details        | Cancel /<br>Withdraw /<br>Reapply | Payment<br>selection |  |
| 10000000003                                                                                | Registration                                                                                                | -                                                                         | 2021/10/02                                          | Details        |                                   | Payment              |  |
| 10000000001                                                                                | Change notification                                                                                         | -                                                                         | 2021/10/02                                          | Details        | Cancel                            | , <b>, , , , ,</b> , |  |
| 2021/10                                                                                    | /02                                                                                                    | Deta                                                                      | ils                                                 |                |                                   | Payment              |  |
| 2021/10                                                                                    | / 02                                                                                                    |                                                                           |                                                     |                |                                   | . uyment             |  |

On the page of the list of application statuses, press the "Payment" for the application for which you will pay the fee.

The dialog is displayed. Then, press the button and move to the payment site. Make the payment according to the guidelines of the payment site.

\*For applications for which you cannot press the "payment" button, you have already paid the fees or the payment is not available yet to be prepared.

In the case of that, wait until preparation is completed. (When the payment is prepared, a notification is sent to the e-mail address registered for the account.)

|       | Please pay by credit card. |
|-------|----------------------------|
|       | Go to this                 |
|       | Application fee : ¥2,800   |
|       |                            |
| Close |                            |

# Confirmation of the registration ID

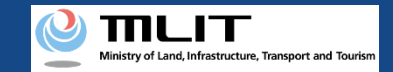

## Confirmation of the registration ID and registration information

To fly a registered UA, it is necessary to show the registration ID on the UA.

When all registration procedures are completed, a registration completion notification is sent to the e-mail address of the account of the applicant. Confirm the received e-mail and confirm the registration ID and registration information.

You can confirm the registration ID and registration information by the following two methods. The procedures of each method are described below.

• [Confirm it on the application status details screen]

You can confirm the information after making an application.

[Confirm it on the owned UA information details screen]

You can confirm the latest information on the UA. If the UA information is updated after registration, this will be up-to-date.

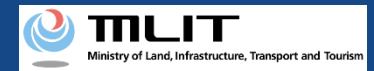

# Confirmation of the registration ID and registration information (Confirm it on the application status details screen)

Start the confirmation of the registration ID and registration information

#### **Open the list of application statuses**

Press the "Confirmation of the application status/Drop/Payment" button on the main menu.

Confirm the registration ID and registration information

Open the details page and confirm the registration ID and registration information.

The confirmation of the registration ID and registration information is completed

When flying an UA, show the issued registration ID on the UA.

Confirming the registration ID and registration information on the details screen of the application status.

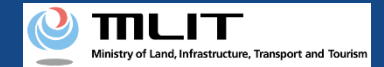

# Items necessary for the confirmation of the registration ID and registration information

The items necessary for the procedure depend on whether the applicant is an individual or a corporation, the procedure contents, and the identity confirmation method. Confirm them and proceed to the procedure.

|                 | Individual                                                                            | Corporation                                            |
|-----------------|---------------------------------------------------------------------------------------|--------------------------------------------------------|
| Necessary items | <ul> <li>Information with which the UA whose registration ID be identified</li> </ul> | ) and registration information you want to confirm can |

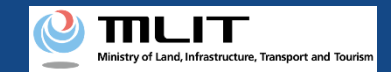

### Confirmation of the registration ID and registration information (Confirm it on the application status details screen)

[Open the list of application statuses]

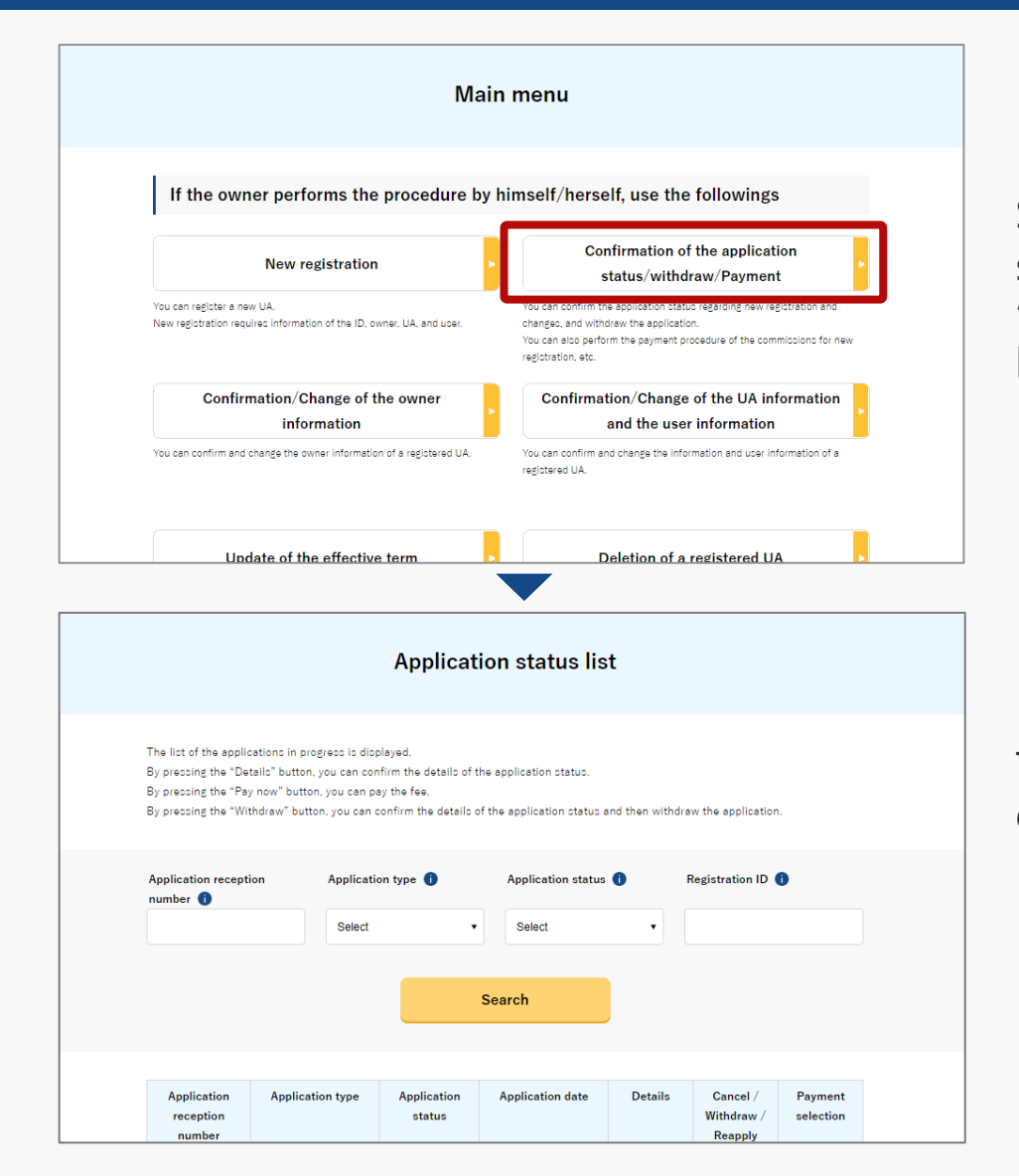

Select the "Confirmation of the application status/withdraw/Payment" button in the frame of "If the owner performs the procedure by himself/herself, use the followings".

The screen of the list of application statuses will open.

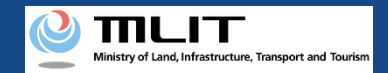

### Confirmation of the registration ID and registration information (Confirm it on the application status details screen)

[Confirm the registration ID and registration information]

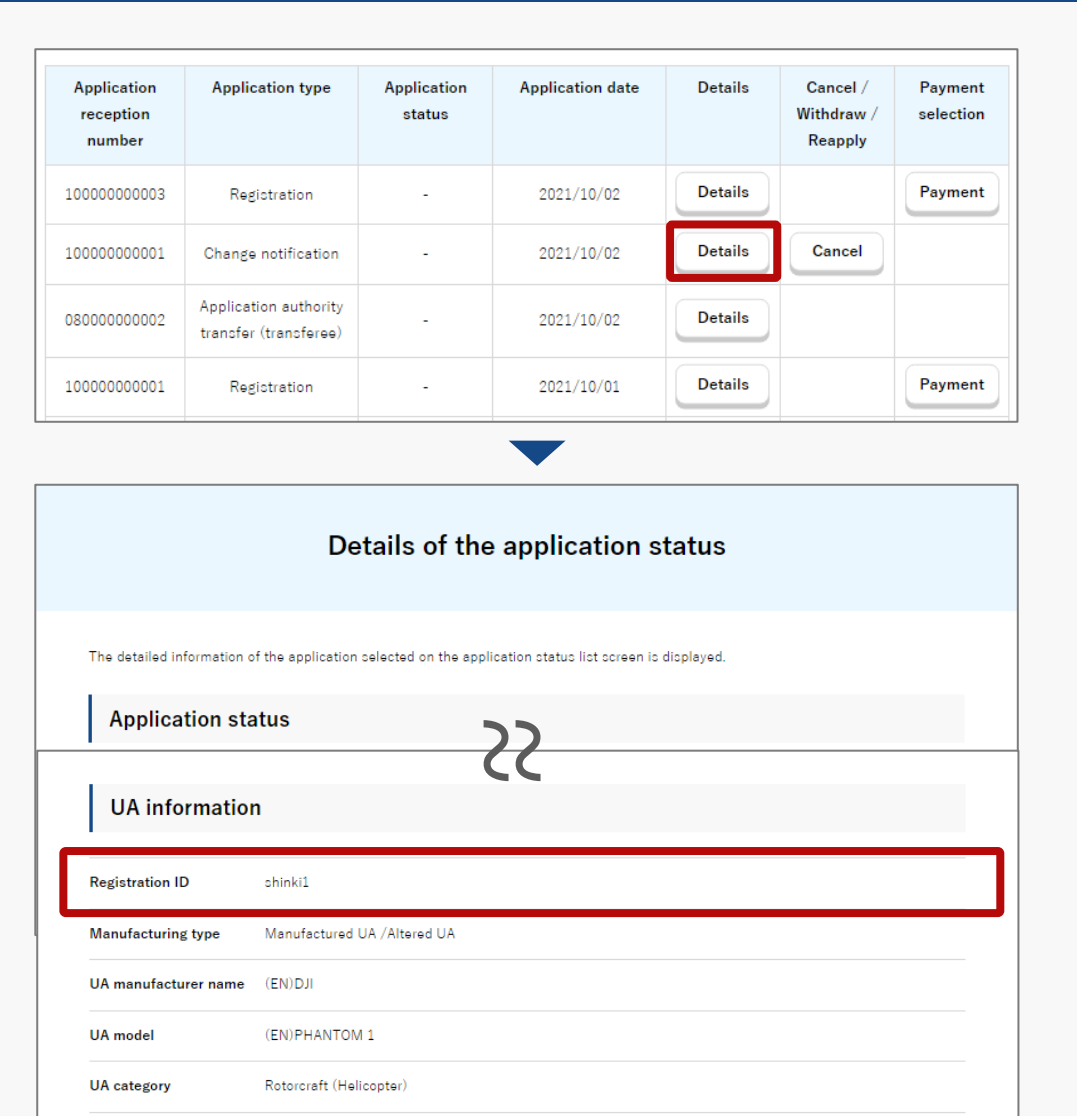

A list of all application contents are displayed. Confirm the application status.

Application reception number or Registration ID allows you to perform a partial match search.

Select the application of the UA whose registration ID and registration information you want to confirm from the list, and press the "Details" button.

The details page of the application contents is displayed. Confirm the registration information. The registration ID is described in the item of the "registration ID" in the UA information.

The confirmation of the registration ID and registration information is completed.
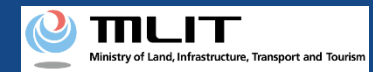

# Confirmation of the registration ID and registration information (Confirm it on the details screen of the owned UA information)

Start the confirmation of the registration ID and registration information

#### **Open the list of owned UAs**

Select the "Confirmation/Change of the UA information and the user information" button on the main menu screen.

**Confirm the registration ID and registration information** 

Open the details page and confirm the registration ID and registration information.

The confirmation of the registration ID and registration information is completed

When flying an UA, show the issued registration ID on the UA.

Confirming the registration ID and registration information on the details screen of the owned UA information.

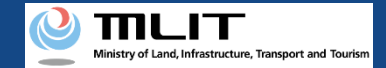

# Items necessary for the confirmation of the registration ID and registration information

The items necessary for the procedure depend on whether the applicant is an individual or a corporation, the procedure contents, and the identity confirmation method. Confirm them and proceed to the procedure.

|                 | Individual                                                                            | Corporation                                          |
|-----------------|---------------------------------------------------------------------------------------|------------------------------------------------------|
| Necessary items | <ul> <li>Information with which the UA whose registration ID be identified</li> </ul> | and registration information you want to confirm can |

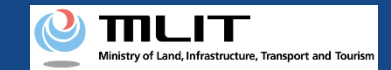

Confirmation of the registration ID and registration information (Confirm it on the details screen of the owned UA information) [Open the list of owned UAs]

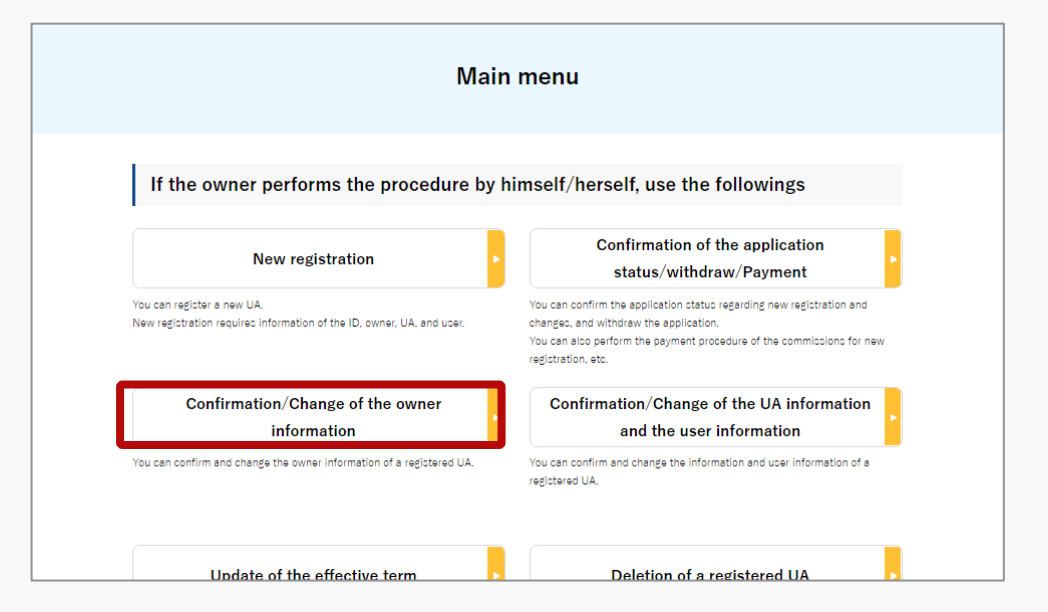

Select the "Confirmation/Change of the owner information" button in the frame of "If the owner performs the procedure by himself/herself, use the followings".

The screen of the list of owned UAs will open.

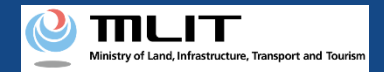

## Confirmation of the registration ID and registration information (Confirm it on the details screen of the owned UA information)

[Confirm the registration ID and registration information]

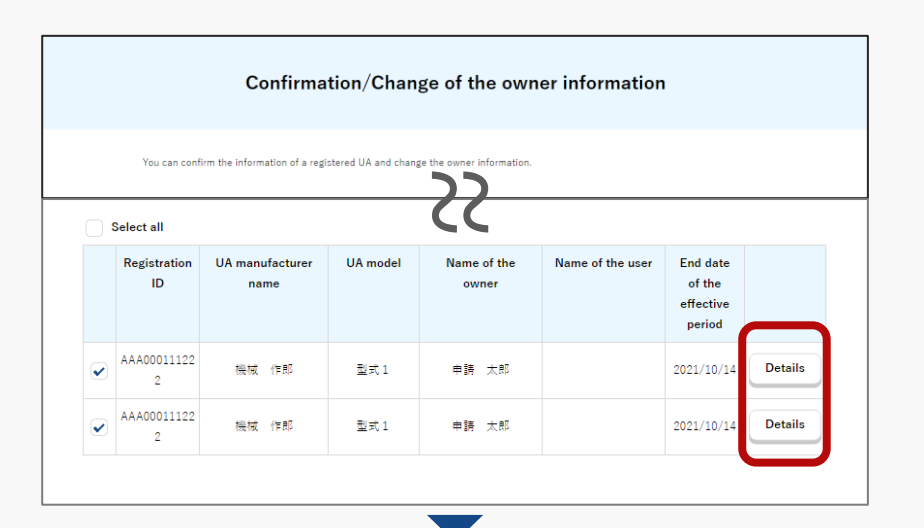

|                          | Details of registered information                     |
|--------------------------|-------------------------------------------------------|
| You can confirm and char | ige registered information of an owner, UA, and user. |
| Owner inform             | ation                                                 |
| UA information           |                                                       |
| LIA status               | Registered                                            |
| Registration ID          | AAA00001                                              |
| Manufacturing type       | Manufactured UA /Altered UA                           |
| UA manufacturer name     | (EN)DJI                                               |

The owned UAs are displayed in a list.

Registration ID, UA model, Phone number and Email address allows you to perform a partial match search.

Select the application of the UA whose registration ID and registration information you want to confirm from the list, and press the "Details" button.

The details page of the owned UA is displayed. Confirm the registration information. The registration is described in the item of the registration ID in the UA information.

The confirmation of the registration ID and registration information is completed.

# Confirmation of the application status/Cancellation/Drop

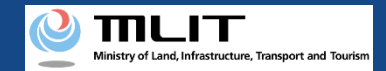

## Confirmation of the application status/Cancellation/Drop

Start the confirmation of the application status/drop/payment

#### Open the list of applications in progress

Press the "Confirmation of the application status/withdraw/Payment" button on the main menu.

#### **Confirm the application status and the application contents**

The completed application procedures are displayed in a list. To confirm the application contents, press the "Details" button.

#### **Cancel/Drop the application**

Press the "Cancel" or "Withdraw" button depending on the application procedure in progress to cancel/drop the procedure.

The confirmation of the application status/drop/payment is completed

A notification is sent by e-mail.

Confirming the application status and contents, and cancelling and dropping the application.

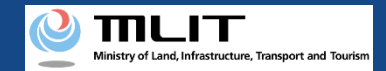

## Confirmation of the application status/Cancellation/Drop

The items necessary for the procedure depend on whether the applicant is an individual or a corporation, the procedure contents, and the identity confirmation method. Confirm them and proceed to the procedure.

|                 | Individual      | Corporation |
|-----------------|-----------------|-------------|
| Necessary items | DIPS2.0 account |             |

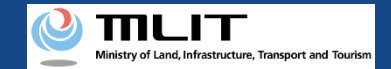

## Confirmation of the application status/Cancellation/Drop [Open the list of applications in progress]

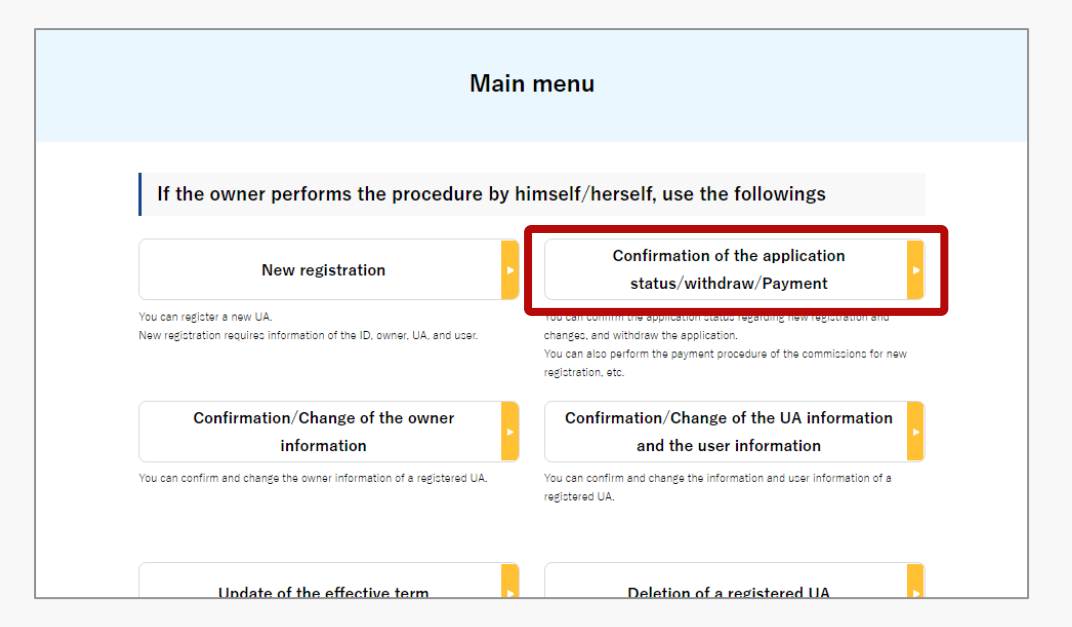

Select the "Confirmation of the application status/ withdraw/Payment" button in the frame of "If the owner performs the procedure by himself/herself, use the followings".

The screen of the list of application statuses will open.

10000000001

08000000002

Change notification

transfer (transferee)

Registration

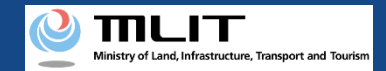

## Confirmation of the application status/Cancellation/Drop [Confirm the application status and the application contents]

|                                    |                                                                                    |                                                                                                    | Applicat                                                                        | ion status list                                       |                 |                                   |                                  |                      |
|------------------------------------|------------------------------------------------------------------------------------|----------------------------------------------------------------------------------------------------|---------------------------------------------------------------------------------|-------------------------------------------------------|-----------------|-----------------------------------|----------------------------------|----------------------|
| Th<br>By<br>By<br>By               | e list of the applic<br>pressing the "De<br>pressing the "Pay<br>pressing the "Wit | ations in progress is di<br>tails" button, you can c<br>/ now" button, you can<br>hdraw" button, you car | isplayed.<br>onfirm the details of t<br>pay the fee.<br>n confirm the details c | he application status.<br>f the application status an | d then withdrav | w the application                 | n.                               |                      |
| Ar                                 | oplication recepti<br>umber 🌒                                                      | on Applica<br>Select                                                                                     | tion type 👔                                                                     | Application status                                    | D R             | egistration ID                    | 0                                |                      |
|                                    |                                                                                    |                                                                                                    |                                                                                 | Search                                                |                 |                                   |                                  |                      |
|                                    | Application<br>reception<br>number                                                 | Application type                                                                                         | Application<br>status                                                           | Application date                                      | Details         | Cancel /<br>Withdraw /<br>Reapply | Payment<br>selection             |                      |
|                                    |                                                                                    |                                                                                                    |                                                                                 |                                                       |                 |                                   |                                  |                      |
| Application<br>reception<br>number | on Appl<br>n                                                                       | lication type                                                                                            | Application<br>status                                                           | Application date                                      | Det             | ails (<br>W                       | Cancel /<br>ithdraw /<br>Reapply | Payment<br>selection |
| 1000000000                         | 003 Re                                                                             | gistration                                                                                               | -                                                                               | 2021/10/02                                            | Det             | ails                              |                                  | Payment              |

2021/10/02

2021/10/02

2021/10/01

Details

Details

Details

Cancel

Payment

A list of the application contents is displayed as a list. Confirm the application status.

Application reception number or Registration ID allows you to perform a partial match search.

To confirm the application contents, select the "Details" button. The details page of application statuses will open.

|                            | Details of the application status                                              |
|----------------------------|--------------------------------------------------------------------------------|
| The detailed information o | f the application celected on the application status list screen is displayed. |
| Application sta            | itus <b>&gt;&gt;</b>                                                           |
| UA information             |                                                                                |
| Registration ID            | shinkil                                                                        |
| Manufacturing type         | Manufactured UA /Altered UA                                                    |
| UA manufacturer name       | (EN)DJI                                                                        |
| UA model                   | (EN)PHANTOM 1                                                                  |
| UA category                | Rotorcraft (Helicopter)                                                        |

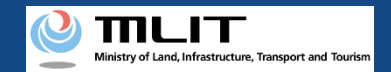

# Confirmation of the application status/Cancellation/Drop [Cancellation/Drop of an application]

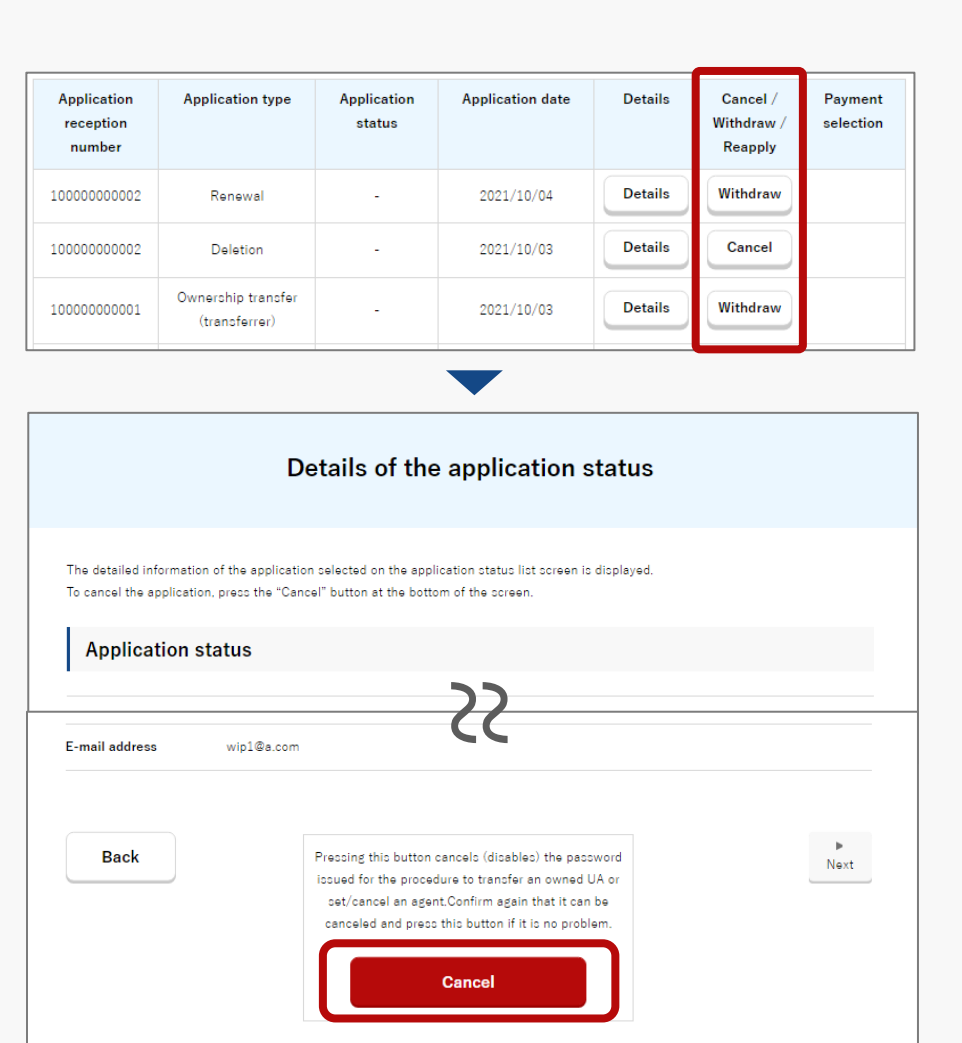

To cancel a password issuance application associated with an agent setting or an application related to the transfer of a UA, press the "Cancel" button on the page of the application list.

In other cases such as dropping a registration application, press the "Withdraw" button on the page of the application list.

The details page of the application status opens. Confirm the application contents to "Cancel" or "Withdraw." If there is no problem, press the "Cancel" or "Withdraw" button.

The page of procedure completion is displayed. An email of the application contents is sent to the e-mail address of the account of the applicant. Reapply

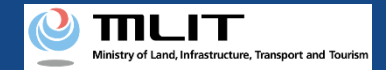

## Reapply

Making a reapplication if it is necessary to correct the application contents or to reapply after dropping.

## Start reapplication

#### Open the list of applications in progress

Press the "Confirmation of the application status/withdraw/Payment" button on the main menu.

Select the application procedure to perform again

Select the application procedure to reapply from the list of the applications in progress.

#### **Confirm/Correct the application contents**

Confirm the application contents on the confirmation page of the owner, UA, and user information.

**Execution of reapplication** 

If there is no error in the information of the owner, UA, or user, press the "Reapply" button to execute the reapplication.

#### **Arrival confirmation** Open the arrival confirmation e-mail and pr

Open the arrival confirmation e-mail and press the URL for arrival confirmation.

#### **Reapplication is completed**

A notification is sent to the e-mail address registered for the account.

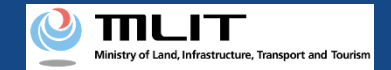

## Items necessary for a reapplication

The items necessary for the procedure depend on whether the applicant is an individual or a corporation, the procedure contents, and the identity confirmation method. Confirm them and proceed to the procedure.

|                 | Individual      | Corporation |
|-----------------|-----------------|-------------|
| Necessary items | DIPS2.0 account |             |

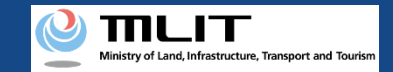

## Reapplication [Open the list of applications in progress]

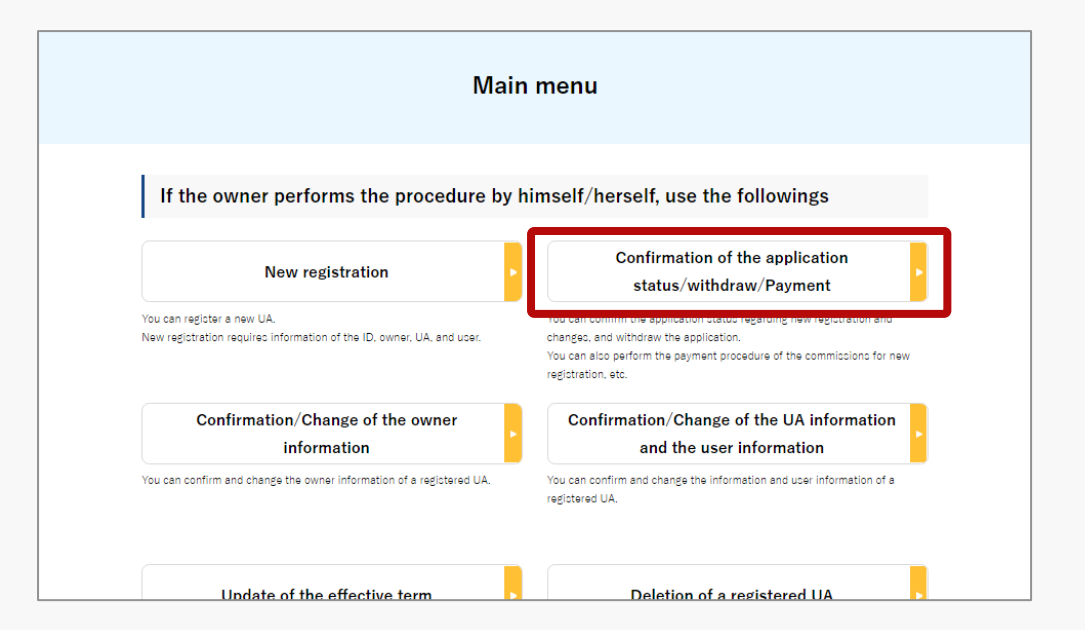

Select the "Confirmation of the application status/withdraw/Payment" button in the frame of "If the owner performs the procedure by himself/herself, use the followings".

The screen of the list of application statuses will open.

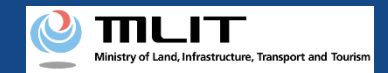

## Reapplication [Select the application procedure to perform again]

|                                                                                           |                                                                                                    | Applicat                                                                 | ion status lis                                        | st             |                                   |                      |
|-------------------------------------------------------------------------------------------|----------------------------------------------------------------------------------------------------|--------------------------------------------------------------------------|-------------------------------------------------------|----------------|-----------------------------------|----------------------|
| he list of the applic<br>y pressing the "De<br>y pressing the "Pay<br>y pressing the "Wit | cations in progress is disp<br>tails" button, you can con<br>y now" button, you can pr<br>chdraw" button, you can c | played.<br>firm the details of t<br>ay the fee.<br>confirm the details o | he application status.<br>of the application status : | and then withd | raw the application               |                      |
| pplication recept                                                                         | ion Applicatio                                                                                                    | on type 🏮                                                                | Application status                                    | 0              | Registration ID                   | D                    |
|                                                                                           | Select                                                                                                    | •                                                                        | Select                                                | •              |                                   |                      |
|                                                                                           |                                                                                                    |                                                                          | Search                                                |                |                                   |                      |
| Application<br>reception<br>number                                                        | Application type                                                                                                    | Application<br>status                                                    | Application date                                      | Details        | Cancel /<br>Withdraw /<br>Reapply | Payment<br>selection |
| 10000000002                                                                               | Renewal                                                                                                    | -                                                                        | 2021/10/04                                            | Details        | Withdraw                          |                      |
| 10000000001                                                                               | Ownership transfer<br>(transferee)                                                                                  | -                                                                        | 2021/10/04                                            | Details        | Reapply                           | ]                    |
|                                                                                           | Deletter                                                                                                    |                                                                          | 0001 /10 /02                                          | Detaile        | Cancel                            |                      |

Press the "Reapply" button in the list of application statuses.

The confirmation page of the owner, UA, and user information opens.

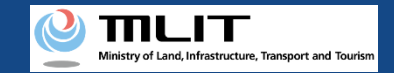

## Reapplication [Confirm/Correct the application contents]

#### Confirmation of the owner, UA, and user information 個人 太郎 Name Reading Japan Tokyo 千代田区霞が蘭2丁目13 Address Birth date 2004/12/21 +81 00012345678 Phone number E-mail address test@test.co.in Correct the user Entry of the user information (+)**UA** information (+)**Owner information** 22 Back Finish correction

Confirm the application contents on the confirmation page of the owner, UA, and user information.

If any correction is required, press the correction button under the owner, UA, and user information to open the form for correction.

After making corrections in each form, press the "Finish correction" button at the bottom of the form.

The confirmation page of the owner, UA, and user information opens again.

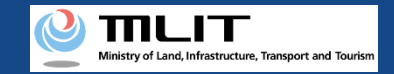

## Reapplication [Execution of reapplication]

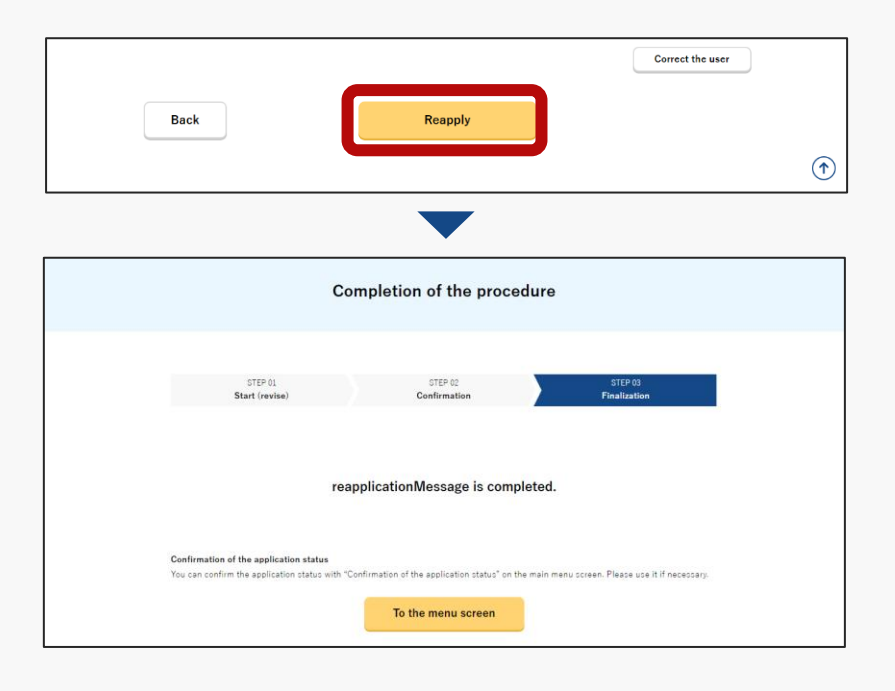

Press the "Reapply" button on the confirmation page of the owner, UA, and user information.

An arrival confirmation e-mail is sent to the e-mail address of the person to be registered as the owner. The owner confirms the e-mail to confirm the arrival. When arrival confirmation is completed, the procedure completion page opens.

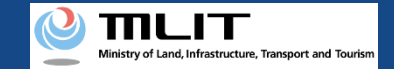

## Reapplication [Arrival confirmation]

#### 【ドローン登録システム】各種手続き確認のお知らせ [DIPS-REG] Announcement of confirmation of the procedures

#### [ English version]

\*This e-mail is automatically delivered to the users of the Drone/UAS Information Platform System - Registration. Please delete this e-mail if you don't recognise it \*You cannot reply to this e-mail address.

#### Dear DIPS-REG user,

Thank you for using the Drone/UAS Information Platform System - Registration. (DIPS-REG)

The purpose of this e-mail is to confirm with an owner that no unauthorized procedure is performed

If you allow for them to perform this procedure, press the following URL and complete the authentication of the e-mail address https://www.dips-reg.milt.go.jp/\*\*\*\*\*\*\*\*\*

If you do not know why this e-mail is sent to you because, for example, you have not performed the procedure through the DIPS-REG, contact us from "Frequently asked questions/Contact" below.

Frequently asked questions/Contact https://www.dips-reg.milt.go.jp/\*\*\*\*\*\*\*\*

Department in charge of the UA registration system, Civil Aviation Bureau, Ministry of Land, Infrastructure, Transport and Tourism

∽ 返信 🛛 → 転送

The owner of the UA opens the arrival confirmation email and confirms the destination of the e-mail. If the destination is the owner and the application procedure is in progress, press the URL for arrival confirmation to complete the authentication of the e-mail address.

After the completion of arrival confirmation by the owner of the UA, the notification contents are confirmed. If there is any defect in the notification contents, a notification may be sent to the e-mail address registered for the account.

## The procedure status can be confirmed on the page of the list of application statuses.

\*In the case of applying via a smartphone, your application might be led to a fail if it takes over about 10 seconds to open other applications for e-mail and so on on that smartphone.

\*If you are into that situation, please check e-mail as soon as possible, check it via other devices (such as a personal computers, tablets and so on) or apply via a personal computer.

# Confirmation/Change of the owner information

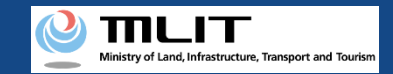

## Confirmation/Change of the owner information

#### Confirming/Changing the owner information.

Start the confirmation/change of the owner information

**Open the list of owned UAs** 

Select the "Confirmation/Change of the owner information" button on the main menu screen.

**Confirm the owner information** 

The owned UAs are displayed in a list. To confirm the detailed information of the owner, press the "Details" button to open the details screen.

Select the UA whose owner information is to be changed

Select the UA to change the owner information in the list of the owned UA, and proceed to the change procedure.

**Change the owner information** 

Change the owner information.

**Confirm the change contents and make a change notification** Confirm the change contents. If there is no error, make a change notification.

#### **Arrival confirmation**

Open the arrival confirmation e-mail and press the URL for arrival confirmation.

## The confirmation/change of the owner information is completed

A registration completion notification is sent to the e-mail address of the account of the applicant.

Identity verification is required in the middle of this procedure. For the identity verification method, confirm the manual of the <u>identity</u> <u>verification methods</u>.

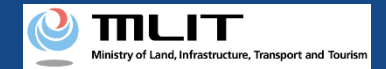

# Items necessary for the confirmation/change of the owner information

The items necessary for the procedure depend on whether the applicant is an individual or a corporation, the procedure contents, and the identity confirmation method. Confirm them and proceed to the procedure.

|                                                                       | Individual                                                                                                    | Corporation                                                                                                    |
|-----------------------------------------------------------------------|----------------------------------------------------------------------------------------------------|----------------------------------------------------------------------------------------------------|
| Owner information<br>after change                                     | <ul> <li>Name</li> <li>Address</li> <li>Birth date</li> <li>Phone number</li> <li>E-mail address</li> </ul>                                                                                                    | <ul> <li>Corporation number</li> <li>Company/Organization<br/>name</li> <li>Name of the representative</li> <li>Location of the head office<br/>or the principal office</li> <li>Department name of the<br/>person in charge</li> <li>Phone number of the<br/>person in charge</li> <li>E-mail address</li> </ul> |
| Others<br>*This depends on<br>the identity<br>verification<br>method. | <ul> <li>DIPS2.0 account</li> <li>Individual Number Card</li> <li>Card reader or smartphone to read the information in the IC chip of an Individual Number Card</li> <li>Passport</li> <li>Driver's license</li> <li>Other IDs</li> </ul> | <ul> <li>DIPS2.0 account</li> <li>gBizID Prime</li> </ul>                                                                                                    |

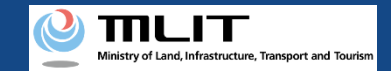

## Confirmation/Change of the owner information [Open the list of owned UAs]

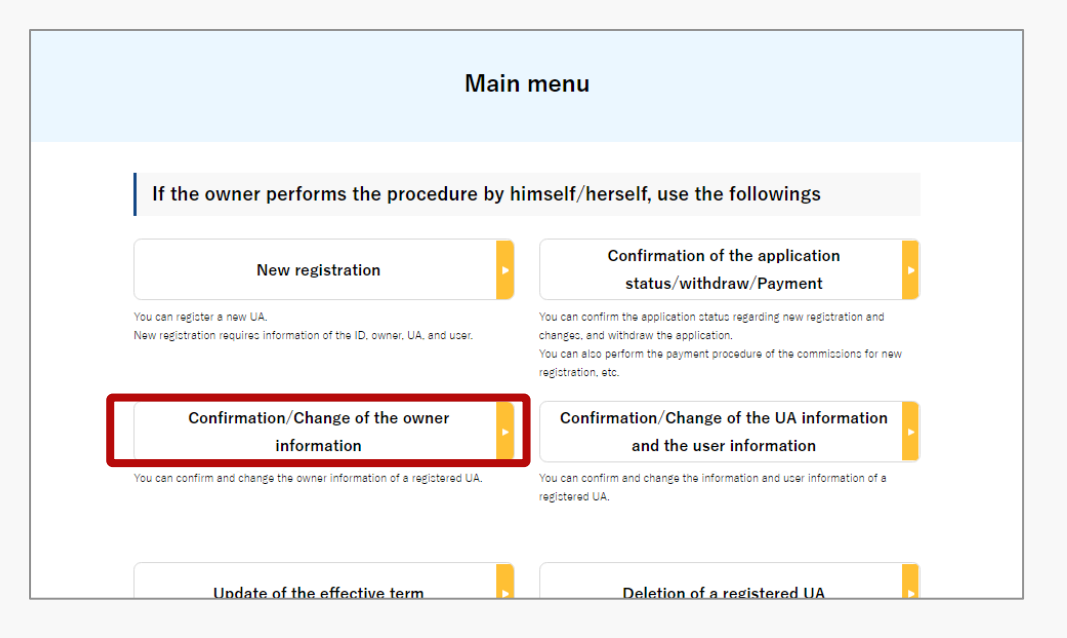

Select the "Confirmation/Change of the owner information" button in the frame of "If the owner performs the procedure by himself/herself, use the followings".

The screen of the list of owned UAs will open.

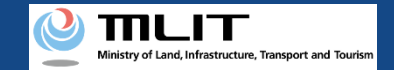

## Confirmation/Change of the owner information [Confirm the owner information]

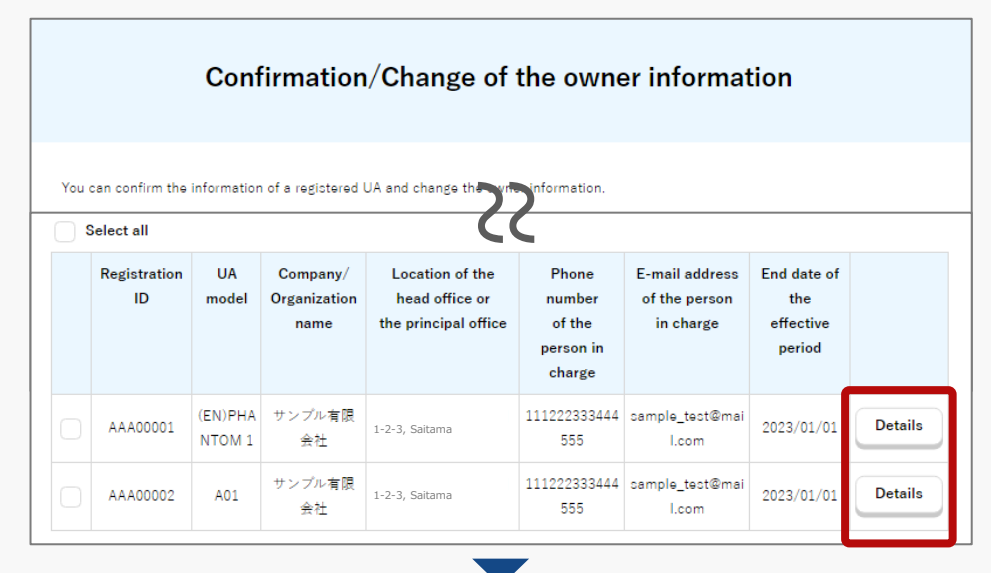

|                                                                   | Details of registered information                    |
|-------------------------------------------------------------------|------------------------------------------------------|
|                                                                   |                                                      |
| You can confirm and chan                                          | ge registered information of an owner, UA, and user. |
|                                                                   |                                                      |
| Owner informe                                                     | ation                                                |
| Owner informa                                                     | ation                                                |
| Owner informa                                                     | ation<br>123                                         |
| Owner informa<br>Corporate number<br>Company/Organization<br>name | ation<br>123<br>サンプル有限会社                             |

The owned UAs are displayed in a list.

Registration ID, UA model, Phone number and Email address allows you to perform a partial match search.

To confirm the detailed information of the owner, select the "Details" button to open the details screen.

The confirmation of the owner information is completed

To continue to change the owner information, proceed to the following procedure.

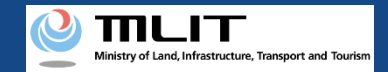

## Confirmation/Change of the owner information [Select the UA whose owner information is to be changed]

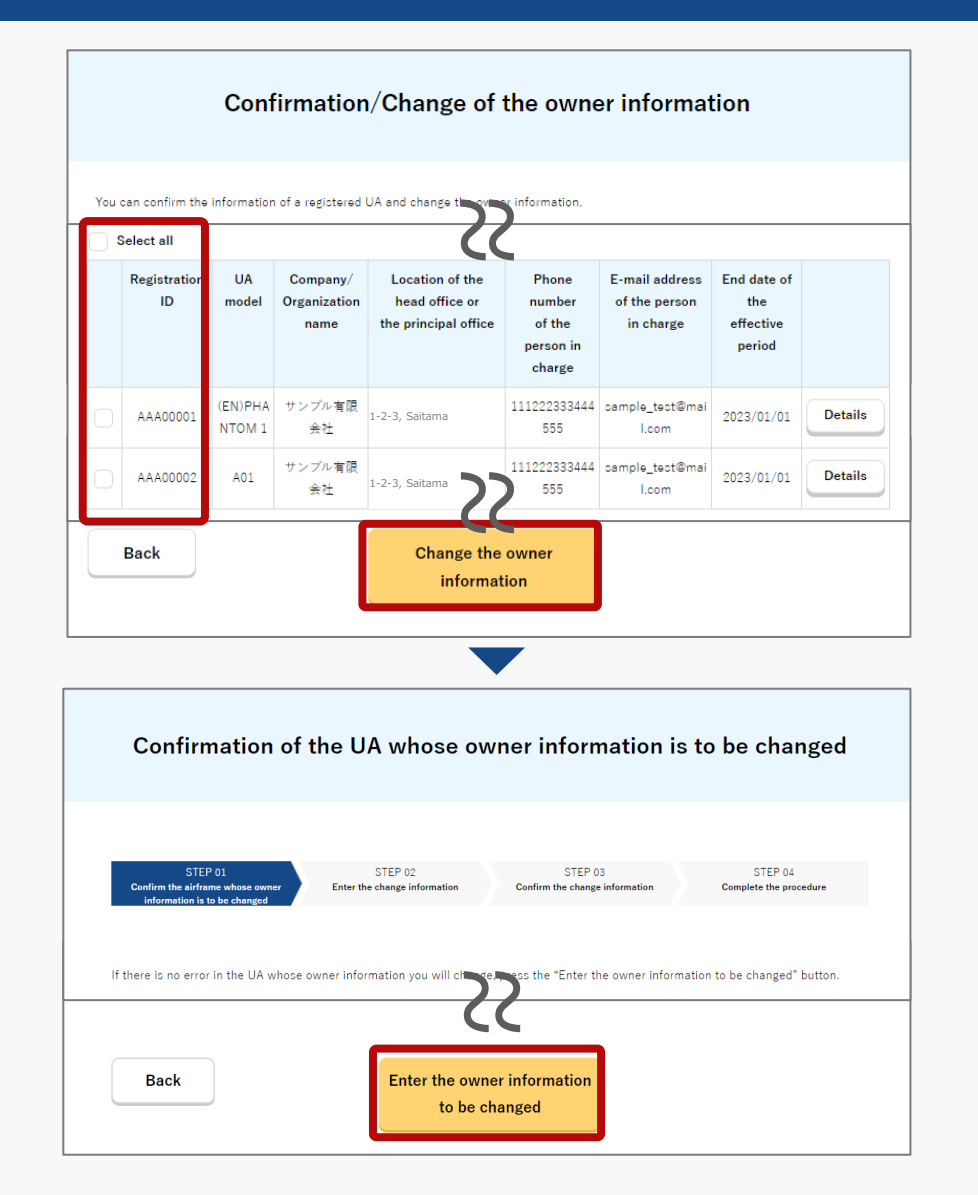

In the list of the owned UAs, check the UA whose owner information is to be changed. You can select multiple UAs.

After selecting a UA, press the "Change the owner information" button.

If you have selected multiple UAs with different owner information (phone number, e-mail address, etc.), a dialog will be displayed. Confirm the contents shown on the dialog and press "OK" or "Cancel."

The purpose of this function is to avoid a mixture of new and old information in UAs of the same owner.

A list of the selected UAs is displayed. Confirm it and press the "Entry the owner information to be changed" button.

The change form of the owner information opens.

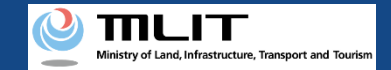

## Confirmation/Change of the owner information [Change the owner information]

| E                                                                                                    | ntry of the owner information to be changed                                                                        |
|----------------------------------------------------------------------------------------------------|----------------------------------------------------------------------------------------------------|
| STEP 01<br>Sterf<br>To change the name or add<br>reverify the identity.<br>To change any other item t<br>fater completing identity w | STEP 02         STEP 03         STEP 04           Alevation registration         Confirmation         Finalization |
| Identity<br>reverification                                                                                                    | Individual Number Card IC card reader authentication                                                               |
|                                                                                                    | Driver's License(eKYC)<br>Other IDs<br>(mailing documents)                                                         |
| Name                                                                                                    |                                                                                                    |
| Reading 🕤<br>Address 🚯                                                                                                    | Country/Region El#Ulapan • Prefecture Kagoshima •                                                                  |
| Birth date 🌒                                                                                                    | 2000 • Year 10 • Menth 10 • Day                                                                                    |
| Phone number 🕤<br>E-mail address 🌖                                                                                                   | County/Region []#/Japan • -21 09012345876901                                                                       |
| Back                                                                                                    | Confirm                                                                                                    |

To change the name, address, etc. of the owner (\*), identity verification is required. Select the identity verification method in the change form of the owner information and verify the identity. (To change any other information than the name or address, identity verification is not required.)

For the identity verification procedure, confirm the manual of the <u>identity verification methods</u>.

Enter the new owner information. After entering the information after the change, press the "Confirm" button.

\* Items which require identity verification to be changed

Individual: Name, address, and birth date

Corporation: Corporation number, company/organization name, name of the representative, and location of the head office or the principal office

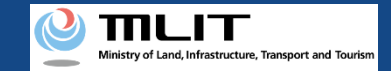

## Confirmation/Change of the owner information [Confirm the change contents and make a change notification]

| Con                                                                           | firmation of the                                               | e owner, UA, ar                                              | nd user inform                                              | ation                                           |
|-------------------------------------------------------------------------------|----------------------------------------------------------------|--------------------------------------------------------------|-------------------------------------------------------------|-------------------------------------------------|
| STEP 01                                                                       | STEP 02                                                        | STEP 03                                                      | STEP 04                                                     | STEP 05                                         |
| Start                                                                         | Identity verification                                          | Alteration registration                                      | Confirmation                                                | Finalization                                    |
| Confirm the owner inform<br>If there is any change in the<br>make correction. | ation, UA information, and us<br>ne UA information or user inf | er information to be updated<br>ormation, press the "Correct | , and then press the "Apply<br>the UA" button or the "Corre | for update" button.<br>Inct the user" button to |
| Owner informa                                                                 | ation                                                          |                                                              |                                                             |                                                 |
| <br>UA serial number                                                          | 01412356789041235678                                           | -27-                                                         |                                                             |                                                 |
| Additional alteration                                                         | No                                                             |                                                              |                                                             |                                                 |
| Alteration                                                                    | Not altered                                                    |                                                              |                                                             |                                                 |
|                                                                               |                                                                |                                                              |                                                             | Correct the UA                                  |
| • User information                                                            |                                                                |                                                              |                                                             |                                                 |
| Confirmation that the<br>owner and user are<br>the same person                | Same as the owner                                              |                                                              |                                                             |                                                 |
|                                                                               |                                                                |                                                              |                                                             | Correct the user                                |
| Back                                                                          |                                                                | Apply for change                                             |                                                             |                                                 |
|                                                                               |                                                                |                                                              |                                                             |                                                 |

Confirm the entered information and make a change notification of the owner information. If any correction is required, you can press the "Return" button to return to the entry page and make the correction.

To change the UA and user information at one time, press the "Correct the UA" button and the "Correct the user" button to open the correction form where you can make the correction.

If there is no error in the entered information, press the "Apply for change" button.

If there is no defect in the notification contents, the confirmation email and text message are sent to the email address and phone number of the person who registered as the owner. If there is no problem, press the "OK" button.

An arrival confirmation e-mail will be sent to the e-mail address registered as the owner. Confirm the e-mail immediately and proceed to the arrival confirmation procedure.

\*The notification processing is held until arrival confirmation is completed, so continue the operation up to arrival confirmation.

\*No arrival confirmation URL will be sent in a text message. Check your email and authenticate.

\*If you reapply, no text message will be sent.

If you have used an Individual Number Card for identity verification when changing the owner information, it will be necessary to read the Individual Number Card for authentication. A dialog opens. Confirm the explanation shown on the dialog and press the "OK" button.

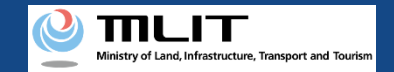

## Confirmation/Change of the owner information [Arrival confirmation]

| 11:17 😨 🛛 🗔                                      | • | 5G 🖌 | ₽46%  |
|--------------------------------------------------|---|------|-------|
| ← 🥐 DIPS-REG                                     | Ø |      |       |
| 今日                                               |   |      |       |
| [ドローン登録]<br>申請アドレスに送付のメールのURL<br>を押して認証を行ってください。 |   | SMS  | 14:30 |
|                                                  |   |      |       |
|                                                  |   |      |       |
|                                                  |   |      |       |
|                                                  |   |      |       |
|                                                  |   |      |       |
|                                                  |   |      |       |
|                                                  |   |      |       |
|                                                  |   |      |       |
| 現在ご利用できません                                       |   |      |       |
|                                                  |   |      |       |

If the phone number registered as the owner is a device that can receive text messages, we will also send a text message about the arrival confirmation procedure.

\*Arrival confirmation is not implemented by SMS.

\*The source of the SMS is "DIPS-REG."

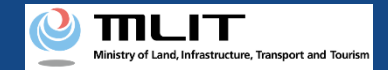

## Confirmation/Change of the owner information [Arrival confirmation]

※【ドローン登録システム】各種手続き確認のお知らせ [DIPS-REG] Announcement of confirmation of the procedures

#### [ English version]

\*This e-mail is automatically delivered to the users of the Drone/UAS Information Platform System - Registration. Please delete this e-mail if you don't recognise it. \*You cannot reply to this e-mail address.

Dear DIPS-REG user,

Thank you for using the Drone/UAS Information Platform System - Registration. (DIPS-REG)

The purpose of this e-mail is to confirm with an owner that no unauthorized procedure is performed.

If you allow for them to perform this procedure, press the following URL and complete the authentication of the e-mail address

https://www.dips-reg.milt.go.jp/\*\*\*\*\*\*\*\*

If you do not know why this e-mail is sent to you because, for example, you have not performed the procedure through the DIPS-REG, contact us from "Frequently asked questions/Contact" below.

Frequently asked questions/Contact

https://www.dips-reg.milt.go.jp/\*\*\*\*\*\*\*\*

Department in charge of the UA registration system, Civil Aviation Bureau, Ministry of Land, Infrastructure, Transport and Tourism

Open the arrival confirmation e-mail and confirm the destination of the e-mail. If the destination is the owner and the notification procedure is in progress, press the URL for arrival confirmation to complete the authentication of the e-mail address.

In the case of identity verification with an Individual Number Card, enter the "security code of the digital certificate for signature (6 to 16 digits)" and the "security code of the electric certificate for user certification (four digits)."

After the completion of arrival confirmation, the notification contents are confirmed. If there is any defect in the notification contents, a notification may be sent to the e-mail address registered for the account.

The procedure status can be confirmed on the page of the list of application statuses.

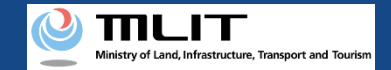

## Confirmation/Change of the owner information [Arrival confirmation]

× 【ドローン登録システム】各種手続き確認のお知らせ [DIPS-REG] Announcement of confirmation of the procedures

#### [ English version]

\*This e-mail is automatically delivered to the users of the Drone/UAS Information Platform System - Registration. Please delete this e-mail if you don't recognise it. \*You cannot reply to this e-mail address.

Dear DIPS-REG user,

Thank you for using the Drone/UAS Information Platform System - Registration. (DIPS-REG)

The purpose of this e-mail is to confirm with an owner that no unauthorized procedure is performed.

If you allow for them to perform this procedure, press the following URL and complete the authentication of the e-mail address.

https://www.dips-reg.milt.go.jp/\*\*\*\*\*\*\*\*

If you do not know why this e-mail is sent to you because, for example, you have not performed the procedure through the DIPS-REG, contact us from "Frequently asked questions/Contact" below.

Frequently asked questions/Contact

https://www.dips-reg.milt.go.jp/\*\*\*\*\*\*\*\*

Department in charge of the UA registration system, Civil Aviation Bureau, Ministry of Land, Infrastructure, Transport and Tourism

\*In the case of applying via a smartphone, your application might be led to a fail if it takes over about 10 seconds to open other applications for e-mail and so on on that smartphone.

\*If you are into that situation, please check e-mail as soon as possible, check it via other devices (such as a personal computers, tablets and so on) or apply via a personal computer.

# Confirmation/Change of the UA information and the user information

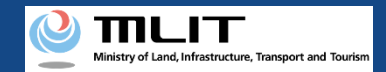

# Confirmation/Change of the UA information and the user information

### Confirming/Changing the UA and user information.

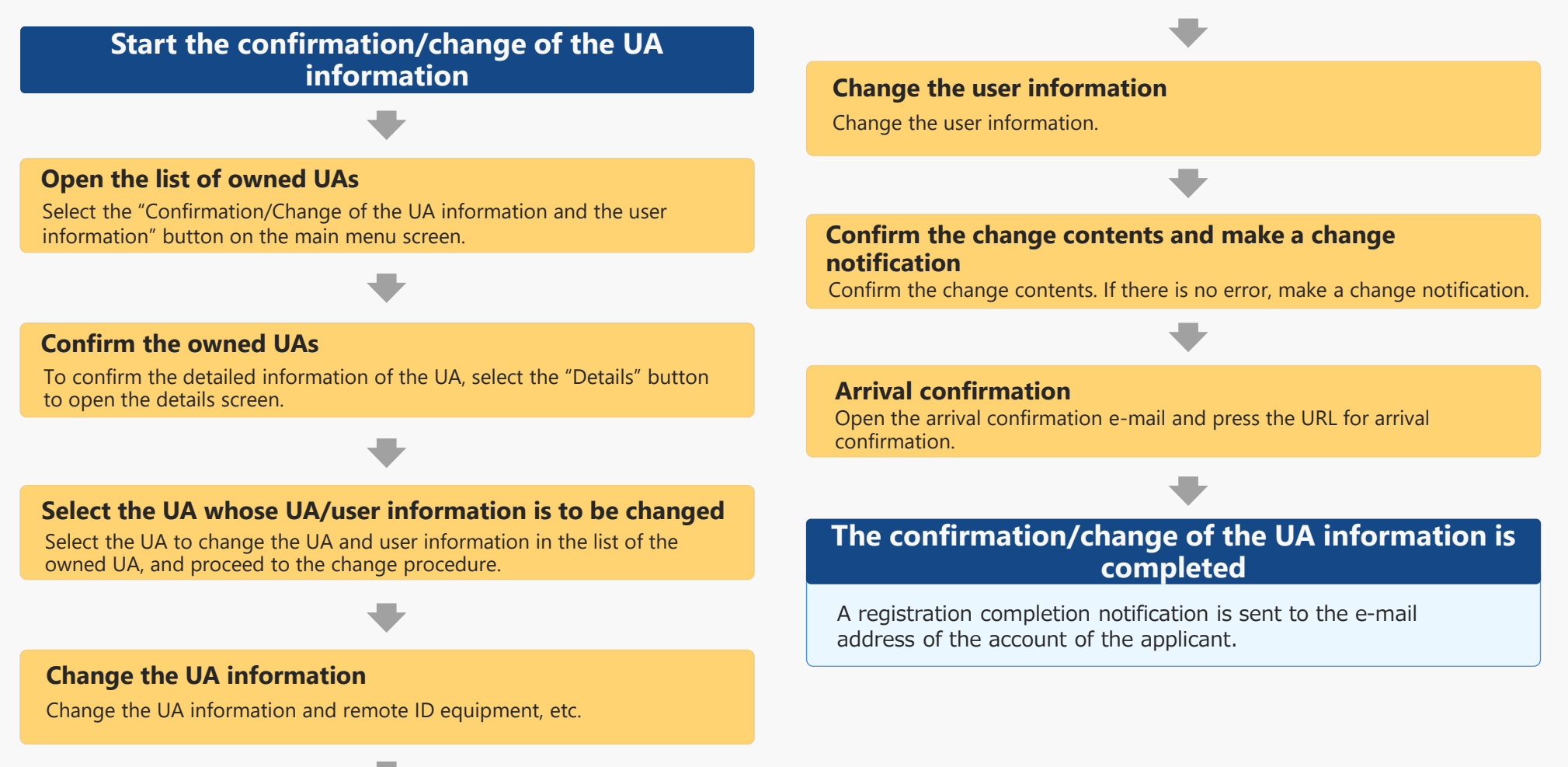

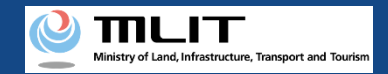

# Items necessary for the confirmation/change of the UA and user information

The items necessary for the procedure depend on whether the applicant is an individual or a corporation, the procedure contents, and the identity confirmation method.Confirm them and proceed to the procedure.

|                                               | Individual Corporation                                                                                                    |                                                                                                    |                                                                                                    |  |  |  |
|-----------------------------------------------|----------------------------------------------------------------------------------------------------|----------------------------------------------------------------------------------------------------|----------------------------------------------------------------------------------------------------|--|--|--|
| See the UA<br>information after<br>the change | <ul> <li>UA manufacturer name</li> <li>UA model</li> <li>UA category</li> <li>UA serial number</li> <li>Presence of the remote<br/>ID</li> </ul> | <ul> <li>[Altered UAs a</li> <li>Weight</li> <li>Maximum</li> <li>Size</li> <li>Description</li> <li>Images or<br/>device)</li> <li>[The following</li> <li>UA manual</li> <li>Type of the</li> <li>UA serial</li> </ul> | nd amateur-built UAs require the following information as well]<br>Takeoff Weight<br>on of alteration *For altered UAs<br>The UA (Entire UA/Upper face, front face, side face, and control<br>information is also required if the remote ID is external]<br>facturer name of the remote ID equipment<br>e remote ID equipment<br>number of the remote ID equipment |  |  |  |
| User information<br>after the change          | <ul> <li>Name</li> <li>Address</li> <li>Phone number</li> <li>E-mail address</li> </ul>                                                          |                                                                                                    | <ul> <li>Corporation number</li> <li>Company/Organization name</li> <li>Name of the representative</li> <li>Location of the head office or the principal office</li> <li>Department name of the person in charge</li> <li>Phone number of the person in charge</li> <li>E-mail address</li> </ul>                                                                  |  |  |  |
| Others                                        | DIPS2.0 account                                                                                                    |                                                                                                    |                                                                                                    |  |  |  |

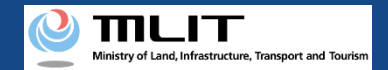

## Confirmation/Change of the UA and user information [Open the list of owned UAs]

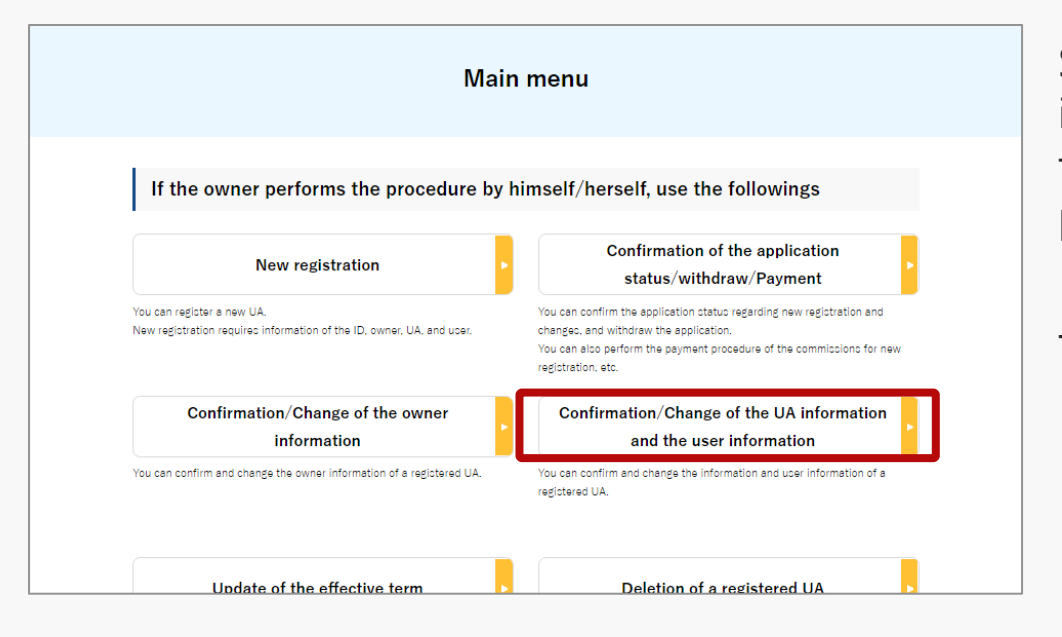

Select the "Confirmation/Change of the UA information and the user information" button in the frame of "If the owner performs the procedure by himself/herself, use the followings".

The screen of the list of owned UAs will open.

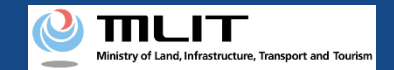

## Confirmation/Change of the UA and user information [Confirm the owned UAs]

| Со         | nfirmati           | on/Change                  | e of the          | UA inform             | ation and           | the use                                   | r informa | ation    |
|------------|--------------------|----------------------------|-------------------|-----------------------|---------------------|-------------------------------------------|-----------|----------|
| You ca     | in confirm the in  | formation of a regis       | tered UA inform   | ation and than to the | e UA information ar | nd the user infor                         | mation.   | - huiter |
| _ s        | Select all         |                            |                   | CC                    |                     |                                           |           |          |
|            | Registration<br>ID | UA<br>manufacturer<br>name | UA model          | Name of the<br>user   | Last update<br>date | End date of<br>the<br>effective<br>period |           |          |
| 0          | AAA00001           | (EN)DJI                    | (EN)PHANT<br>OM 1 | サンプル 太郎               | 2020/01/01          | 2023/01/01                                | Details   |          |
| $\bigcirc$ | AAA00002           | AAAse1                     | A01               | サンプル 太郎               | 2020/01/01          | 2023/01/01                                | Details   |          |

| You can confirm and chang | ge registered information of an owner, UA, and user. |
|---------------------------|------------------------------------------------------|
| Owner informa             | tion                                                 |
| Corporate number          | 123                                                  |
| Company/Organization      | サンプル有限会社                                             |

The owned UAs are displayed in a list.

Registration ID, UA manufacturer name

, UA model and Name of the user allows you to perform a partial match search.

To confirm the detailed information of the UA/user, select the "Details" button to open the details screen.

The confirmation/change of the UA/user information is completed

To continue to change the UA information, proceed to the following procedure.

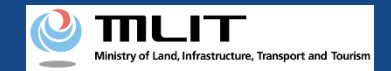

## Confirmation/Change of the UA and user information [Select the UA whose UA/user information is to be changed]

| Co<br>You ca<br>To cha | nfirmati<br>n confirm the in<br>nge the UA info | on/Change                  | e of the<br>tered UA inform | UA inform<br>nation and change the<br>elect the UA to chan | e UA information and | the user<br>and the user infor<br>Change the UA/u | mation.            | atior |
|------------------------|-------------------------------------------------|----------------------------|-----------------------------|------------------------------------------------------------|----------------------|---------------------------------------------------|--------------------|-------|
| Regis                  | tration ID 🌒                                    | UA ma                      | nufacturer nan              | ne 🚺 UA moo                                                | del <b>()</b>        | Name of                                           | f the user 📵       |       |
| <u> </u>               | ielect all<br>Registration<br>ID                | UA<br>manufacturer<br>name | UA model                    | Name of the<br>user                                        | Last update<br>date  | End date of<br>the<br>effective<br>period         |                    |       |
| 0                      | AAA00001                                        | (EN)DJI                    | (EN)PHANT<br>OM 1           | サンプル 太郎                                                    | 2020/01/01           | 2023/01/01                                        | Details<br>Details |       |
|                        | Back                                            |                            | С                           | 1<br>Change the UA/<br>information                         | user                 |                                                   |                    |       |

In the list of the owned UAs, check the UA whose UA/user information is to be changed. You can select multiple UAs.

After selecting a UA, press the "Change the UA/user information" button.

If you have selected multiple UAs with different owner information (phone number, e-mail address, etc.), a dialog will be displayed. Confirm the contents shown on the dialog and press "OK" or "Cancel."

The purpose of this function is to avoid a mixture of new and old information in UAs of the same owner.

A list of the selected UAs is displayed. Confirm it and press the "Entry the UA/user information to be changed" button.

The change form of the UA/user information opens.

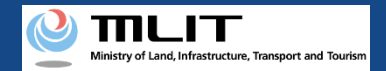

## Confirmation/Change of the UA and user information [Chance the UA information]

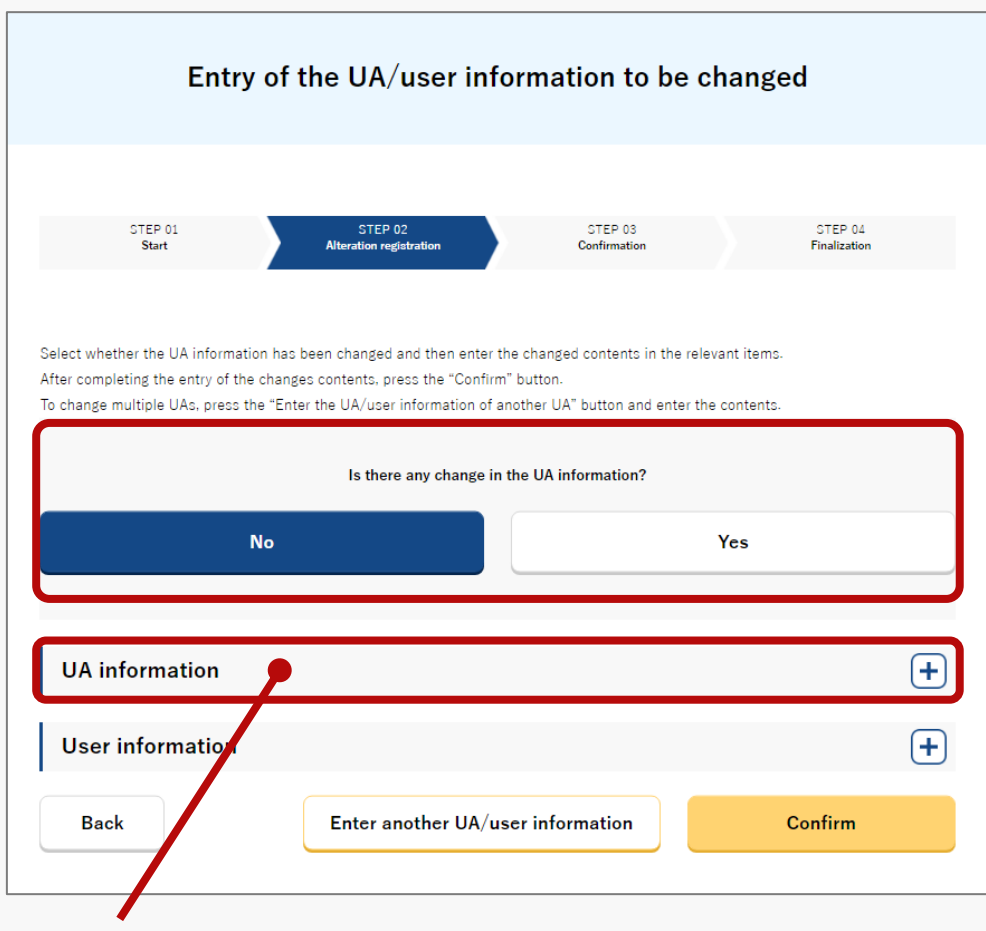

Press the heading and then the form will open.

If there is any change in the UA information, select "Yes" for the question "Is there any change in the UA information?" and enter the UA information after the change.

You cannot change the manufacturing type, UA manufacturer name, UA model, UA category, and UA serial number. If any of them has to be changed, register a new UA.

Involved in a registration obligation of an UA, a remote ID feature must be included in the UA to transmit ID information remotely and wirelessly, in addition to the physical indication of the registration ID to the UA.

When changing your registration information of remote ID equipment, apply for change.

If you have selected multiple UAs, confirm and change the user information, and then press the "Enter another UA/user information" button to switch the UA.

After the completion of all confirmations and changes of the selected UAs, select the "Confirm" button.

The confirmation screen opens.
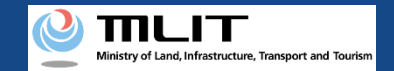

# Confirmation/Change of the UA and user information [Chance the user information]

#### Press the heading and then the form will open.

| UA information                      |                                             | + |
|-------------------------------------|---------------------------------------------|---|
| User informatio                     |                                             | - |
|                                     | Is the owner the same as the user?          |   |
| Y                                   | No                                          |   |
|                                     |                                             |   |
| See the information of another UA 1 | Select •                                    |   |
| User type 🌗                         | Individual     Company/Organization         |   |
|                                     |                                             |   |
| Name 🚺                              | Taro Sample                                 |   |
| Reading 🕕                           | サンプル タロウ                                    |   |
| Address 🕕                           | Country/Region Nauru • Prefecture Okinawa • |   |
|                                     |                                             |   |
| Phone number 🌖                      | Country/Region Nauru • + 11122233344455     |   |
| E-mail address 🌗                    | sample_test@mail.com                        |   |
|                                     |                                             |   |
| Back                                | Enter another UA/user information Confirm   |   |

If the owner is the same as the user, select "Yes" for the question "Is the owner the same as the user?".

If the user is different from the owner, enter the information of the user after the change.

If you have selected multiple UAs, confirm and change the UA information, and then select the "Enter another UA/user information" button to switch the UA.

After the completion of all confirmations and changes of the selected UAs, select the "Confirm" button.

The confirmation screen opens.

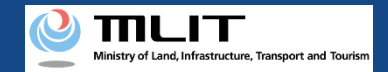

# Confirmation/Change of the UA and user information [Confirm the change contents and make a change notification]

| Confirmation of the owner, UA, and user information                   |                                                                                                    |                                                          |  |
|-----------------------------------------------------------------------|----------------------------------------------------------------------------------------------------|----------------------------------------------------------|--|
| STEP 01<br>Start                                                      | STEP 03<br>Altersise registration Continuation                                                                                                    | OTEP 04<br>Finalization                                  |  |
| Confirm the owner inform<br>If there is any error in the<br>contents. | vation, UA information, and user information to be updated, and then press the<br>entered contents, press the "Correct" button at the bottom of each informatio | "Apply for change" button.<br>n category and correct the |  |
| Owner inform                                                          | ation                                                                                                    |                                                          |  |
| Corporate number                                                      | 123                                                                                                    |                                                          |  |
| Company/Organization<br>name                                          | サンプル有限会社                                                                                                    |                                                          |  |
| Name of the<br>representative                                         | サンプル                                                                                                    |                                                          |  |
| Location of the head<br>office or the principal<br>office             | Nauru Hokkaido                                                                                                    |                                                          |  |
| Name of the person in<br>charge                                       |                                                                                                    |                                                          |  |
| Reading of the person i<br>charge                                     |                                                                                                    |                                                          |  |
| Address                                                               | Nauru Hokkaido                                                                                                    |                                                          |  |
| Phone number                                                          | +674 111222333444555                                                                                                    |                                                          |  |
| E-mail address                                                        | cample_tect@mail.com                                                                                                    |                                                          |  |
|                                                                       |                                                                                                    | Correct the user                                         |  |
| Back                                                                  | Apply for change                                                                                                    |                                                          |  |

Confirm the entered information and make a change notification of the UA and user information. If any correction is required, you can press the "Return" button to return to the entry page and make the correction.

To also change the owner information at one time, press the "Correct the owner" button to open the correction form where you can make the correction. For the method, see the manual of the <u>confirmation/change of the owner information</u>.

If there is no error in the entered information, press the "Apply for change" button.

If you have selected multiple UAs with different owner information to change the UA and user information, a dialog will be displayed which indicates that the last updated dates of the owner information among the selected UAs will be integrated into the owner information of the newest UA. If it has to be confirmed or changed, press the "Cancel" button, close a dialog, and confirm the owner information.

If there is no defect in the notification contents, the confirmation email and text message are sent to the email address and phone number of the person who registered as the owner. If there is no problem, press the "OK" button.

An arrival confirmation e-mail will be sent to the e-mail address registered as the owner. Confirm the e-mail immediately and proceed to the arrival confirmation procedure.

If you have used an Individual Number Card for identity verification when changing the owner information, it will be necessary to read the Individual Number Card again for authentication. A dialog opens. Confirm the explanation shown on the dialog and press the "OK" button.

\*The notification processing is held until arrival confirmation is completed, so continue the operation up to arrival confirmation.

\*No arrival confirmation URL will be sent in a text message. Check your email and authenticate. \*If you reapply, no text message will be sent.

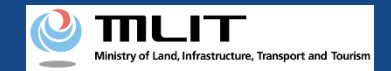

# Confirmation/Change of the UA and user information [Arrival confirmation]

| 11:17        | ŝ 🛛 🖬                          |                      | 0 | 5G 🖊 | ₽46%  |
|--------------|--------------------------------|----------------------|---|------|-------|
| ÷            | DIPS-RE                        | G                    | Ø |      | ≡     |
|              |                                | 今日                   |   |      |       |
| [ド<br>申<br>を | ローン登録]<br>請アドレスに送付<br>押して認証を行っ | すのメールのURL<br>ってください。 |   | SMS  | 14:30 |
|              |                                |                      |   |      |       |
|              |                                |                      |   |      |       |
|              |                                |                      |   |      |       |
|              |                                |                      |   |      |       |
|              |                                |                      |   |      |       |
|              |                                |                      |   |      |       |
|              |                                |                      |   |      |       |
| 現在。          | ご利用できません                       |                      |   |      |       |
|              | $\triangleleft$                | $\bigcirc$           |   |      |       |

If the phone number registered as the owner is a device that can receive text messages, we will also send a text message about the arrival confirmation procedure.

\*Arrival confirmation is not implemented by SMS.

\*The source of the SMS is "DIPS-REG."

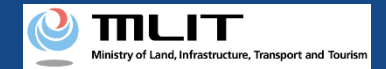

### Confirmation/Change of the UA and user information [Arrival confirmation]

[English version]

\*This e-mail is automatically delivered to the users of the Drone/UAS Information Platform System - Registration. Please delete this e-mail if you don't recognise
\*You cannot reply to this e-mail address.
Dear DIPS-REG user,
Thank you for using the Drone/UAS Information Platform System - Registration. (DIPS-REG)
The purpose of this e-mail is to confirm with an owner that no unauthorized procedure is performed.
If you allow for them to perform this procedure, press the following URL and complete the authentication of the e-mail address.
<a href="https://www.dips-reg.milt.go.jp/\*\*\*\*\*\*\*\*">https://www.dips-reg.milt.go.jp/\*\*\*\*\*\*\*\*</a>

If you do not know why this e-mail is sent to you because, for example, you have not performed the procedure through the DIPS-REG, contact us from "Frequently asked questions/Contact" below.

Frequently asked questions/Contact https://www.dips-reg.milt.go.jp/\*\*\*\*\*\*\*\*

× 【ドローン登録システム】各種手続き確認のお知らせ [DIPS-REG] Announcement of confirmation of the procedures

Department in charge of the UA registration system, Civil Aviation Bureau, Ministry of Land, Infrastructure, Transport and Tourism

Open the arrival confirmation e-mail and confirm the destination of the e-mail. If the destination is the owner and the notification procedure is in progress, press the URL for arrival confirmation to complete the authentication of the e-mail address.

In the case of identity verification with an Individual Number Card, enter the "security code of the digital certificate for signature (6 to 16 digits)" and the "security code of the electric certificate for user certification (four digits)."

After the completion of arrival confirmation, the notification contents are confirmed. If there is any defect in the notification contents, a notification may be sent to the e-mail address registered for the account.

The procedure status can be confirmed on the page of the list of application statuses.

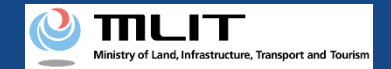

### Confirmation/Change of the UA and user information [Arrival confirmation]

[English version]

\*This e-mail is automatically delivered to the users of the Drone/UAS Information Platform System - Registration. Please delete this e-mail if you don't recognise it
\*You cannot reply to this e-mail address.
Dear DIPS-REG user,

Thank you for using the Drone/UAS Information Platform System - Registration. (DIPS-REG)

※【ドローン登録システム】各種手続き確認のお知らせ [DIPS-REG] Announcement of confirmation of the procedures

The purpose of this e-mail is to confirm with an owner that no unauthorized procedure is performed.

If you allow for them to perform this procedure, press the following URL and complete the authentication of the e-mail address.

https://www.dips-reg.milt.go.jp/\*\*\*\*\*\*\*\*

If you do not know why this e-mail is sent to you because, for example, you have not performed the procedure through the DIPS-REG, contact us from "Frequently asked questions/Contact" below.

Frequently asked questions/Contact

https://www.dips-reg.milt.go.jp/\*\*\*\*\*\*\*\*

Department in charge of the UA registration system, Civil Aviation Bureau, Ministry of Land, Infrastructure, Transport and Tourism

\*In the case of applying via a smartphone, your application might be led to a fail if it takes over about 10 seconds to open other applications for e-mail and so on on that smartphone.

\*If you are into that situation, please check e-mail as soon as possible, check it via other devices (such as a personal computers, tablets and so on) or apply via a personal computer.

# Update of the effective term

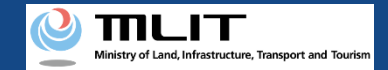

# Update of the effective term

### Updating effective term of a UA for which a registration ID has been issued.

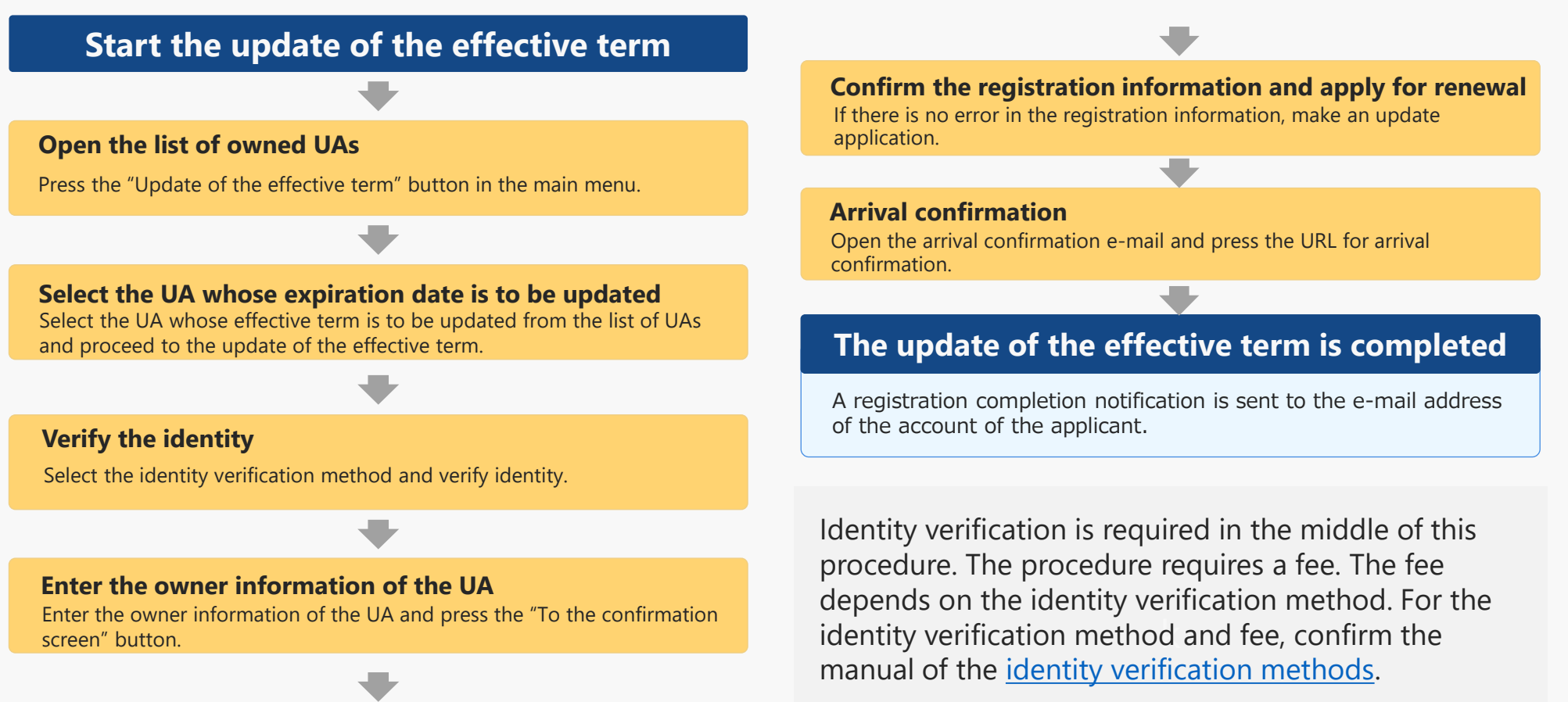

You can change the owner information, UA information, and user information together with the update.

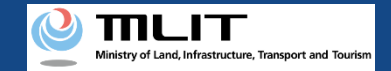

# Items necessary for the update of the effective term

The items necessary for the procedure depend on whether the applicant is an individual or a corporation, the procedure contents, and the identity confirmation method.

Confirm them and proceed to the procedure.

|                                                                 | Individual                                                                                                    | Corporation                                                                                                    |  |  |
|-----------------------------------------------------------------|----------------------------------------------------------------------------------------------------|----------------------------------------------------------------------------------------------------|--|--|
| Owner information<br>*If there is any change                    | <ul> <li>Name</li> <li>Address</li> <li>Birth date</li> <li>Phone number</li> <li>E-mail address</li> </ul>                                                                                                    | <ul> <li>Corporation number</li> <li>Company/Organization name</li> <li>Name of the representative</li> <li>Location of the head office or the principal office</li> <li>Name of the person in charge</li> <li>Department name of the person in charge</li> <li>Department name of the person in charge</li> <li>Phone number of the person in charge</li> <li>E-mail address</li> </ul>     |  |  |
| UA information<br>*If there is any change                       | <ul> <li>UA manufacturer name</li> <li>UA model</li> <li>UA category</li> <li>UA serial number</li> <li>Presence of the remote<br/>ID</li> <li>IA cate for the remote<br/>ID</li> <li>IA cate for the remote<br/>IA cate for the remote<br/>IA cate for the remo</li></ul> | <ul> <li>uilt UAs require the</li> <li>[The following information is also required if the remote ID is external]</li> <li>UA manufacturer name of the remote ID equipment</li> <li>Type of the remote ID equipment</li> <li>UA serial number of the remote ID equipment</li> <li>UA serial number of the remote ID equipment</li> </ul>                                                      |  |  |
| User information<br>*If there is any change                     | <ul> <li>Name</li> <li>Address</li> <li>Phone number</li> <li>E-mail address</li> </ul>                                                                                                    | <ul> <li>Corporation number</li> <li>Company/Organization name</li> <li>Name of the representative</li> <li>Location of the head office or<br/>the principal office</li> <li>Name of the person in charge</li> <li>Address of the person in charge</li> <li>Department name of the person in<br/>charge</li> <li>Phone number of the person in<br/>charge</li> <li>E-mail address</li> </ul> |  |  |
| Others<br>*This depends on the identity<br>verification method. | <ul> <li>DIPS2.0 account</li> <li>Individual Number Card</li> <li>Card reader or smartphone to read the information in the IC chip of an Individual Number Card</li> <li>Passport</li> <li>Driver's license</li> <li>Other IDs</li> </ul>                                                                                                    | <ul> <li>DIPS2.0 account</li> <li>gBizID Prime (member) account</li> </ul>                                                                                                    |  |  |

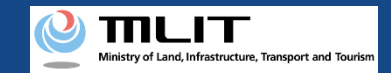

# Update of the effective term [Open the list of owned UAs]

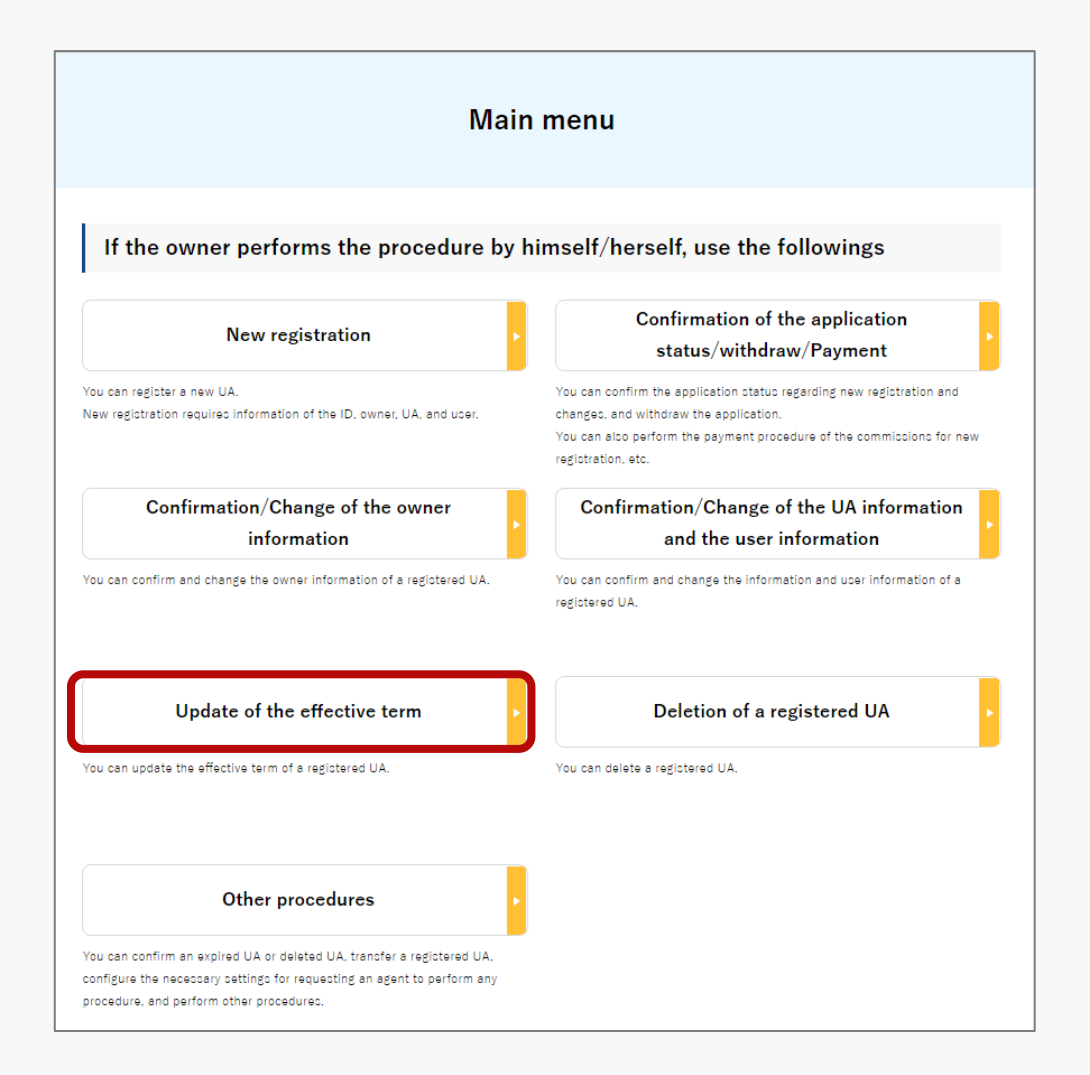

Press the "Update of the effective term" button in the frame of "If the owner performs the procedure by himself/herself, use the followings".

A list of the owned UAs registered is displayed. Registration ID, UA manufacturer name

, UA model and Name of the user allows you to perform a partial match search.

Back

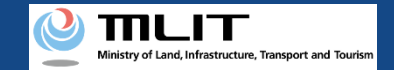

# Update of the effective term [Select the UA whose expiration date is to be updated]

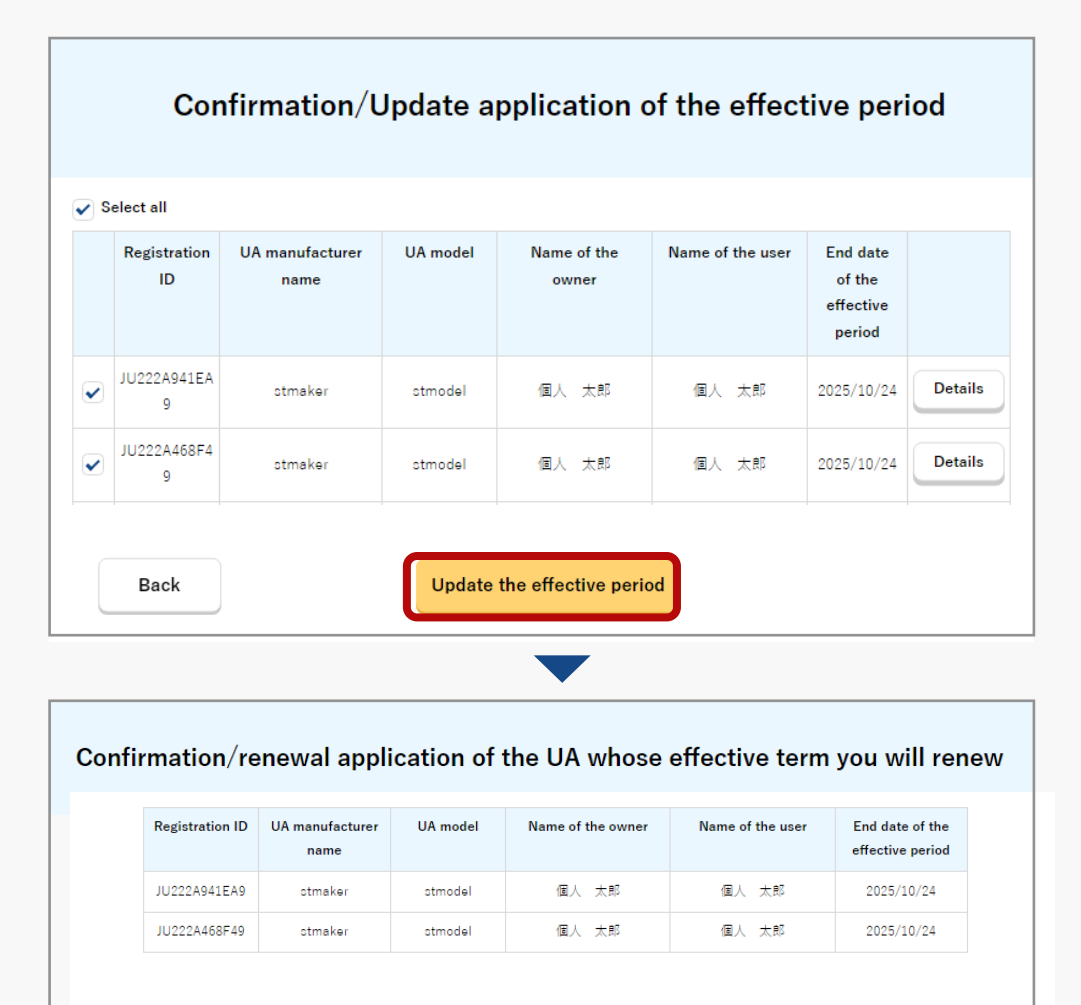

Verify the identity

Select all UAs whose effective terms are to be updated from the list of the owned UAs registered.

To confirm the detailed information of the owned UA, press the "Details" button to open the details page.

Select all UAs to be updated and press the "Update the effective period" button.

The confirmation page of the selected UA opens. Confirm the contents. If there is no problem, press the "Verify the identity" button.

The page of identity verification opens.

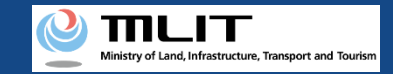

# Update of the effective term [Verify the identity]

#### Select the identity verification method and verify identity.

| STEP 01<br>Start                                                                               | STEP 02<br>Identity verification                                                                                                    | STEP 03<br>Alteration registration                                                                  | STEP 04<br>Confirmation                                           | STEP 05<br>Finalization                                   |
|------------------------------------------------------------------------------------------------|----------------------------------------------------------------------------------------------------|----------------------------------------------------------------------------------------------------|-------------------------------------------------------------------|-----------------------------------------------------------|
| For registration of a new U<br>Select an identity verificati<br>If you are a foreigner visitir | A, verify the identity of the ov<br>on method from below and pi<br>g Japan, select "Passport (et                                                                                                    | vner.<br>ress the "Next" button.<br>(YC)" and press the "Next" bi                                   | utton.                                                            |                                                           |
| Selection of the                                                                               | Individual Number Card                                                                                                    | Limited to an Individua                                                                             | Number Card issued in J                                           | apan                                                      |
| method                                                                                         | O IC card reader author                                                                                                    | entication O 2D b                                                                                   | arcode authentication                                             |                                                           |
|                                                                                                | Those who have an IC card n<br>and "2D barcode authenticat                                                                                                    | eader and an NFC-compatible sm<br>ion", respectively, and press the "                               | artphone should select "IC ca<br>Next" button.                    | rd reader authentication"                                 |
|                                                                                                | As the fee for the application, you have to pay 900 yers per UA that is applied for.<br>To apply for registration of multiple UAs at the same time, you have to pay the total amount of 900 yen for the first UA<br>and 930 yen per UA for the second and later UAs. |                                                                                                    |                                                                   |                                                           |
|                                                                                                | In identity verification using the individual Number Card, use Mynaportal AP, If you have not installed Mynaportal AP, confirm the exceedure to install Monaportal AP.                                                                                               |                                                                                                    |                                                                   |                                                           |
|                                                                                                | *To confirm whether your smartphone is compatible with NFC, see here. (An external site will open)                                                                                                    |                                                                                                    |                                                                   |                                                           |
|                                                                                                | Driver's License (eKYC)     Limited to a driver's license issued in Jacan                                                                                                    |                                                                                                    |                                                                   |                                                           |
|                                                                                                | eKYC (electronic Know Your Customer) is an Identity verification method completed online.                                                                                                    |                                                                                                    |                                                                   |                                                           |
|                                                                                                | It is available only for those v<br>Select this and press the "Ne<br>function of your smartphone<br>screen.                                                                                                    | who have a smartphone.<br>ext" button, and then a 2D barcosi<br>and shoot the front side of the dri | will be displayed. Read the 2<br>ver's license, etc. following th | 2D barcode using the came<br>re instructions shown on the |
|                                                                                                | As the fee for the application<br>To apply for registration of m<br>and 1.050 yes per UA for the                                                                                                    | , you have to pay 1,450 yen per U<br>uitiple UAs at the same time, you<br>second and later UAs.     | A that is applied for,<br>have to pay the total amount            | of 1,450 yen for the first UA                             |
|                                                                                                | *It is not available for PC and                                                                                                    | I tablet terminals. To use eKYC, si                                                                 | io <u>here</u> .                                                  |                                                           |
|                                                                                                | Passport (eKYC)                                                                                                    | lf vou are a foreigner                                                                              | visiting Japan, select thi                                        | 5                                                         |
|                                                                                                | eKYC (electronic Know Your                                                                                                    | Customer) is an identity verificati                                                                 | on method completed online.                                       |                                                           |
|                                                                                                | It is available only for those v<br>Select this and press the "Ne<br>function of your smartphone<br>screen.                                                                                                    | who have a smartphone.<br>Ixt* button, and then a 2D barcodi<br>and shoot your passport informat    | will be displayed. Read the 2 ion page, etc. following the in     | 2D barcode using the came<br>structions shown on the      |
|                                                                                                | After shooting is completed, the owner information entry screen will be displayed. On that screen, upload an image of the ID which shows the name, address, and birth date as the items of "ID."                                                                     |                                                                                                    |                                                                   |                                                           |
|                                                                                                | As the fee for the application<br>To apply for registration of m<br>and 1.050 yes per UA for the                                                                                                    | , you have to pay 1.450 yen per U<br>ultiple UAs at the same time, you<br>second and later UAs.     | A that is applied for.<br>have to pay the total amount            | of 1.450 yen for the first UA                             |
|                                                                                                | and 1000 year per ox for the                                                                                                    | second and later over                                                                               |                                                                   |                                                           |

For an individual account, four types of identity verification methods are available: "Individual Number Card," "driver's license," "passport," and "mailing of a document."

The conditions of use, the procedure, and the fee for the application depend on the method. For details of the identity verification method, confirm the manual of the <u>identity verification methods</u> or the explanation shown on the page.

For a corporation account, identity verification with gBizID Prime is available. For the procedure and the fee for the application, confirm the manual of the <u>identity</u> <u>verification methods</u> or the explanation shown on the page.

Select an identity verification method and press the "Next" button. An external site or app opens depending on the selected identity verification method. Verify identity according to the explanation shown on the external site or app. The procedure is also described in the manual of the <u>identity verification method</u>.

When identity verification is completed, the page to enter the owner information opens.

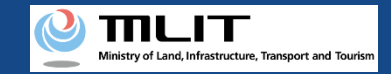

# Update of the effective term [The owner information]

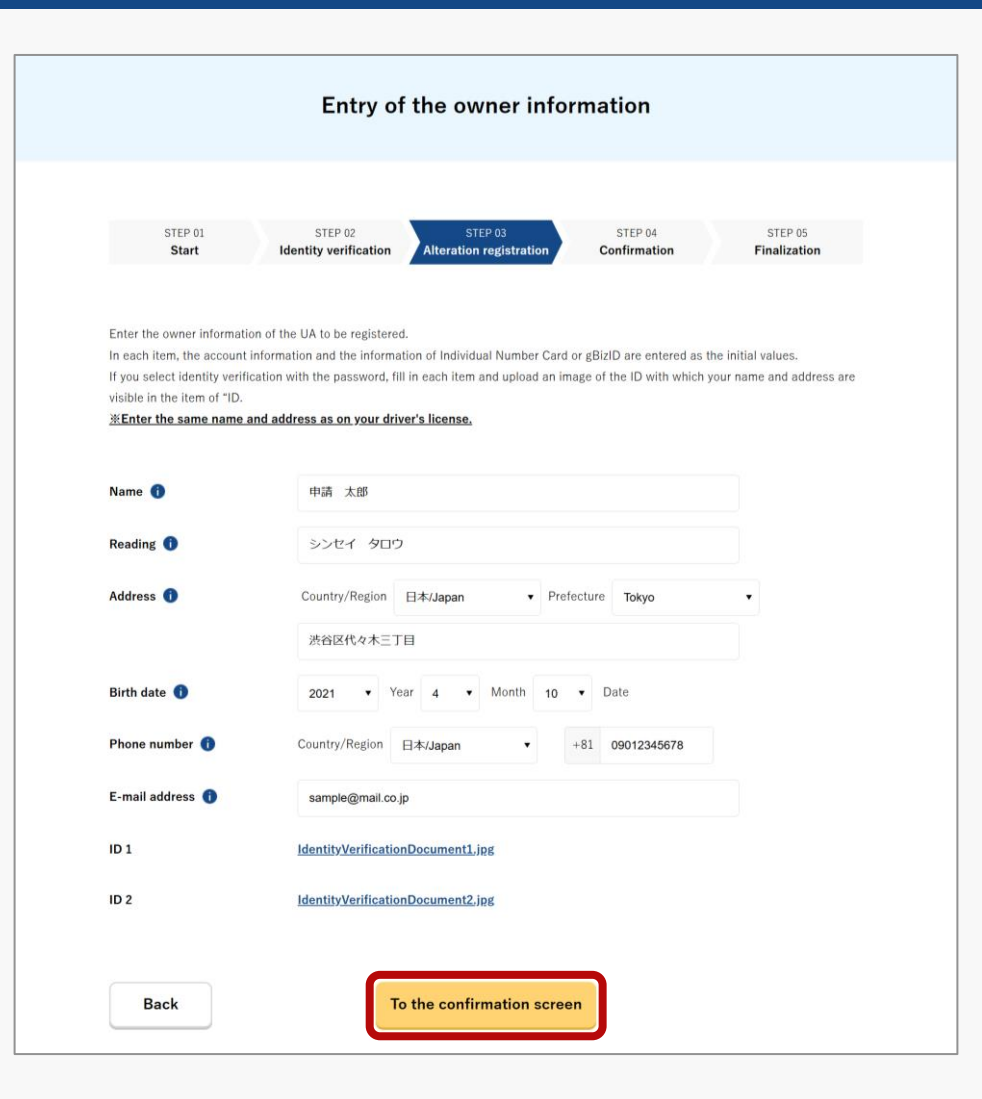

Enter the owner information of the UA.

To register a UA with a corporation account, you have to enter the corporation number and the name of the representative as well as the name, address, department name, phone number, and e-mail address of the person in charge of drone registration.

After completing the entry, select the "To the confirmation screen" button.

The page to confirm the owner, UA, and user information opens.

\* If you choose the driver's license (eKYC) as identity verification method, Please enter the same name and address as on your driver's license.

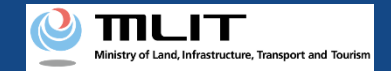

# Update of the effective term [Confirm the registration information and apply for renewal]

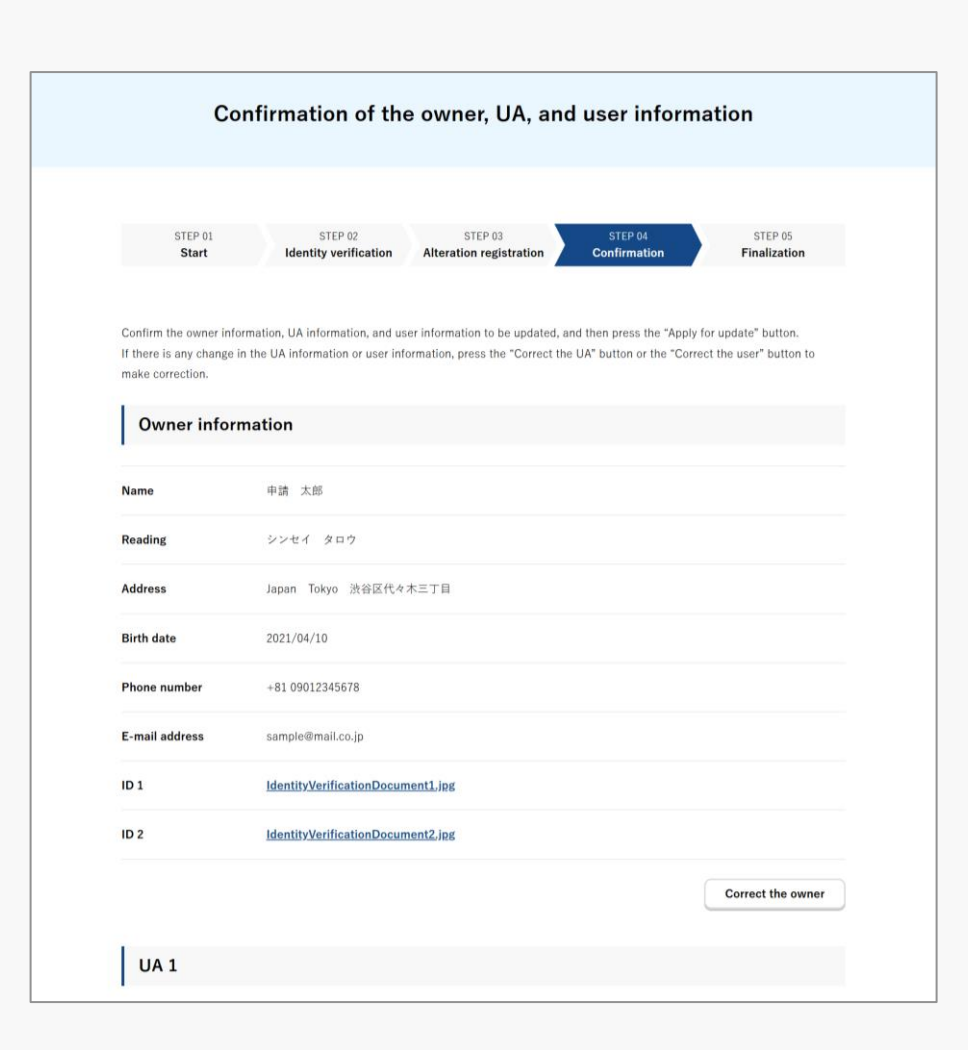

Confirm each of the owner, UA, and user information. If there is any correction or change, press the correction button of each item to open the correction form and make the correction or the change.

Involved in a registration obligation of an UA, a remote ID feature must be included in the UA to transmit ID information remotely and wirelessly, in addition to the physical indication of the registration ID to the UA.

When changing your registration information of remote ID equipment, apply for change.

If the registration information is correct, press the "Apply for update" button.

The confirmation email and text message are sent to the email address and phone number of the person who registered as the owner. If there is no problem, press the "OK" button.

An arrival confirmation e-mail will be sent to the e-mail address registered as the owner. Confirm the e-mail immediately and proceed to the arrival confirmation procedure.

\*The application processing is held until arrival confirmation is completed, so continue the operation up to arrival confirmation.

\*No arrival confirmation URL will be sent in a text message. Check your email and authenticate.

\*If you reapply, no text message will be sent.

If you have used an Individual Number Card for identity verification, it will be necessary to read the Individual Number Card for authentication. A dialog opens. Confirm the explanation shown on the dialog and press the "OK" button.

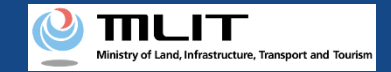

# Update of the effective term [Arrival confirmation]

| 11:17 📴 🛛 🗖                                      | 🕩 5G 🖊 🖬 46    | % |
|--------------------------------------------------|----------------|---|
| ← 🕜 DIPS-REG                                     | © ≡            |   |
| 今日                                               |                |   |
| [ドローン登録]<br>申請アドレスに送付のメールのURL<br>を押して認証を行ってください。 | -<br>SMS 14:30 |   |
|                                                  |                |   |
|                                                  |                |   |
|                                                  |                |   |
|                                                  |                |   |
|                                                  |                |   |
|                                                  |                |   |
|                                                  |                |   |
|                                                  |                |   |
| 現在ご利用できません                                       |                |   |
|                                                  |                |   |

If the phone number registered as the owner is a device that can receive text messages, we will also send a text message about the arrival confirmation procedure.

\*Arrival confirmation is not implemented by SMS.

\*The source of the SMS is "DIPS-REG."

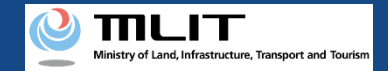

# Update of the effective term [Arrival confirmation]

| × 【ドローン登録システム】各種手続き確認のお知らせ [DIPS-REG] Announcement of confirmation of the procedures                                                                                                    | Open the arrival confirmation e-mail and confirm the destination                                                                                                    |
|----------------------------------------------------------------------------------------------------|----------------------------------------------------------------------------------------------------|
| [English version]                                                                                                    | of the e-mail. If the destination is the owner and the application                                                                                                    |
| *This e-mail is automatically delivered to the users of the Drone/UAS Information Platform System - Registration. Please delete this e-mail if you don't recognise it.<br>*You cannot reply to this e-mail<br> | procedure is in progress, press the URL for arrival confirmation to                                                                                                    |
| Dear DIPS-REG user,                                                                                                    | complete the authentication of the e-mail address.                                                                                                    |
| Thank you for using the Drone/UAS Information Platform System - Registration. (DIPS-REG)                                                                                                    |                                                                                                    |
| The purpose of this e-mail is to confirm with an owner that no unauthorized procedure is performed.                                                                                                    |                                                                                                    |
| If you allow for them to perform this procedure, press the following URL and complete the authentication of the e-mail address.<br>https://www.dips-reg.milt.go.jp/********                                    | In the case of identity verification with an Individual Number                                                                                                    |
| If you do not know why this e-mail is sent to you because, for example, you have not performed the procedure through the DIPS-REG, contact us from "Frequently asked questions/Contact" below.                 | signature (6 to 16 digits)" and the "security code of the electric certificate for user certification (four digits)."                                                       |
| Frequently asked questions/Contact                                                                                                    |                                                                                                    |
| https://www.dips-reg.milt.go.jp/********                                                                                                    |                                                                                                    |
| Department in charge of the UA registration system, Civil Aviation Bureau, Ministry of Land, Infrastructure, Transport and Tourism                                                                             | After the completion of arrival confirmation, the application                                                                                                    |
|                                                                                                    | contents are confirmed. After the confirmation is finished, the fee<br>payment number and the URL for payment are sent to the e-mail<br>address registered for the account. |
|                                                                                                    | When you receive the notification, confirm the contents and pay the fee.                                                                                                    |
|                                                                                                    | If there is any defect in the application contents, a notification may be sent to the e-mail address registered for the account.                                            |

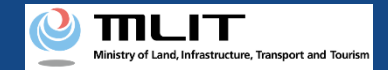

# Update of the effective term [Arrival confirmation]

 ✓
 【FU->空鐘ゆンプム13種手続き確認のお知らせ [DIPS-REG] Announcement of confirmation of the procedures

 [English version]
 \*\*This e-mail is automatically delivered to the users of the Drone/UAS Information Platform System - Registration. Please delete this e-mail if you don't recognise it.

 \*You cannot reply to this e-mail address.

 Dear DIPS-REG user,

 Thank you for using the Drone/UAS Information Platform System - Registration. (DIPS-REG)

 The purpose of this e-mail is to confirm with an owner that no unauthorized procedure is performed.

 If you allow for them to perform this procedure, press the following URL and complete the authentication of the e-mail address.

 https://www.dips-reg.milt.go.jp/\*\*\*\*\*\*\*\*

 If you do not know why this e-mail is sent to you because, for example, you have not performed the procedure through the DIPS-REG, contact us from "Frequently asked questions/Contact" below.

 ■rrequently asked questions/Contact

 https://www.dips-reg.milt.go.jp/\*\*\*\*\*\*\*\*

Department in charge of the UA registration system, Civil Aviation Bureau, Ministry of Land, Infrastructure, Transport and Tourism

\*In the case of applying via a smartphone, your application might be led to a fail if it takes over about 10 seconds to open other applications for e-mail and so on on that smartphone.

\*If you are into that situation, please check e-mail as soon as possible, check it via other devices (such as a personal computers, tablets and so on) or apply via a personal computer.

# Deletion of a registered UA

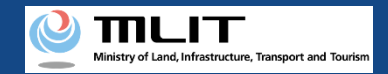

# Deletion of a registered UA

#### Start the deletion of a registered UA

#### **Open the list of owned UAs**

Press the "Deletion of a registered UA" button in the main menu. A list of the owned UAs registered is displayed.

#### Select the UA whose registration is to be deleted

Select the UA whose effective term is to be updated from the list of UAs and proceed to the deletion of the registration.

#### Enter the reason for the deletion of the registration

Select the reason for deletion for each UA. After entering the reasons for all UAs, press the "Confirm" button.

**Confirm the contents and delete the registration** Confirm the contents and press the "Apply for deletion (erasure)"

button.

#### **Arrival confirmation**

Open the arrival confirmation e-mail and press the URL for arrival confirmation.

#### The deletion of a registered UA is completed

A registration completion notification is sent to the e-mail address of the account of the applicant.

# Deleting the registration of a UA for which a registration ID has been issued.

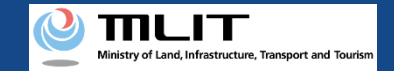

# Items necessary for the deletion of a registered UA

The items necessary for the procedure depend on whether the applicant is an individual or a corporation, the procedure contents, and the identity confirmation method. Confirm them and proceed to the procedure.

|                | Individual            | Corporation |
|----------------|-----------------------|-------------|
| UA information | • Reason for deletion |             |
| Others         | • DIPS2.0 account     |             |

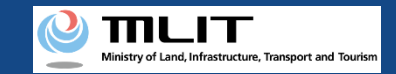

# Deletion of a registered UA [Open the list of owned UAs]

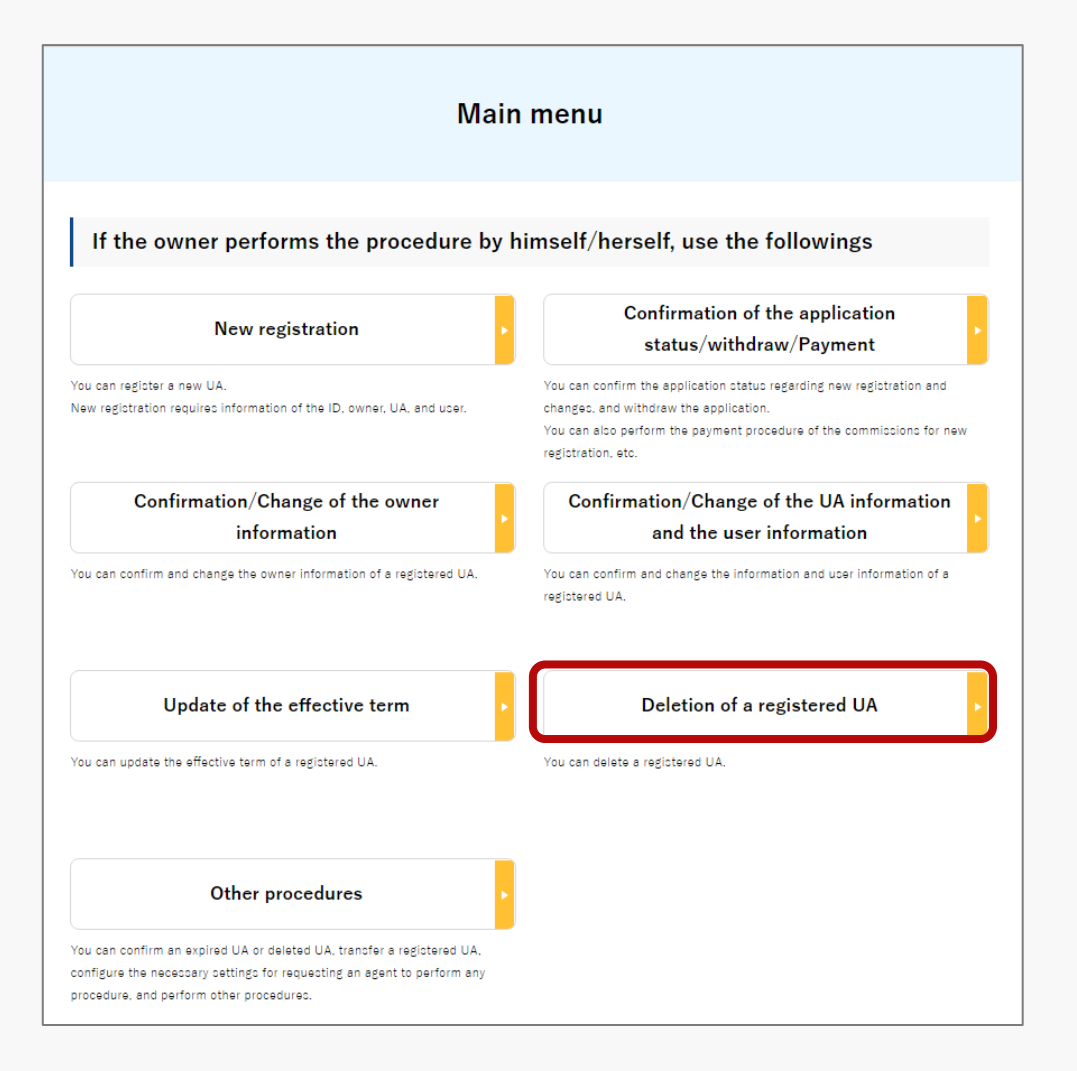

Press the "Deletion of a registered UA" button in the frame of "If the owner performs the procedure by himself/herself, use the followings".

A list of the owned UAs registered is displayed. Registration ID, UA manufacturer name,

UA model and Name of the user allows you to perform a partial match search.

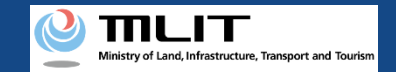

# Deletion of a registered UA [Select the UA whose registration is to be deleted]

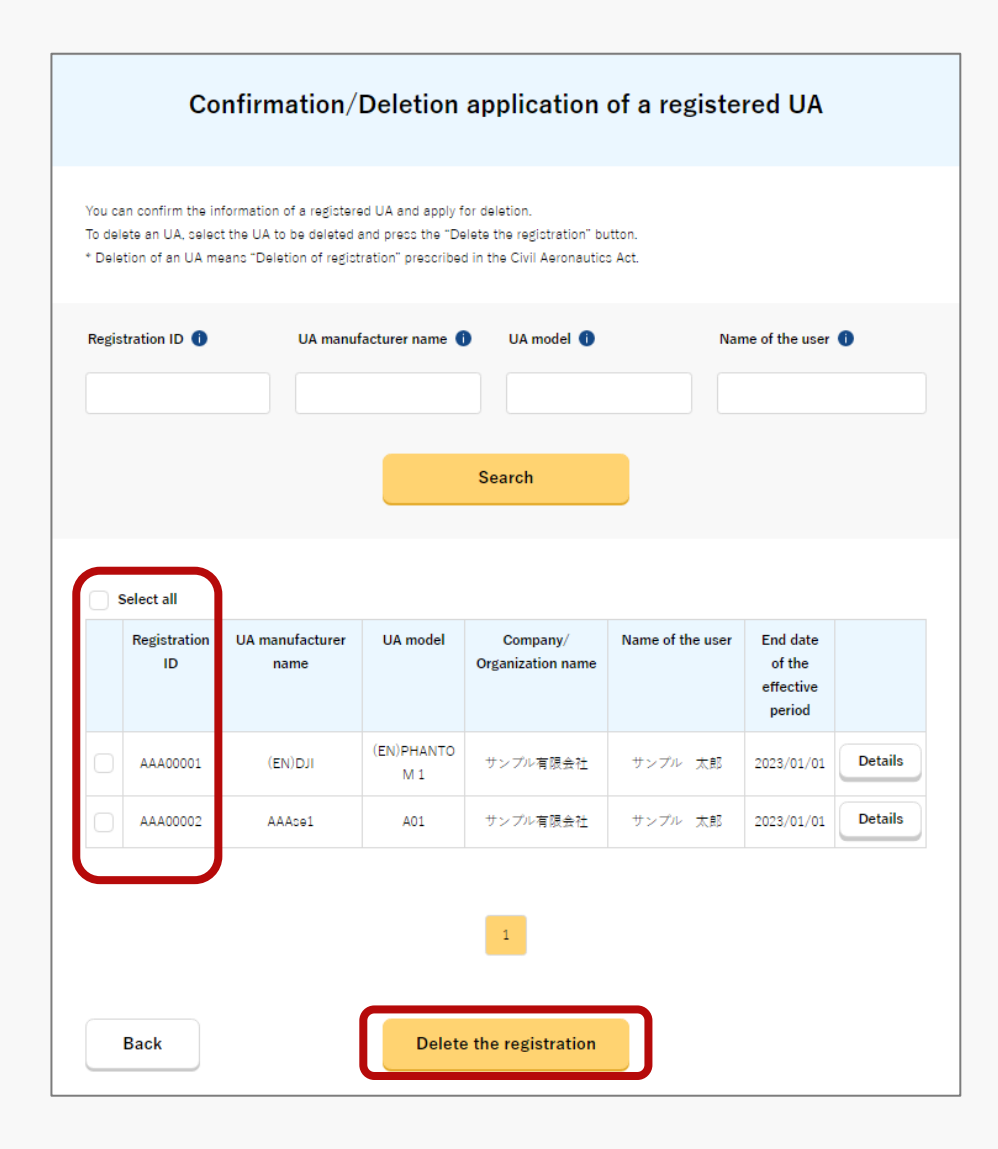

Select the UA whose registration is to be deleted from the list of the owned UAs registered.

To confirm the detailed information of the owned UA, press the "Details" button to open the details page.

Select all UAs to be deleted and press the "Delete the registration" button.

If you have selected multiple UAs with different owner information, you cannot delete the registered UAs in one application.

The confirmation page of the selected UA opens. Confirm the contents. If there is no problem, press the "Enter the reason for deletion (erasure)" button.

The page to enter the reason for deletion opens.

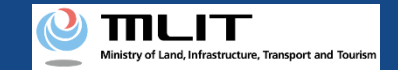

# Deletion of a registered UA [The reason for the deletion of the registration]

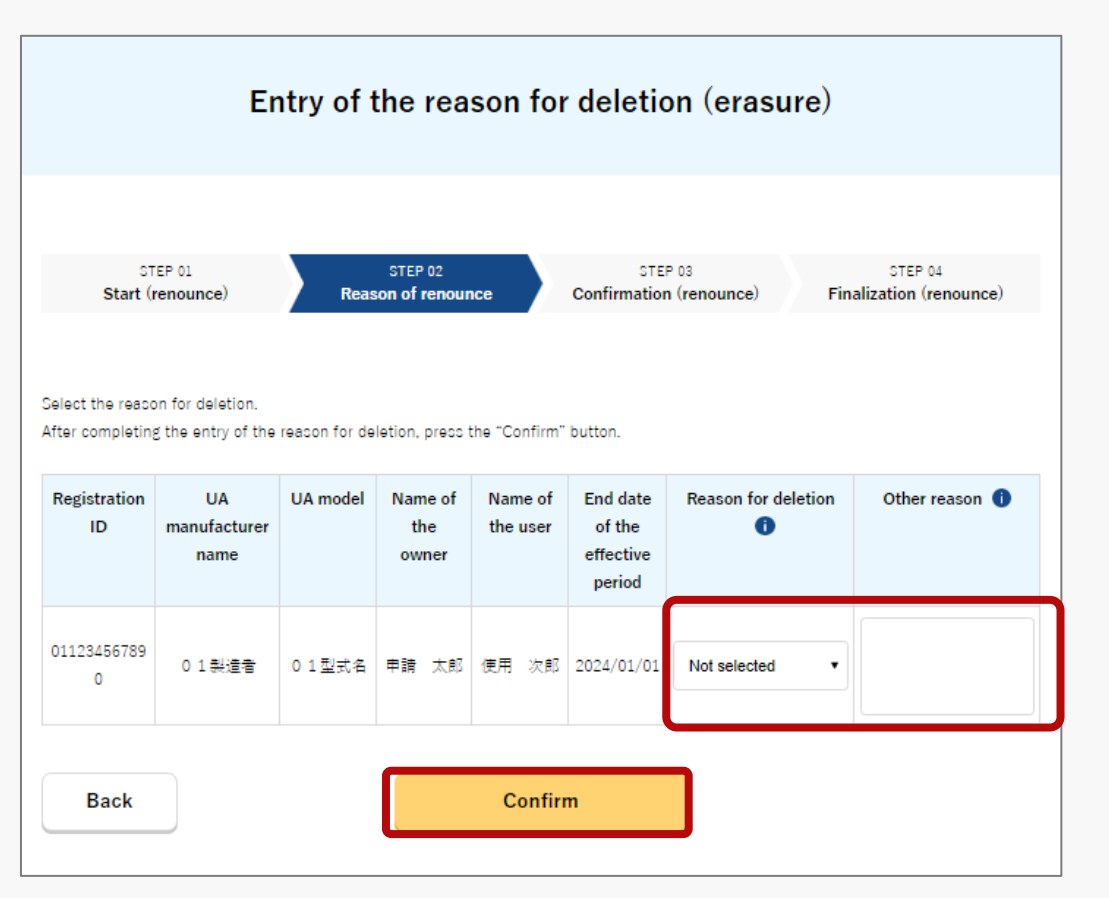

Enter the reason for the deletion of the registration on the page to enter the reason for deletion.

Select the reason for deletion for each UA. If you have selected "Other," enter the reason in the "Other reason" field.

Enter the reasons for deletion for all UAs and press the "Confirm" button.

The confirmation page opens.

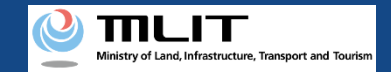

# Deletion of a registered UA [Confirm the contents and apply for deletion]

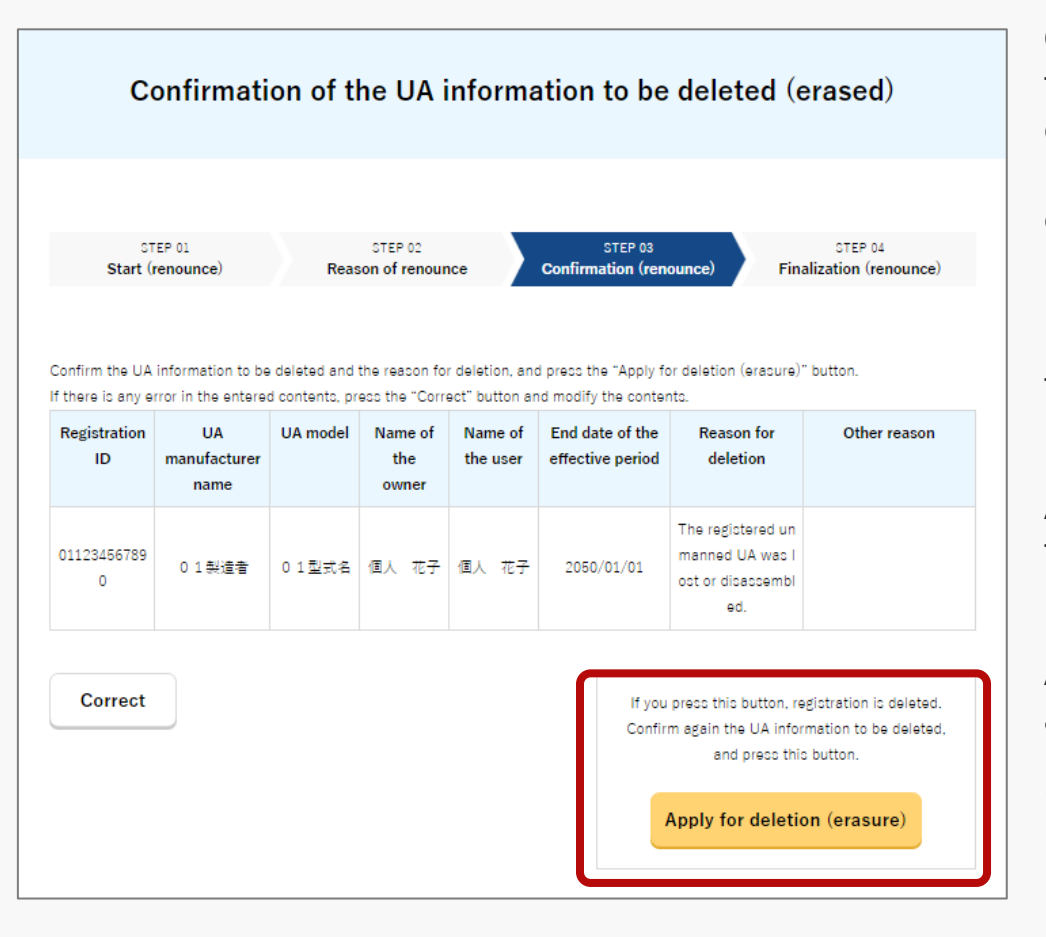

Confirm the UA whose registration is to be deleted and the reason. If there are any errors in the entered contents, press the "Correct" button to return to the page to enter the reason for deletion to make the correction.

If there is no problem with the UA to be deleted, press the "Apply for deletion (erasure)" button.

A confirmation dialog is displayed. Confirm it again. If there is no problem, press the "OK" button.

An arrival confirmation e-mail will be sent to the e-mail address of the owner of the UA. If the application has been made by the owner, confirm the e-mail immediately and proceed to the arrival confirmation procedure.

\*The application processing is held until arrival confirmation is completed, so continue the operation up to arrival confirmation.

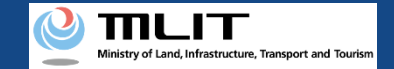

# Deletion of a registered UA [Arrival confirmation]

× 【ドローン登録システム】各種手続き確認のお知らせ [DIPS-REG] Announcement of confirmation of the procedures

#### [ English version]

\*This e-mail is automatically delivered to the users of the Drone/UAS Information Platform System - Registration. Please delete this e-mail if you don't recognise it. \*You cannot reply to this e-mail address.

#### Dear DIPS-REG user,

Thank you for using the Drone/UAS Information Platform System - Registration. (DIPS-REG)

The purpose of this e-mail is to confirm with an owner that no unauthorized procedure is performed

If you allow for them to perform this procedure, press the following URL and complete the authentication of the e-mail address. https://www.dips-reg.milt.go.jp/\*\*\*\*\*\*\*\*

If you do not know why this e-mail is sent to you because, for example, you have not performed the procedure through the DIPS-REG, contact us from "Frequently asked questions/Contact" below.

Frequently asked questions/Contact

https://www.dips-reg.milt.go.jp/\*\*\*\*\*\*\*\*

Department in charge of the UA registration system, Civil Aviation Bureau, Ministry of Land, Infrastructure, Transport and Tourism

The owner of the UA opens the arrival confirmation email and confirms the destination of the e-mail. If the destination is the owner and the application procedure is in progress, press the URL for arrival confirmation to complete the authentication of the e-mail address.

After the completion of arrival confirmation by the owner of the UA, the notification contents are confirmed. If there is any defect in the notification contents, a notification may be sent to the e-mail address registered for the account.

The procedure status can be confirmed on the page of the list of application statuses.

When the deletion of the UA is completed, an e-mail notification of completion is sent to the e-mail address registered for the account of the applicant.

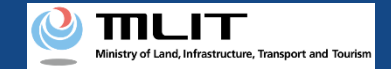

# Deletion of a registered UA [Arrival confirmation]

× 【ドローン登録システム】各種手続き確認のお知らせ [DIPS-REG] Announcement of confirmation of the procedures

[ English version]

\*This e-mail is automatically delivered to the users of the Drone/UAS Information Platform System - Registration. Please delete this e-mail if you don't recognise it. \*You cannot reply to this e-mail address.

Dear DIPS-REG user,

Thank you for using the Drone/UAS Information Platform System - Registration. (DIPS-REG

The purpose of this e-mail is to confirm with an owner that no unauthorized procedure is performed

If you allow for them to perform this procedure, press the following URL and complete the authentication of the e-mail address. https://www.dips-reg.milt.go.jp/\*\*\*\*\*\*\*\*

If you do not know why this e-mail is sent to you because, for example, you have not performed the procedure through the DIPS-REG, contact us from "Frequently asked questions/Contact" below.

Frequently asked questions/Contact

https://www.dips-reg.milt.go.jp/\*\*\*\*\*\*\*\*

Department in charge of the UA registration system, Civil Aviation Bureau, Ministry of Land, Infrastructure, Transport and Tourism

\*In the case of applying via a smartphone, your application might be led to a fail if it takes over about 10 seconds to open other applications for e-mail and so on on that smartphone.

\*If you are into that situation, please check e-mail as soon as possible, check it via other devices (such as a personal computers, tablets and so on) or apply via a personal computer.

# Transfer of an owned UA

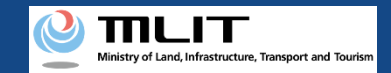

# Transfer of an owned UA

#### Start the transfer of an owned UA

**Open the list of owned UAs** Press the "Other procedures" button in the main menu to open other procedures. Press the "Transfer of an owned UA" button.

#### **Select the UA to transfer**

Select the UA to be transferred from the list of UAs and proceed to the UA transfer procedure.

**Enter the information of the transferee of the UA** Enter the login ID, name, and e-mail address of the transferee and press the "Confirm" button.

**Confirm the registration information and make a notification** 

Confirm the contents and press the "Apply for transfer" button.

#### **Confirm the notified password**

The password to receive the transferred UA is notified to the e-mail address of the account of the owner.

### The transfer of an owned UA is completed

Notify the receiver of the password.

# Transferring the UA whose registration ID has been issued to another person.

The information of the transferee (receiver) is required, so prepare it at hand.

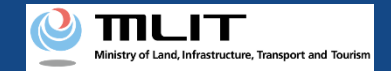

# Items necessary for the transfer of an owned UA

The items necessary for the procedure depend on whether the applicant is an individual or a corporation, the procedure contents, and the identity confirmation method. Confirm them and proceed to the procedure.

|                        | Individual                                                                        | Corporation |
|------------------------|-----------------------------------------------------------------------------------|-------------|
| Transferee information | <ul> <li>Login ID of the DIPS2.0</li> <li>Name</li> <li>E-mail address</li> </ul> |             |
| Others                 | • DIPS2.0 account                                                                 |             |

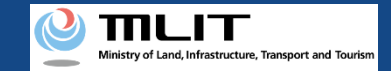

# Transfer of an owned UA [Open the list of owned UAs]

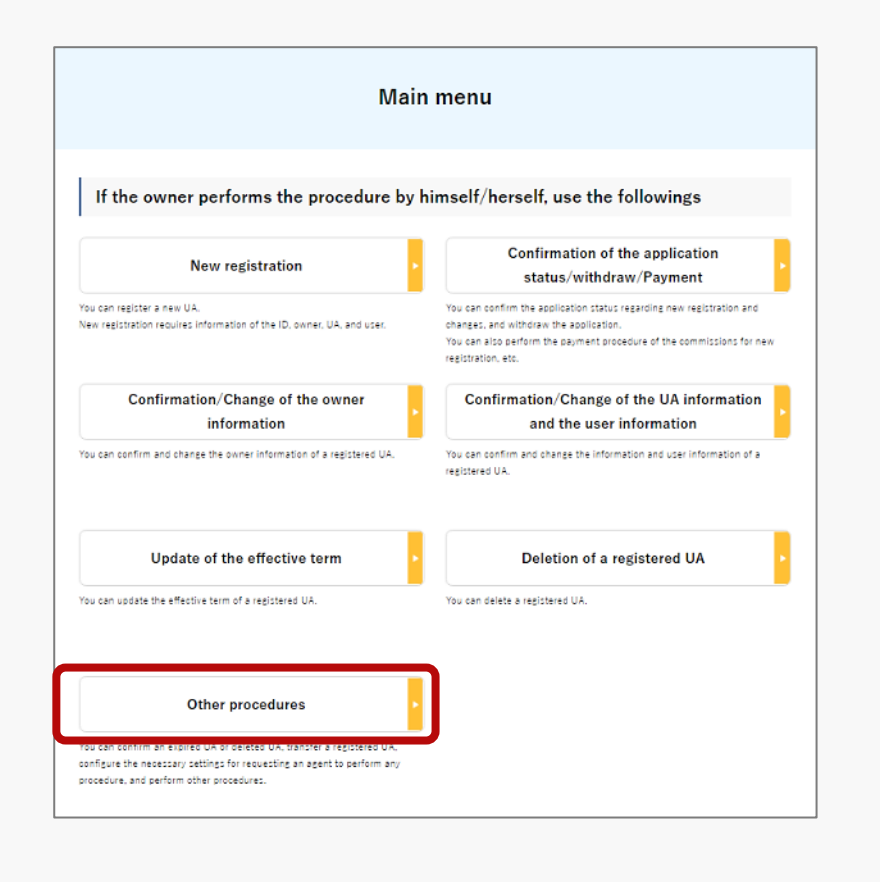

Press the "Other procedures" button in the frame of "If the owner performs the procedure by himself/herself, use the followings" and then the "Transfer of an owned UA" button in the menu of other procedures.

A list of the owned UAs registered is displayed.

Registration ID, UA manufacturer name and UA model allows you to perform a partial match search.

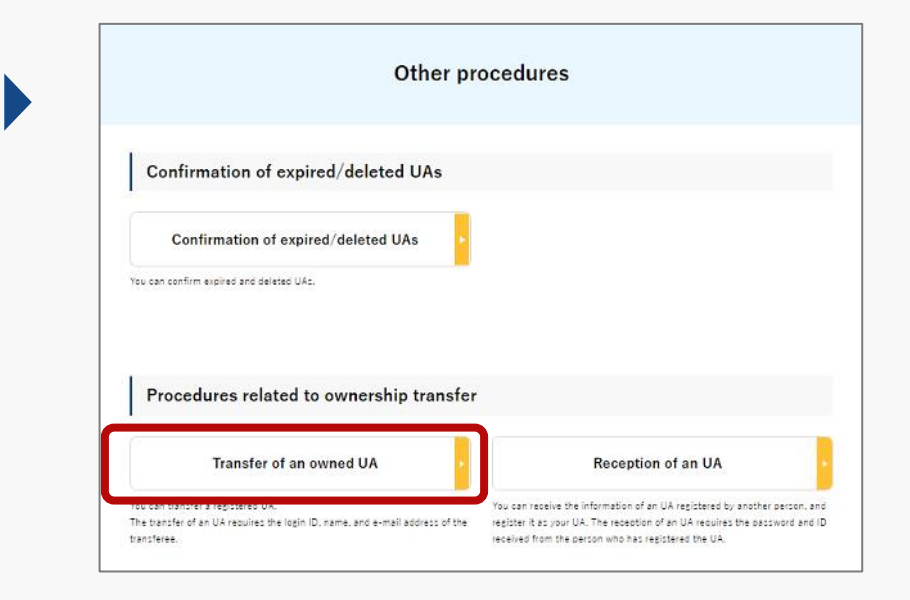

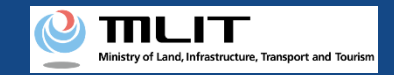

# Transfer of an owned UA [Select the UA to transfer]

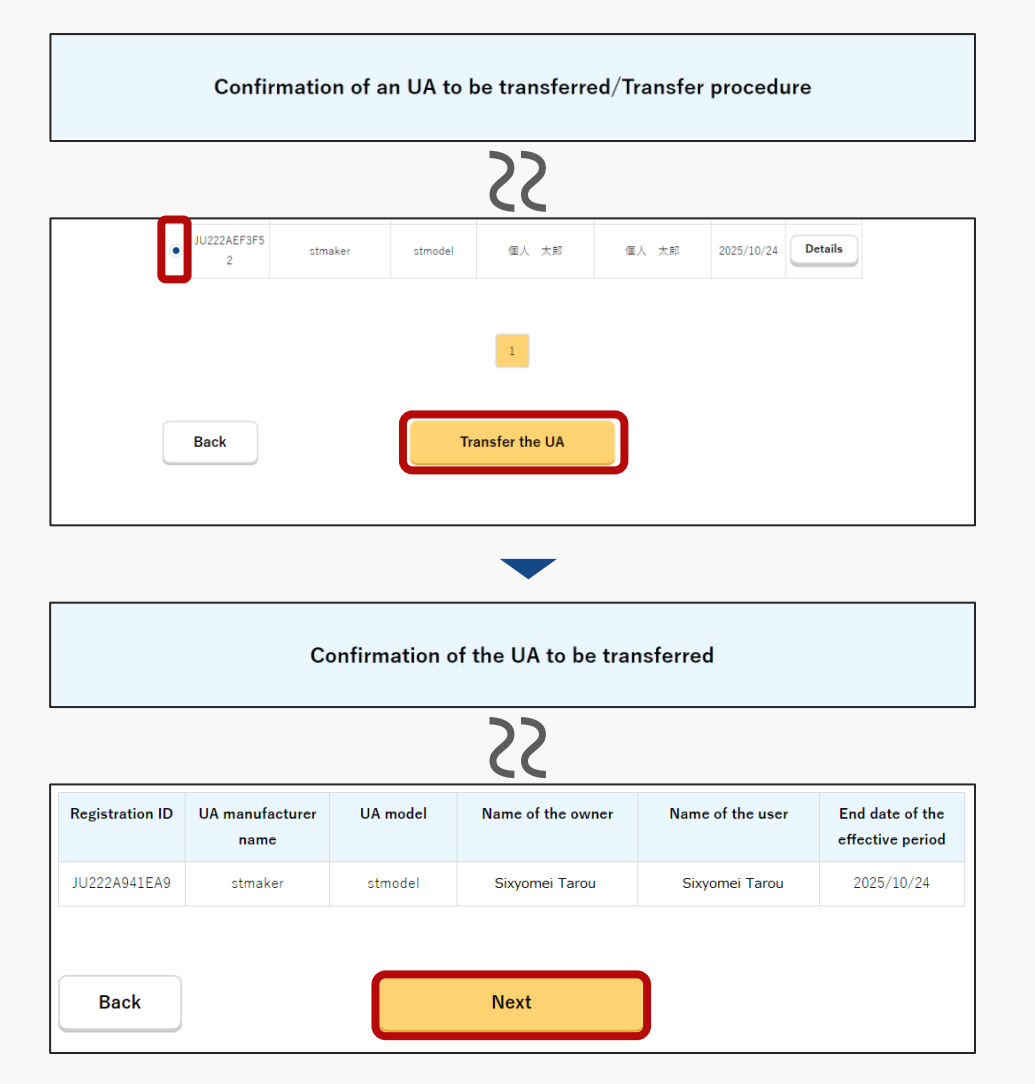

Select the UA whose registration is to be transferred from the list of the owned UAs registered. You can select only one UA in one application.

To confirm the detailed information of the owned UA, press the "Details" button to open the details page.

After selecting the UA to be transferred, press the "Transfer the UA" button.

The confirmation page of the selected UA opens. Confirm the contents. If there is no problem, press the "Next" button.

The page to enter the information of the transferee of the UA opens.

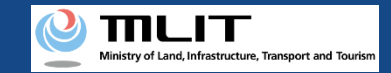

# Transfer of an owned UA [The information of the transferee of the UA]

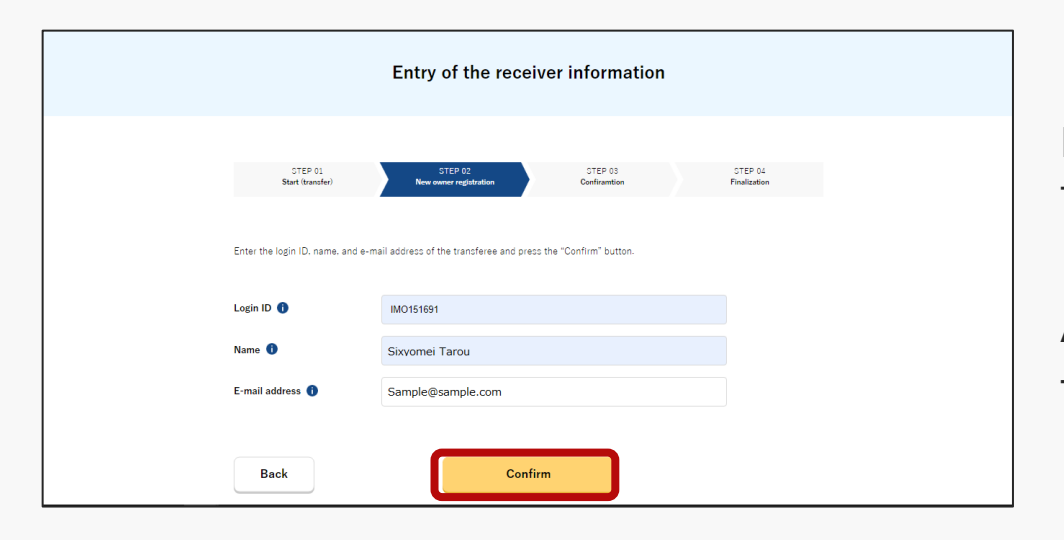

Enter the login ID, name, and e-mail address of the transferee of the UA.

After entering them, press the "Confirm" button. The confirmation page opens.

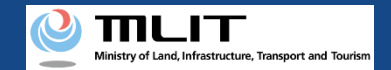

### Transfer of an owned UA [Confirm the receiver information and make a notification]

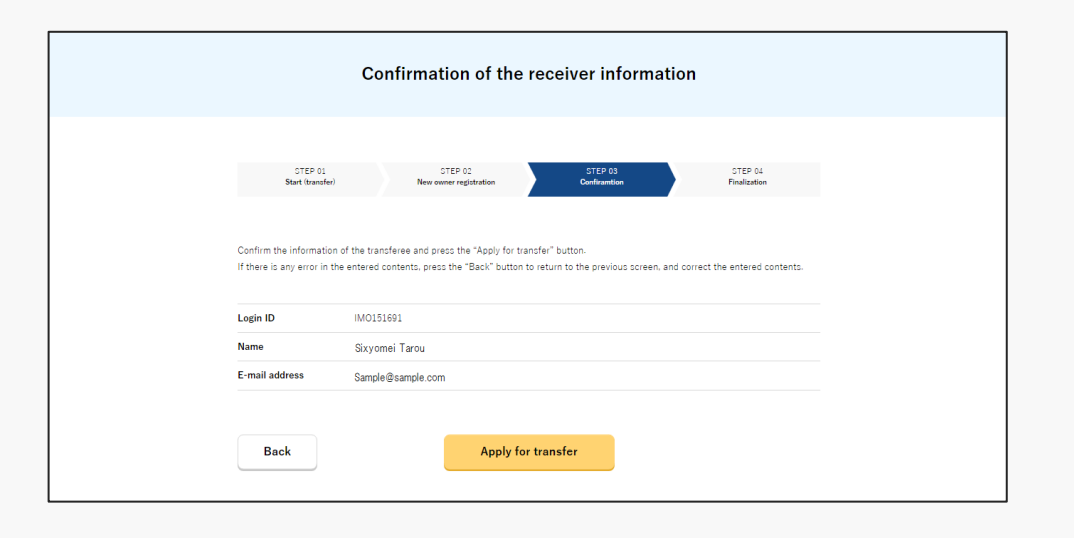

Confirm the information of the transferee of the UA and press the "Apply for transfer" button.

A confirmation dialog is displayed. Confirm it again. If there is no problem, press the "OK" button.

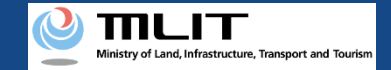

# Transfer of an owned UA [Confirm the notified password]

| 【「ドローン登録システム】各種手続き確認のお知らせ [DIPS-REG] Announcement of confirmation of the procedures                                                                                                    |
|----------------------------------------------------------------------------------------------------|
| Dear DIPS-REG user,                                                                                                    |
| Thank you for using the Drone/UAS Information Platform System - Registration(DIPS-REG).                                                                                                    |
| The password for the transfer of an owned UA was issued.<br>Please notify the transferee of the UA of the following password for the transfer of an owned UA for agent setting, your login ID, and your name of the DIPS-REG.<br>"Carefully handle it because it is a password to transfer an UA. |
| The transfer of the UA is completed when the transferee enters the password for the transfer of an owned UA, your login ID, and your name of the DIPS-REG in the DIPS-REG,<br>and perform the UA reception procedure.                                                                             |
| The transfer procedure of an owned airframe shall be completed within three months from today.<br>After three months, the password for the transfer of an owned UA is disabled and you cannot make an application.                                                                                |
| To cancel the transfer procedure of an owned UA, access the following URL.                                                                                                    |
| Application reception number                                                                                                    |
| Password for the transfer of an owned UA                                                                                                    |
| ■ Top page https://www.dips-reg.milt.go.jp/*******                                                                                                    |
| Frequently asked questions/Contact<br>https://www.dips-reg.milt.go.jp/********                                                                                                    |
| Department in charge of the UA registration system, Civil Aviation Bureau, Ministry of Land, Infrastructure, Transport and Tourism                                                                                                    |
|                                                                                                    |
|                                                                                                    |
|                                                                                                    |
|                                                                                                    |
|                                                                                                    |

The password to receive the transferred UA is notified to the e-mail address of the account of the owner. Notify the receiver of the password.

# Reception of a UA

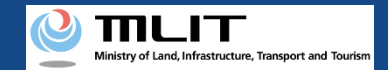

# Reception of the transferred UA

### Receiving the transferred UA.

#### Start the reception of a UA

#### Enter the password to receive the UA

Press the "Other procedures" button in the main menu and the "Reception of a UA" button in the menu of other procedures.

#### **Confirm the transferred UA**

Confirm the owner of the transferred UA and the information of the UA. If there is no error, press the "Receive the UA" button.

#### Verify the identity

Select the identity verification method and verify identity.

#### Enter the owner information of the UA

Enter the owner information of the UA to be registered.

#### **Enter the user information**

Enter the user information of the UA.

Confirm the registration information and make a reception notification

If the registration information is correct, press the "Apply for update" button.

#### **Arrival confirmation**

Open the arrival confirmation e-mail and press the URL for arrival confirmation.

#### The reception of a UA is completed

You can drop an application by selecting the "Drop" button on the details screen of the notification status.

The transferee has to perform this procedure by himself/herself. It is necessary to log in to the DIPS2.0, so open an account if you have not.

The procedure requires the password for the reception of the UA. Confirm it with the former owner.

Identity verification is required in the middle of this procedure. For the identity verification method, confirm the manual of the <u>identity verification</u> <u>methods</u>.

It is required to enter the information of the transferee of the UA (owner of the UA) and the user (person who will actually fly the UA), so prepare the necessary information at hand referring to this manual.

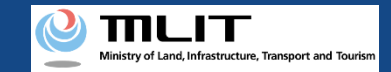

# Items necessary for the reception of the transferred UA

The items necessary for the procedure depend on whether the applicant is an individual or a corporation, the procedure contents, and the identity confirmation method. Confirm them and proceed to the procedure.

|                                                                    | Individual                                                                                                    | Corporation                                                                                                    |
|--------------------------------------------------------------------|----------------------------------------------------------------------------------------------------|----------------------------------------------------------------------------------------------------|
| Owner information                                                  | <ul> <li>Name</li> <li>Address</li> <li>Birth date</li> <li>Phone number</li> <li>E-mail address</li> </ul>                                                                                                    | <ul> <li>Corporation number</li> <li>Company/Organization name</li> <li>Name of the representative</li> <li>Location of the head office or the principal office</li> <li>Name of the remail address</li> <li>Name of the number of the person in charge</li> <li>Name of the person in charge</li> <li>Department name of the person in charge</li> <li>Department name of the person in charge</li> <li>Department name of the person in charge</li> <li>Department name of the person in charge</li> <li>E-mail address</li> </ul> |
| User information                                                   | <ul> <li>Name</li> <li>Address</li> <li>Phone number</li> <li>E-mail address</li> </ul>                                                                                                    | <ul> <li>Corporation number</li> <li>Company/Organization<br/>name</li> <li>Name of the<br/>representative</li> <li>Location of the head office<br/>or the principal office</li> <li>Name of the person in charge</li> <li>Address of the person in charge</li> <li>Department name of the person<br/>in charge</li> <li>Phone number of the person in<br/>charge</li> <li>E-mail address</li> </ul>                                                                                                    |
| Others<br>*This depends on the<br>identity verification<br>method. | <ul> <li>DIPS2.0 account</li> <li>Individual Number Card</li> <li>Card reader or smartphone to read the<br/>information in the IC chip of an Individual<br/>Number Card</li> <li>Passport</li> <li>Driver's license</li> <li>Other IDs</li> </ul> | <ul> <li>DIPS2.0 account</li> <li>gBizID Prime (member) account</li> </ul>                                                                                                    |
### Ministry of Land, Infrastructure, Transport and Tourism

### **DIPS-REG** Manual

### Reception of the transferred UA [The password to receive the UA]

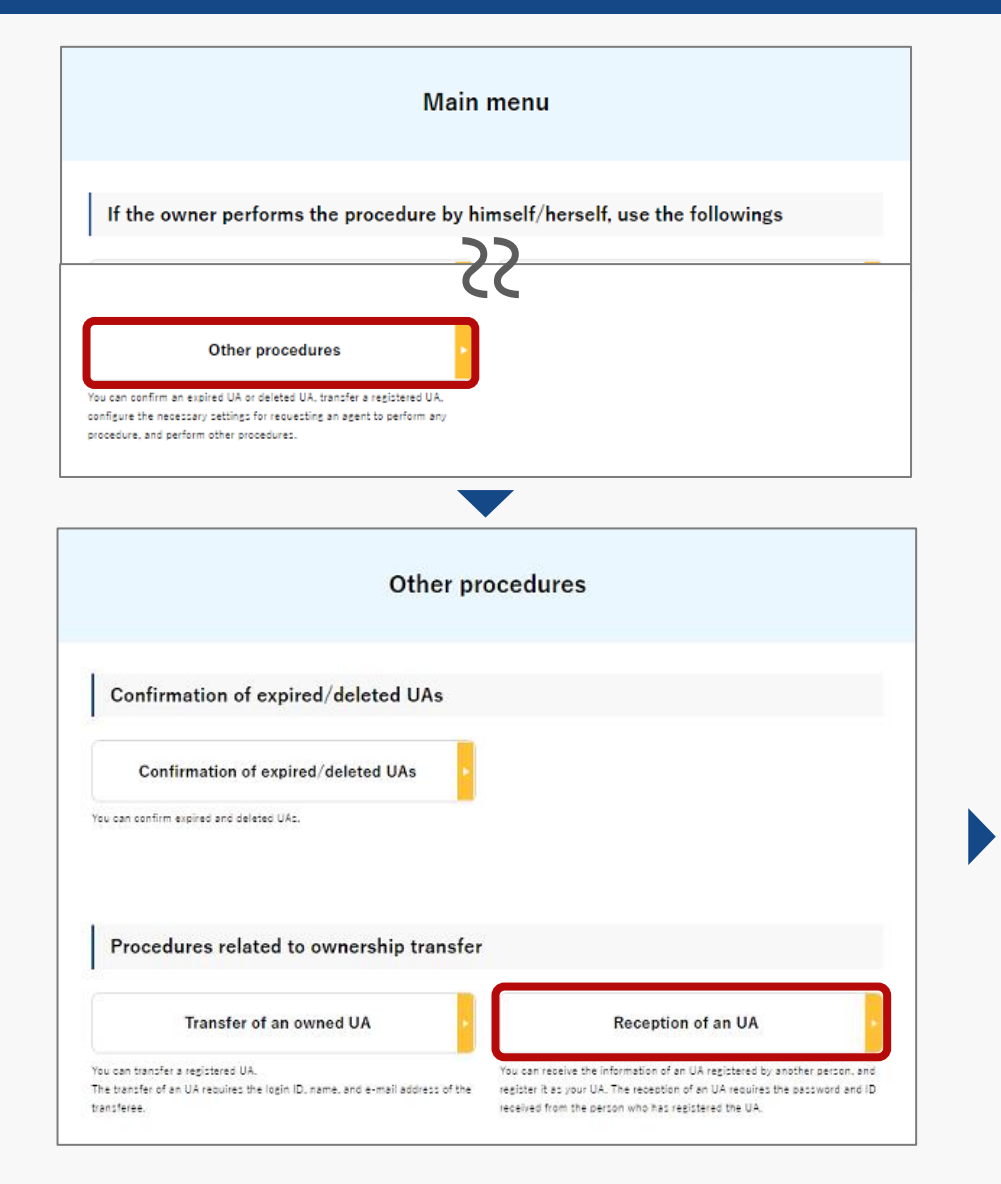

Select the "Other procedures" button in the frame of "If the owner performs the procedure by himself/herself, use the followings". The menu of other procedures opens. Press the "Reception of a UA" button.

The page to enter the password opens, Enter the password for the reception of the UA and press the "Next" button.

If the Login ID, Name and Password is correct, the page to confirm the transferred UA opens.

| STEP 01    | STEP 02 STEP 03 STEP 04 STEP 05 STEP 06 | STEP 0 |
|------------|-----------------------------------------|--------|
| Login ID 🕕 | 123456789                               |        |
| Name 🕕     | Touroku Shinsei                         |        |
| Password 🕕 |                                         |        |
|            |                                         |        |

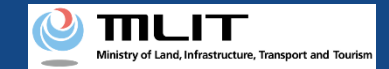

## Reception of the transferred UA [Confirm the transferred UA]

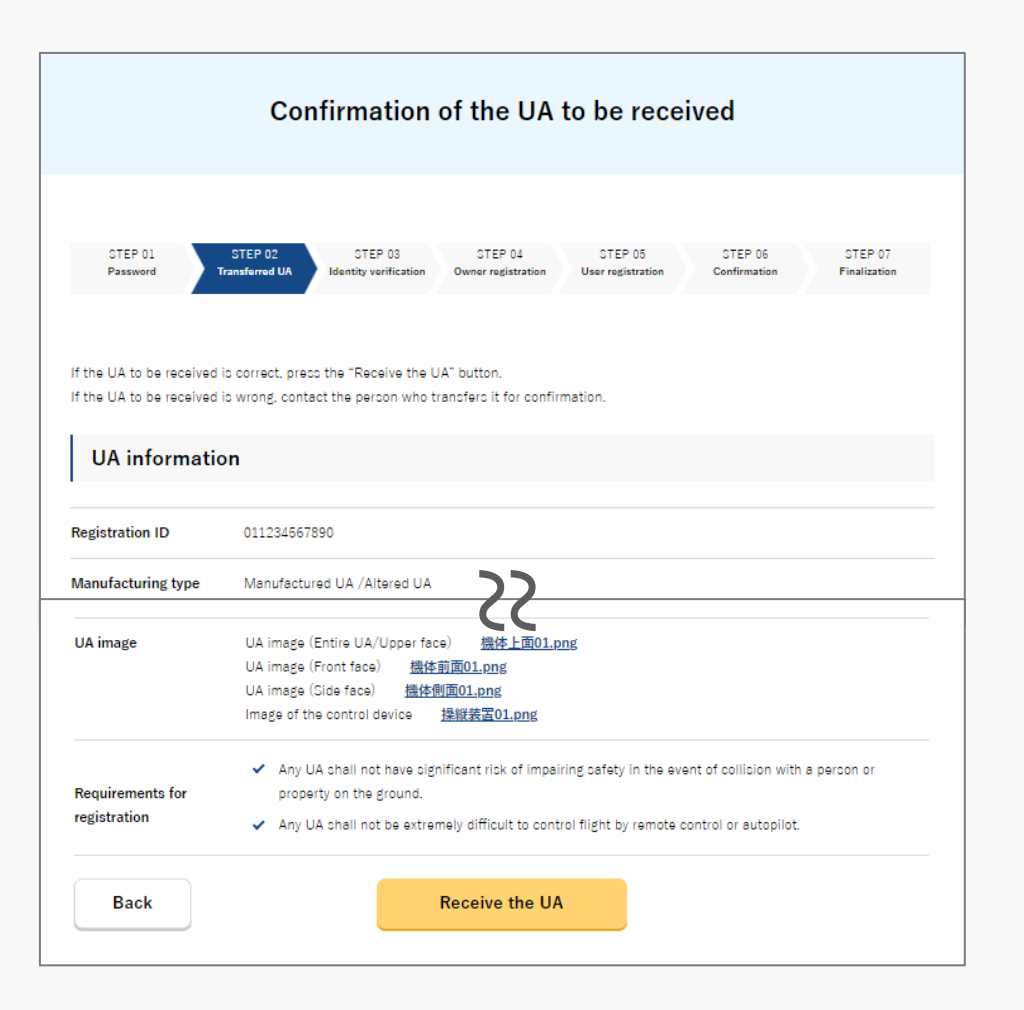

Confirm the UA information with the owner of the UA to be received (transferred UA). If the UA to be received is wrong, contact the person who transfers it for confirmation.

If the UA to be received is correct, press the "Receive the UA" button.

The page of identity verification opens.

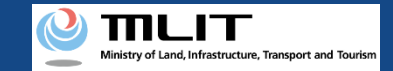

# Reception of the transferred UA [Verify the identity]

### Select the identity verification method and verify identity.

|                                                                                    | Selection o                                                                                                    | f the ident                                                                                                    | ity verificati                                                            | on method                                                                     |                                                  |  |
|------------------------------------------------------------------------------------|----------------------------------------------------------------------------------------------------|----------------------------------------------------------------------------------------------------|---------------------------------------------------------------------------|-------------------------------------------------------------------------------|--------------------------------------------------|--|
|                                                                                    |                                                                                                    |                                                                                                    |                                                                           |                                                                               |                                                  |  |
| STEP 01<br>Start                                                                   | STEP 02<br>Owner registration                                                                                                    | STEP 03<br>UA registration                                                                                                    | STEP 04<br>User registration                                              | STEP 05<br>Confirmation                                                       | STEP os<br>Finalization                          |  |
| or registration of a new<br>elect an identity verifici<br>you are a foreigner visi | UA, vorify the identity o<br>ation method from belov<br>ling Japan, select "Pass                                                                                                    | f the owner.<br>7 and press the "Nex<br>part (eKYC)" and pre                                                                                                    | t" button.<br>ess The "Next" button.                                      |                                                                               |                                                  |  |
| Selection of the<br>identity verification                                          | Individual Numbe                                                                                                    | er Card <u>Limito</u>                                                                                                    | d to an Individual Numb                                                   | or Card issued in Japa                                                        | an                                               |  |
| method                                                                             | Those who have an I<br>and *2D barcode aut                                                                                                    | C card reader and an N                                                                                                    | FC-compatible smartphon                                                   | e should select "IC card r<br>tton.                                           | cader authentication"                            |  |
|                                                                                    | And the feet the application, so there to pay 900 years one UA that is applied for.<br>To apply for registration of multiple UAs at the same time, you have to pay the total encent of 900 year for the first UA<br>and says pays pay UAS for the second and here UAs.                                                     |                                                                                                    |                                                                           |                                                                               |                                                  |  |
|                                                                                    | *In identity verificati<br>the procedure to in:                                                                                                    | *In identity verification using the My Number Card, use Mynaportal AP If you have not installed Mynaportal AP confirm<br>the procedure to install Mynaportal AP.                                  |                                                                           |                                                                               |                                                  |  |
|                                                                                    | *To confirm whether your smartphone is compatible with NFC, see here.                                                                                                    |                                                                                                    |                                                                           |                                                                               |                                                  |  |
|                                                                                    | Driver's Licer                                                                                                    | Driver's License (eKYC)     Limited to a driver's license issued in Japan                                                                                                    |                                                                           |                                                                               |                                                  |  |
|                                                                                    | eKYC (electronic Kn                                                                                                    | aw Your Customer) is a                                                                                                    | n identity verification meth                                              | od completed online.                                                          |                                                  |  |
|                                                                                    | It is available only for those who have a smartphone.<br>Soloci Ulis and provs like "Wort" builton, and then a 20 beneate will be disalayed. Read the 20 beneate using the camera<br>function of your smartphone and shoot the front side of the driver's license, etc. following the instructions shown on the<br>screen. |                                                                                                    |                                                                           |                                                                               |                                                  |  |
|                                                                                    | As the fee for the ap<br>To apply for registrat<br>and 1.050 yen per U.                                                                                                    | plication, you have to p<br>ion of multiple UAs at t<br>A for the second and lat                                                                                                    | ay 1,450 yen per UA that is<br>the same time, you have to<br>ter UAs.     | applied for.<br>pay the total amount of 3                                     | 1,450 yen for the first UA                       |  |
|                                                                                    | *It is not available fo                                                                                                    | r PC and tablet termina                                                                                                    | als. To use eKYC, see <u>here</u> .                                       |                                                                               |                                                  |  |
|                                                                                    | O Passport (eK                                                                                                    | YC) <u>If you</u>                                                                                                    | are a foreigner visitin                                                   | Japan. select this                                                            |                                                  |  |
|                                                                                    | CKYC (electronic Kn                                                                                                    | ow Your Customer) is a                                                                                                    | n identity verification meth                                              | ed completed online.                                                          |                                                  |  |
|                                                                                    | It is available only for<br>Select this and press<br>function of your smat<br>screen.                                                                                                    | r those who have a smi<br>the "Next" button, and<br>rtphone and shoot your                                                                                                    | artphone.<br>I then a 2D barcode will be<br>r passport information page   | displayed. Read the 2D t<br>; etc. following the instru                       | parcode using the camera<br>actions shown on the |  |
|                                                                                    | After shooting is con<br>the ID which shows                                                                                                    | After shooting is completed, the owner information entry screen will be displayed. On that screen, upbad an image of<br>the ID which shows the name, address, and birth date as the items of HD.* |                                                                           |                                                                               |                                                  |  |
|                                                                                    | As the fee for the ap<br>*It is not available fo                                                                                                    | plication, you have to p<br>r PC and tablet termini                                                                                                    | ay 1,500 yen per airframe t<br>als. To use eKYC, see <u>here</u> .        | hat is applied for.                                                           |                                                  |  |
|                                                                                    | O Other IDs (m                                                                                                    | ailing documents)                                                                                                    | Limited to the                                                            | e who live in Japan                                                           |                                                  |  |
|                                                                                    | Other IDs (m<br>Select this and press<br>Alter that, enter the                                                                                                    | ailing documents)<br>is the "Next" button, and<br>UA information and the                                                                                                    | Limited to the<br>then the screen to enter t<br>user information and make | e who live in Japan<br>he owner information will<br>a an application, and the | l be display<br>n submit th                      |  |

For an individual account, four types of identity verification methods are available: "Individual Number Card," "driver's license," "passport," and "mailing of a document."

For a corporation account, identity verification with gBizID Prime is available.

For details of the identity verification method, confirm the manual of the <u>identity verification methods</u> or the explanation shown on the page. The reception of the transferred UA does not require any fee.

Select an identity verification method and press the "Next" button. An external site or app opens depending on the selected identity verification method. Verify identity according to the explanation shown on the external site or app. The procedure is also described in the manual of the identity verification methods.

When identity verification is completed, the page to enter the owner information opens.

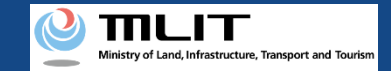

# Reception of the transferred UA [The owner information of the UA]

Enter the information of the new owner of the UA (information of the transferee of the UA).

| STEP 01                                                                                       | STEP 02 STEP 03 STEP 04 STEP 05 STEP 06                                                                                                    |  |  |  |  |  |  |
|-----------------------------------------------------------------------------------------------|----------------------------------------------------------------------------------------------------|--|--|--|--|--|--|
| Start                                                                                         | OA registration Oser registration Confirmation Finalization                                                                                                    |  |  |  |  |  |  |
| Enter the owner information<br>In each item, the account in<br>If you select identity verific | on of the UA to be registered.<br>information and the information of Individual Number Card or gBizID are entered as the initial values.<br>ication with the password, fill in each item and upload an image of the ID with which your name and addres |  |  |  |  |  |  |
| visible in the item of *ID.                                                                   |                                                                                                    |  |  |  |  |  |  |
| Name 🕕                                                                                        | Taro Shinsei                                                                                                    |  |  |  |  |  |  |
| Reading 🕕                                                                                     | シンセイ タロウ                                                                                                    |  |  |  |  |  |  |
| Address 1                                                                                     | Country/Region 🛛 🕸 🗸 Japan 🔹 Prefecture Osaka                                                                                                    |  |  |  |  |  |  |
|                                                                                               | 洪谷区代々木三丁目                                                                                                    |  |  |  |  |  |  |
| Birth date 🕕                                                                                  | 2021 • Year 4 • Month 10 • Date                                                                                                    |  |  |  |  |  |  |
| Phone Number 1                                                                                | Country/Region 日本/Japan +81 09012345678                                                                                                    |  |  |  |  |  |  |
|                                                                                               | TaroShinsei@mail.com                                                                                                    |  |  |  |  |  |  |
| E-mail address 🕕                                                                              | IdentityVerificationDocument1.jpg                                                                                                    |  |  |  |  |  |  |
| E-mail address <b>()</b><br>ID 1                                                              | IdentityVerificationDocument1.jpg                                                                                                    |  |  |  |  |  |  |
| E-mail address 🜒<br>ID 1<br>ID 2 🌒                                                            | IdentityVerificationDocumentLing Select •Not selected                                                                                                    |  |  |  |  |  |  |

To register a UA with a corporation account, you have to enter the corporation number and the name of the representative as well as the name, address, department name, phone number, and e-mail address of the person in charge of drone registration.

If you select identity verification with the password, upload an image of the ID with which your name, address, and birth date are visible in the item of "ID" for ID 2.

If you have selected "Other IDs (mailing documents)" as the identity verification method, it will be necessary to mail an ID.

After completing the entry, select the "Enter the user information" button.

The page to enter the user information opens.

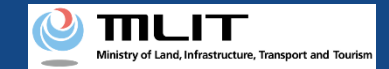

## Reception of the transferred UA [The user information of the UA]

### Enter the user information of the UA.

| Entry of the user information                                                                                                    |                                              |                              |         |         |  |  |
|----------------------------------------------------------------------------------------------------|----------------------------------------------|------------------------------|---------|---------|--|--|
| STEP 01 STI<br>Start Owner re                                                                                                    | EP 02 STEP 03<br>spistration UA registration | STEP 04<br>User registration | STEP 05 | STEP 06 |  |  |
| If the owner is the same as the user, select the "Yes" button for the following question and press the "Confirm the entered information" button.<br>If the owner is different from the user, select the "No" button for the following question and enter the information of the user.<br>To register multiple new UAs, it is necessary to enter the user information of each UA. Enter the user information of the UAs shown on the encore on the Sector the very information of and the UA's button. |                                              |                              |         |         |  |  |
| Is the owner the same as the user?                                                                                                    |                                              |                              |         |         |  |  |
| See the information of another                                                                                                    | Select                                       |                              | Ţ       |         |  |  |
| User type 🚺                                                                                                    | • Individual Com                             | pany/Organization            |         |         |  |  |
| Name 🌗                                                                                                    | Touroku Shinsei                              |                              |         |         |  |  |
| Reading 🕕                                                                                                    | TourokuShinsei@mail.com                      |                              |         |         |  |  |

If the user of the UA is the same as the owner, you can select "Yes" for the following question for the item "Is the owner the same as the user?" to omit the entry.

After completing the entry, press the "Confirm the entered information" button.

The page to confirm the owner, UA, and user information opens.

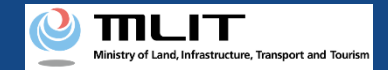

### Reception of the transferred UA [Confirm the registration information and make a reception notification]

| Confirmation of the owner, UA, and user information                 |                                                                                                    |  |  |  |
|---------------------------------------------------------------------|----------------------------------------------------------------------------------------------------|--|--|--|
| STEP 01<br>Password                                                 | STEP 02 STEP 03 STEP 04 STEP 05 STEP 07<br>Transferred UA Mentity verification Owner registration User registration Confirmation Finalization                                                                          |  |  |  |
| Confirm the owner infor<br>If there is any error in th<br>contents. | mation, UA information, and user information to be updated, and then press the "Apply for change" button.<br>e entered contents, press the "Correct" button at the bottom of each information category and correct the |  |  |  |
| Owner inform                                                        | nation                                                                                                    |  |  |  |
| Name                                                                | 中請 金珠                                                                                                    |  |  |  |
| Reading                                                             | シンセイ トウロク                                                                                                    |  |  |  |
| Address                                                             | Japan Hokkaido                                                                                                    |  |  |  |
| Birth date                                                          | 2021/04/10                                                                                                    |  |  |  |
| Phone Number                                                        | +81 0123456789                                                                                                    |  |  |  |
| E-mail address                                                      |                                                                                                    |  |  |  |
| ID 1                                                                | 本人確認書題1.ndf                                                                                                    |  |  |  |
| ID 2                                                                | 本人確認書題 2.ndf                                                                                                    |  |  |  |
| ID 3                                                                | 本人確認書類 3.ndf                                                                                                    |  |  |  |
| Power of attorney                                                   | 委任统.pdf                                                                                                    |  |  |  |
|                                                                     | Correct the owner                                                                                                    |  |  |  |
| UA 1                                                                |                                                                                                    |  |  |  |
| • UA information                                                    |                                                                                                    |  |  |  |

Confirm each of the owner, UA, and user information. If there is any correction in the information of the owner and user, press each correction button to open the form and make the correction. You cannot correct the UA information in a reception notification.

If the information is correct, press the "Apply for transferee" button.

The confirmation email and text message are sent to the email address and phone number of the person who registered as the owner. If there is no problem, press the "OK" button.

\*No arrival confirmation URL will be sent in a text message. Check your email and authenticate.

\*If you reapply, no text message will be sent.

Ministry of Land, Infrastructure, Transport and Tourism

### DIPS-REG Manual

### Reception of the transferred UA [Arrival confirmation]

| 1:17 🤠 🖬 🖽                                       | • | 5G 📕 🖬 46% |
|--------------------------------------------------|---|------------|
| ← 🕜 DIPS-REG                                     | 0 | ≡          |
| 今日                                               |   |            |
| [ドローン登録]<br>申請アドレスに送付のメールのURL<br>を押して認証を行ってください。 |   | SMS 14:30  |
|                                                  |   |            |
|                                                  |   |            |
|                                                  |   |            |
|                                                  |   |            |
|                                                  |   |            |
|                                                  |   |            |

If the phone number registered as the owner is a device that can receive text messages, we will also send a text message about the arrival confirmation procedure.

\*Arrival confirmation is not implemented by SMS.

\*The source of the SMS is "DIPS-REG."

#### 現在ご利用できません

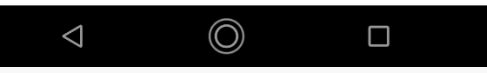

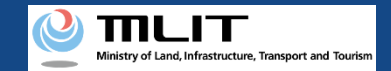

### Reception of the transferred UA [Arrival confirmation]

| [ En                 | glish version]                                                                                                    |
|----------------------|----------------------------------------------------------------------------------------------------|
| "Thi<br>"Yoi         | is e-mail is automatically delivered to the users of the Drone/UAS Information Platform System - Registration. Please delete this e-mail if you don't recognise it.<br>u cannot reply to this e-mail address. |
| Dea                  | r DIPS-REG user,                                                                                                    |
| Tha                  | nk you for using the Drone/UAS Information Platform System - Registration. (DIPS-REG)                                                                                                    |
| The                  | purpose of this e-mail is to confirm with an owner that no unauthorized procedure is performed.                                                                                                    |
| lf yo<br><u>httr</u> | ou allow for them to perform this procedure, press the following URL and complete the authentication of the e-mail address.<br><u>05://www.dips-reg.milt.go.jp/++++++++++++++++++++++++++++++++++++</u>       |
| If yo                | ou do not know why this e-mail is sent to you because, for example, you have not performed the procedure through the DIPS-REG, contact us from "Frequently asked questions/Contact" below.                    |
| ■ Fi                 | requently asked questions/Contact<br>sr.//www.dbs-reg.mit.go.jp/********                                                                                                    |
| Dep                  | sartment in charge of the UA registration system, Civil Aviation Bureau, Ministry of Land, Infrastructure, Transport and Tourism                                                                              |
| 6                    | - 近日 - → 1012<br>                                                                                                    |

An arrival confirmation e-mail will be sent to the e-mail address registered as the owner. If the owner makes a notification, confirm the e-mail immediately and proceed to the arrival confirmation procedure.

\*The notification processing is held until arrival confirmation is completed, so continue the operation up to arrival confirmation.

Open the arrival confirmation e-mail and confirm the destination of the e-mail. If the destination is the owner and the notification procedure is in progress, press the URL for arrival confirmation to complete the authentication of the e-mail address.

In the case of identity verification with an Individual Number Card, after the completion of arrival confirmation, enter the "security code of the digital certificate for signature (6 to 16 digits)" and the "security code of the electric certificate for user certification (four digits)."

After the completion of arrival confirmation, the notification contents are confirmed. If there is any defect in the notification contents, a notification may be sent to the e-mail address registered for the account.

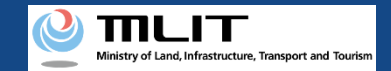

### Reception of the transferred UA [Arrival confirmation]

| [ English version]                       |                                                                                                    |
|------------------------------------------|----------------------------------------------------------------------------------------------------|
| "This e-mail is aut<br>"You cannot reply | omatically delivered to the users of the Drone/UAS Information Platform System - Registration. Please delete this e-mail if you don't recognise it.<br>to this e-mail address. |
| Dear DIPS-REG us                         | er,                                                                                                    |
| Thank you for usin                       | ig the Drone/UAS Information Platform System - Registration. (DIPS-REG)                                                                                                    |
| The purpose of th                        | is e-mail is to confirm with an owner that no unauthorized procedure is performed.                                                                                             |
| If you allow for th<br>https://www.dig   | en to perform this procedure, press the following URL and complete the authentication of the e-mail address.<br><u>s-res.mill.go.jp/********</u>                               |
| If you do not know                       | v why this e-mail is sent to you because, for example, you have not performed the procedure through the DIPS-REG, contact us from "Frequently asked questions/Contact" below.  |
| Frequently aske                          | d questions/Contact<br>s==res.mil.go.jp/+=======                                                                                                    |

\*In the case of applying via a smartphone, your application might be led to a fail if it takes over about 10 seconds to open other applications for e-mail and so on on that smartphone.

\*If you are into that situation, please check e-mail as soon as possible, check it via other devices (such as a personal computers, tablets and so on) or apply via a personal computer.

# Request for registration to an agent

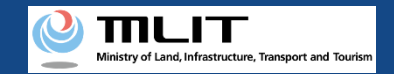

# Request for registration to an agent

### Start the request for registration to an agent

### Issue the password for the agent setting

Press the "Other procedures" button in the main menu to open the menu of other procedures, and press the "Reception of a UA" button.

### Confirm the password for agent setting

Open the e-mail and confirm that the destination is correct.

### The request for registration to an agent is completed

Notify the agent of the notified password and the necessary information.

### Requesting registration of a UA to an agent.

Only the owner can perform this procedure. When the procedure is completed, a password is notified to an applicant.

Registration of a UA by an agent requires the above-mentioned password as well as an ID, a power of attorney, information on the owner of the UA, information on the UA, and information on the user of the UA.

Notify this information when requesting an agent to make an application.

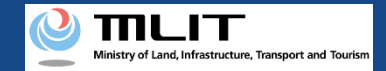

# Items necessary for the request for registration to an agent

The items necessary for the procedure depend on whether the applicant is an individual or a corporation, the procedure contents, and the identity confirmation method. Confirm them and proceed to the procedure.

|                 | Individual      | Corporation |
|-----------------|-----------------|-------------|
| Necessary items | DIPS2.0 account |             |

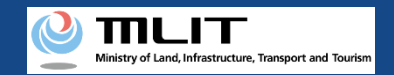

# Notes on the request for registration to an agent

- A request for a procedure to an agent requires a power of attorney. Create one and give it to the agent.
- To request an agent to perform a procedure which requires identity verification, the only available identity verification method is mailing an ID. For details, see the <u>manual</u> <u>of identity verification methods</u>.
- When an agent performs this procedure, be arranged to be able to contact the agent by the owner immediately. At the end of the procedure, an e-mail for owner confirmation is sent to the e-mail address of the owner and the owner has to confirm the arrival of the e-mail.
- While requesting an agent to perform the procedure, the information of the UA applicable to the request cannot be viewed.
- If you request an agent to perform the procedure, all authorities for the procedures of the UA will be transferred to the agent. Therefore, make a request to a reliable person.
- A request to an agent is not canceled unless it is canceled by the owner of the UA.

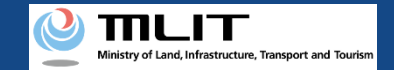

# Request for registration to an agent [Issue the password for the agent setting]

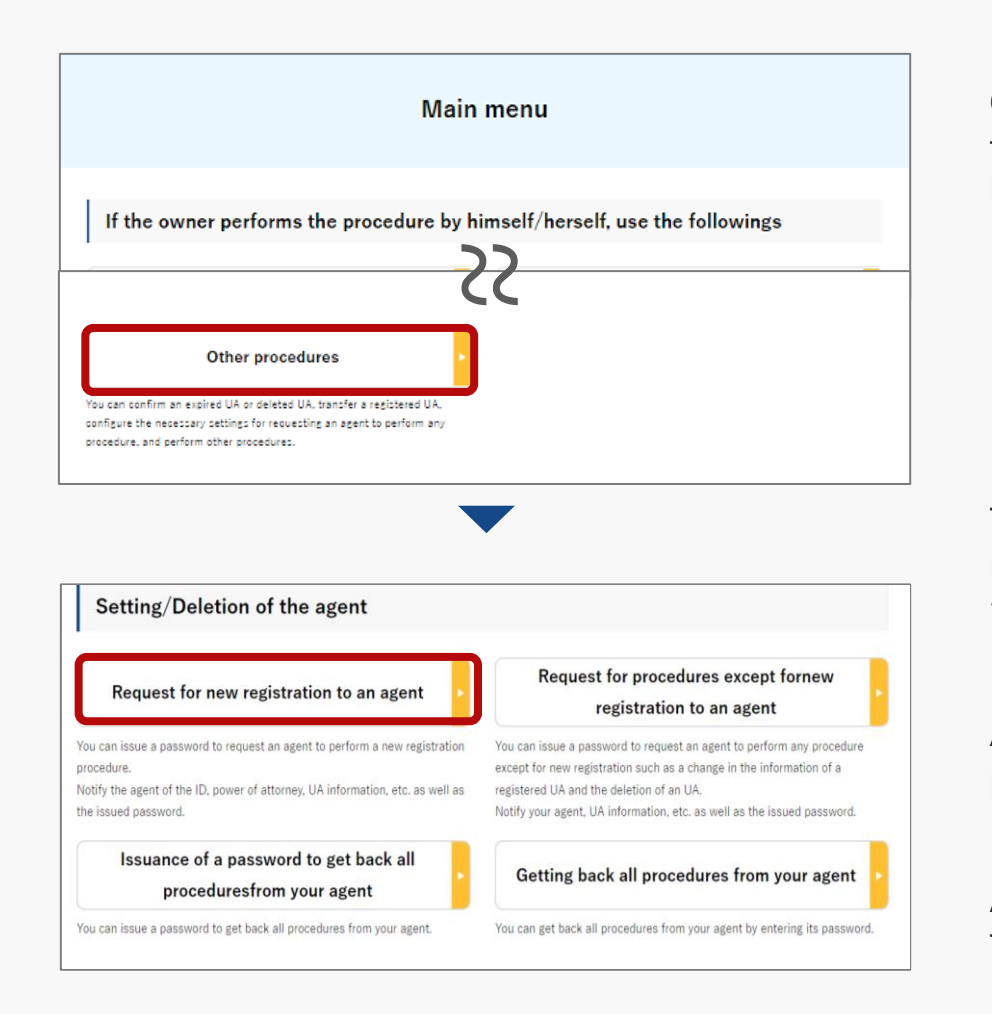

On the main menu, press the "Other procedures" button in the heading of "If the owner performs the procedure by himself/herself, use the followings."

The menu of other procedures opens. Press the "Request for registration to an agent" button in the heading of "Setting/Deletion of the agent."

A confirmation dialog is displayed. If there is no problem, press the "OK" button.

An e-mail describing the password for agent setting is sent to the e-mail address of the account of the applicant.

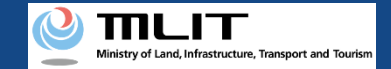

# Request for registration to an agent [Confirm the password for agent setting]

【ドローン登録システム】各種手続き確認のお知らせ [DIPS-REG] Announcement of confirmation of the procedures

[English version ]

\*This e-mail is automatically delivered to the users of the Drone/UAS Information Platform System - Registration. Please delete this e-mail if you don't recognise it. You cannot reply to this e-mail address.

Dear DIPS-REG user,

Thank you for using the Drone/UAS Information Platform System - Registration(DIPS-REG).

The password for agent setting was issued. Please notify the agent of the following password for agent setting, your login ID, and your name of the DIPS-REG "Carefully handle it because it is a password to set an agent.

The agent can start registration of new UAs by entering the password for agent setting, your login ID, and your name of the DIPS-REG in the DIPS-REG.

The agent setting procedure shall be completed within three months from today. After three months, the password for agent setting is disabled and you cannot make an application.

Password for agent setting \*\*\*\*\*\*\*\*\*\*

■Top page https://www.dips-reg.milt.go.jp/\*\*\*\*\*\*\*\*\*

Frequently asked questions/Contact https://www.dips-reg.milt.go.jp/\*\*\*\*\*\*\*\*

Department in charge of the UA registration system, Civil Aviation Bureau, Ministry of Land, Infrastructure, Transport and Tourism

Open the e-mail and confirm that the destination is correct. If there is no problem, notify the agent of the notified password and the necessary information including the ID, the power of attorney, and owner/UA/user information.

# Request for procedures except for registration to an agent

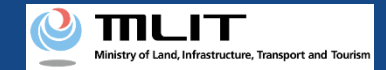

# Request for procedures except for registration to an agent

Start the request for procedures other than registration to an agent

#### **Open the list of owned UAs**

Open the menu of other procedures, and press the "Request for another procedure than registration to an agent" button.

#### **Select the UA**

Select the UA for which you will request an agent to perform the procedure among the owned UAs.

Issue a password for the request of the procedure

The password necessary for the agent to get authorities to perform the procedure is issued.

#### Confirm the password for agent setting

Open the e-mail and confirm that the destination is correct.

The request for procedures other than registration to an agent is completed

Notify the agent of the notified password and the necessary information.

Requesting an agent to perform a procedure for other than registration of a UA.

Only the owner can perform this procedure.

When the procedure is completed, a password is notified to an applicant.

A procedure by an agent requires the abovementioned password as well as an ID, a power of attorney, information on the owner of the UA, information on the UA, information on the user of the UA, etc. depending on the procedure contents.

Notify this information when requesting an agent to make an application.

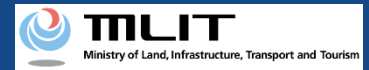

# Items necessary for the request for procedures except for registration to an agent

The items necessary for the procedure depend on whether the applicant is an individual or a corporation, the procedure contents, and the identity confirmation method. Confirm them and proceed to the procedure.

|                 | Individual      | Corporation |
|-----------------|-----------------|-------------|
| Necessary items | DIPS2.0 account |             |

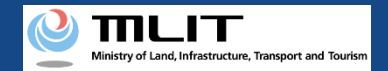

# Notes on the request for procedures except for registration to an agent

- A request for a procedure to an agent requires a power of attorney. Create one and give it to the agent.
- To request an agent to perform a procedure which requires identity verification, the only available identity verification method is mailing an ID. For details, see the <u>manual</u> <u>of identity verification methods</u>.
- When an agent performs a procedure, be prepared to be able to contact the agent immediately. At the end of the procedure, an e-mail for owner confirmation is sent to the e-mail address of the owner and the owner has to confirm the arrival of the e-mail.
- While requesting an agent to perform the procedure, the information of the UA applicable to the request cannot be viewed.
- If you request an agent to perform the procedure, all authorities for the procedures of the UA will be transferred to the agent. Therefore, make a request to a reliable person.
- A request to an agent is not canceled unless it is canceled by the owner of the UA.

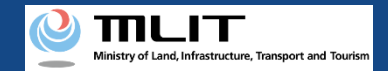

# Request for procedures except for registration to an agent [Open the list of owned UAs]

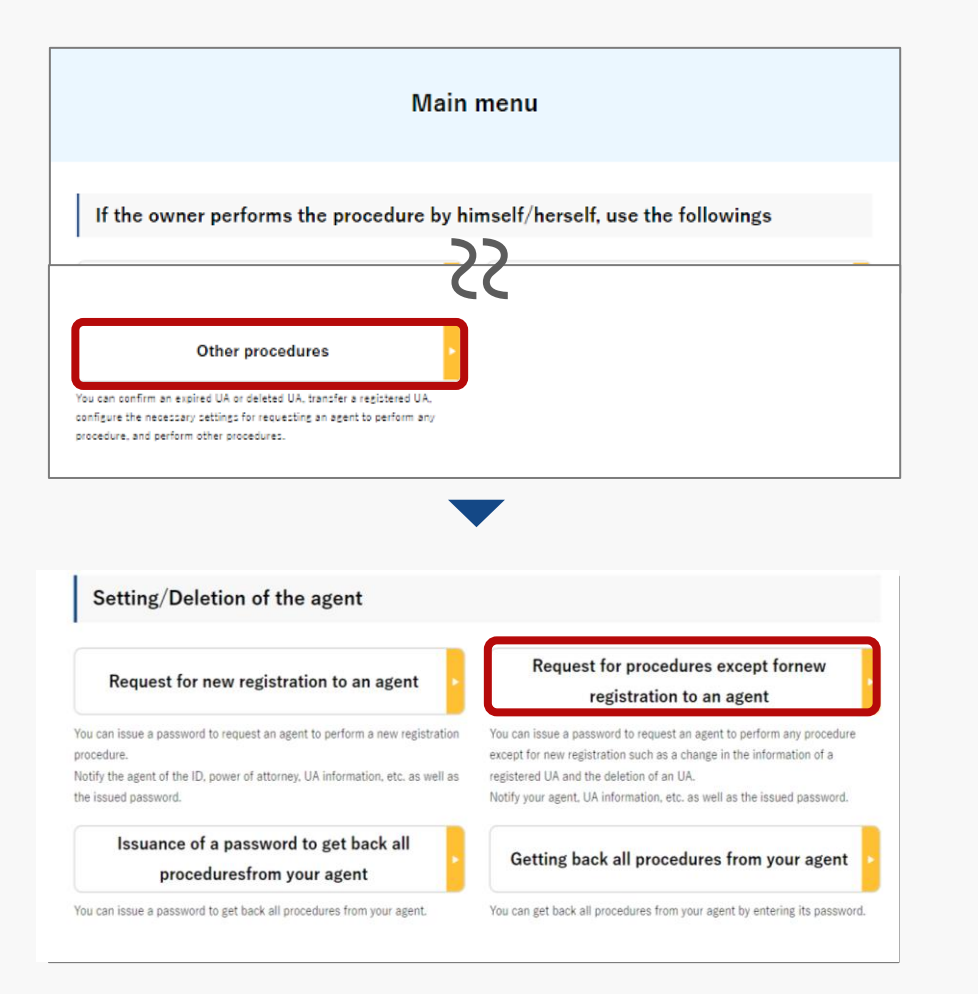

On the main menu, press the "Other procedures" button in the heading of "If the owner performs the procedure by himself/herself, use the followings."

The menu of other procedures opens. Press the "Request for procedures except for registration to an agent" button in the heading of "Setting/Deletion of the agent."

A list of the owned UAs registered is displayed. Registration ID, UA manufacturer name and UA model allows you to perform a partial match search.

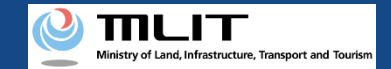

# Request for procedures except for registration to an agent [Select the UA]

|                | Select the UA subject which your<br>You can NOT request your agent f<br>Go back and enter "Request for ne | agent will handle and press<br>or new registration.<br>ew registration to an agent. | s the "Next" buttom. |                           |                                           |         |
|----------------|----------------------------------------------------------------------------------------------------|-------------------------------------------------------------------------------------|----------------------|---------------------------|-------------------------------------------|---------|
|                | Registration ID 🏮                                                                                         | UA manufact                                                                         | urer name 🌒          | UA model 🌖                |                                           |         |
|                |                                                                                                    |                                                                                     | Search               |                           |                                           |         |
| Registra<br>ID | ion UA manufacture<br>name                                                                                | r UA model                                                                          | Name of the user     | Application<br>permission | End date<br>of the<br>effective<br>period |         |
| AAA000         | 01 (EN)DJI                                                                                                | (EN)PHANTO<br>M 1                                                                   | サンプル                 | -                         | 2023/01/01                                | Details |
| AAA000         | 02 AAAbe1                                                                                                 | A01                                                                                 | サンプル                 | -                         | 2023/01/01                                | Details |
|                |                                                                                                    |                                                                                     | 1                    |                           |                                           |         |

Select the UA for which you will request an agent to perform the procedure among the owned UAs registered.

To confirm the detailed information of the owned UA, press the "Details" button to open the details page.

After selecting the UA, press the "Next" button.

The confirmation page opens.

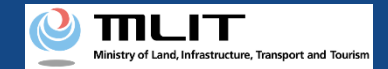

# Request for procedures except for registration to an agent [Issue a password for the request of the procedure]

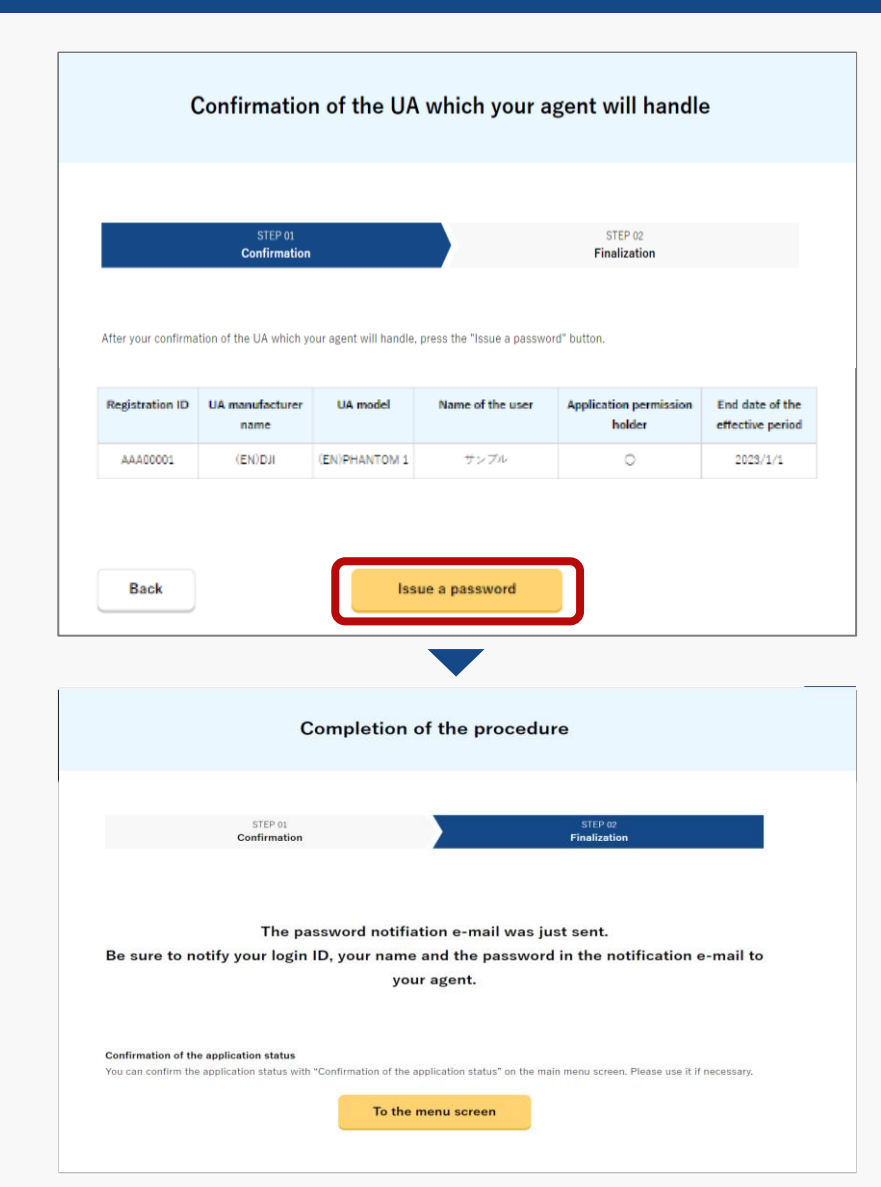

Confirm the UA for which you will request an agent to perform a procedure. If there is no error, press the "Issue a password" button.

The page of procedure completion opens and then the password for the agent to get the authorities to perform the procedure is issued to the e-mail address of the owner.

Notify the agent of the password as well as an ID, a power of attorney, information on the owner of the UA, information on the UA, information on the user of the UA, etc. depending on the procedure contents.

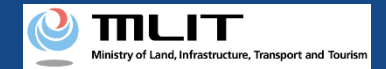

# Request for procedures except for registration to an agent [Confirm the password for agent setting]

【ドローン登録システム】各種手続き確認のお知らせ [DIPS-REG] Announcement of confirmation of the procedures

Dear DIPS-REG user,

Thank you for using the Drone/UAS Information Platform System - Registration(DIPS-REG)

The password for agent setting was issued. Please notify the agent of the following password for agent setting, your login ID, and your name of the DIPS-REG. "Carefully handle it because it is a password to set an agent.

The agent can start a procedure to change the owner or other procedures by entering the password for agent setting, your login ID, and your name of the DIPS-REG in the DIPS-REG.

The agent setting procedure shall be completed within three months from today. After three months, the password for agent setting is disabled and you cannot make an application.

To cancel an agent setting procedure, access the following URL.

Application reception number \*\*\*\*\*\*\*\*\*\*\*

Password for agent setting \*\*\*\*\*\*\*\*

Top page https://www.dips-reg.milt.go.jp/\*\*\*\*\*\*\*\*\*

Frequently asked questions/Contact https://www.dips-reg.milt.go.jp/\*\*\*\*\*\*\*\*

Department in charge of the UA registration system, Civil Aviation Bureau, Ministry of Land, Infrastructure, Transport and Tourism

Open the e-mail and confirm that the destination is correct. If there is no problem, notify the agent of the notified password and the necessary information including the ID, the power of attorney, and owner/UA/user information.

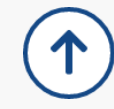

# Getting back all procedures from your agent

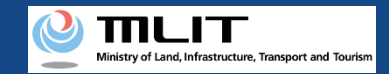

# Getting back all procedures from your agent

The owner of the UA cancels the request for procedures to an agent.

### Start the cancellation of a request to an agent

#### Open the list of UAs in the middle of requests

open the menu of other procedures, and press the "Issuance of a password to get back all procedures from your agent" button.

### Select the UA whose request is to be canceled

The UAs for which an agent application is being requested to an agent are displayed. Select the UA whose request is to be canceled.

#### Issue a password for cancellation

You can issue the password necessary to cancel the request to an agent.

#### **Open the password authentication screen**

Open the menu of other procedures, and press the "Getting back all procedures from your agent" button.

#### Perform password authentication for cancellation

Perform authentication using the password for cancellation notified to the e-mail address of the owner.

#### Cancel a request to an agent

Confirm the UA for which a request to an agent is to be canceled. If there is no error, cancel the agent setting.

### **Arrival confirmation**

Open the arrival confirmation e-mail and press the URL for arrival confirmation.

# The cancellation of a request to an agent is completed

A registration completion notification is sent to the e-mail address of the account of the applicant.

Only the owner of the UA can perform this procedure.

Select the UA for which the request is to be canceled, issue a password for cancellation, and execute cancellation using the issued password.

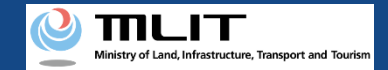

## Items necessary for the getting back all procedures from your agent

The items necessary for the procedure depend on whether the applicant is an individual or a corporation, the procedure contents, and the identity confirmation method. Confirm them and proceed to the procedure.

|                 | Individual        | Corporation |
|-----------------|-------------------|-------------|
| Necessary items | • DIPS2.0 account |             |

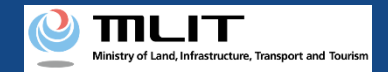

### Getting back all procedures from your agent [Open the list of UAs in the middle of requests]

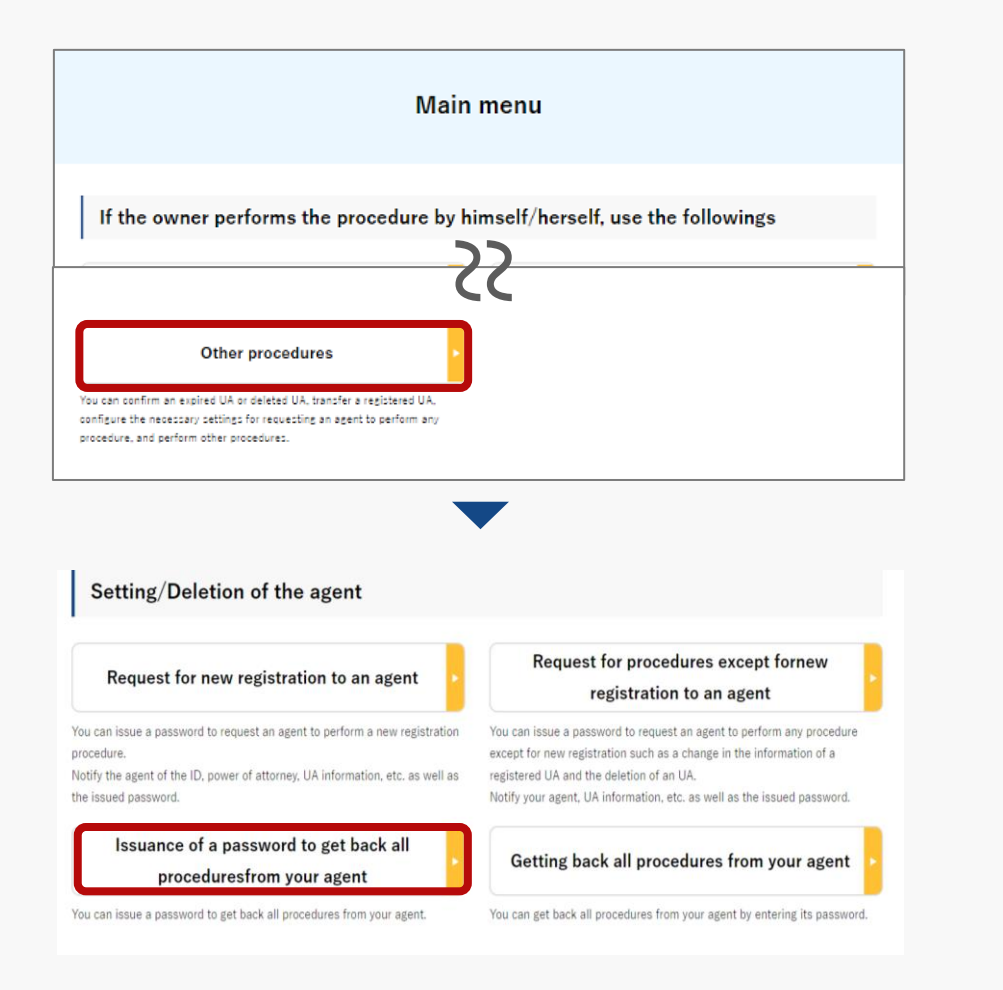

On the main menu, the owner of the UA presses the "Other procedures" button in the heading of "If the owner performs the procedure by himself/herself, use the followings."

The menu of other procedures opens. Press the "Issuance of a password to get back all procedures from your agent" button in the heading of "Setting/Deletion of the agent."

A list of for which an agent application is being requested to an agent is displayed.

Registration ID, UA manufacturer name and UA model allows you to perform a partial match search.

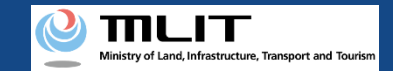

### Getting back all procedures from your agent [Select the UA whose request is to be canceled]

|      | lssuar                                | nce of a pass                                           | word for a                         | cancellation     | of a request              | to an ag                                  | ent     |
|------|---------------------------------------|---------------------------------------------------------|------------------------------------|------------------|---------------------------|-------------------------------------------|---------|
| Y    | ou can issue a pa<br>elect the UA sub | assword to cancel the age<br>ject to cancel and press t | ent handling.<br>he "Next" button. |                  |                           |                                           |         |
| Regi | stration ID                           |                                                         | UA manufactu                       | rer name 🕕       | UA model 🕕                |                                           |         |
|      |                                       |                                                         |                                    | Search           |                           |                                           |         |
|      | Registration<br>ID                    | UA manufacturer<br>name                                 | UA model                           | Name of the user | Application<br>permission | End date<br>of the<br>effective<br>period |         |
| ۲    | AAA00001                              | (EN)DJI                                                 | (EN)PHANTO<br>M 1                  | サンプル             | -                         | 2023/01/01                                | Details |
| 0    | AAA00002                              | AAAce1                                                  | A01                                | サンプル             | -                         | 2023/01/01                                | Details |
|      | Back                                  |                                                         |                                    | 1<br>Next        |                           |                                           |         |

Select the UA whose request is to be canceled from the list of UAs for which an agent application is being requested to an agent.

To confirm the detailed information of the owned UA, press the "Details" button to open the details page.

After selecting the UA, press the "Next" button.

The confirmation page opens.

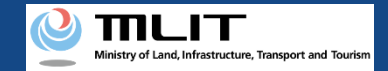

# Getting back all procedures from your agent [Issue a password for cancellation]

|                                        | Confi                                               | rmation to             | cancelan age                 | ent handling                     |                             |
|----------------------------------------|-----------------------------------------------------|------------------------|------------------------------|----------------------------------|-----------------------------|
| Confi                                  | STEP 01<br>irmation to cancel an                    | agent handling         |                              | STEP 02<br>Finalization          |                             |
| After your confirm                     | ation of the UA to can                              | cel your agent handli  | ing, press the "Issue a pas  | sword" button                    |                             |
| Registration ID                        | UA manufacturer<br>name                             | UA model               | Name of the user             | Application permission<br>holder | End date of<br>effective pe |
| AAA00001                               | (EN)DJI                                             | (EN)PHANTOM 1          | サンブル 太郎                      | 0                                | 2023/1/                     |
|                                        |                                                     |                        |                              |                                  |                             |
|                                        | The p                                               | assword notifi         | ation e-mail was ju          | ust sent.                        |                             |
| To cancel y                            | your agent hand                                     | lling, go back a       | and enter "Cancell           | ation of the agent ha            | andling".                   |
| Confirmation of t<br>You can confirm t | the application status<br>he application status wit | h "Confirmation of the | application status" on the m | ain menu screen. Please use it i | f necessary.                |
|                                        |                                                     |                        |                              |                                  |                             |

Confirm the UA for which you will cancel the request to an agent. If there is no error, press the "Issue a password" button.

The password necessary for the cancellation of the request to the agent is issued and notified to the e-mail address of the owner of the UA.

Confirm the password and proceed to the cancellation procedure.

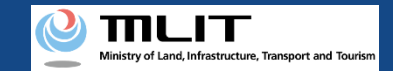

# Getting back all procedures from your agent [Open the password authentication screen]

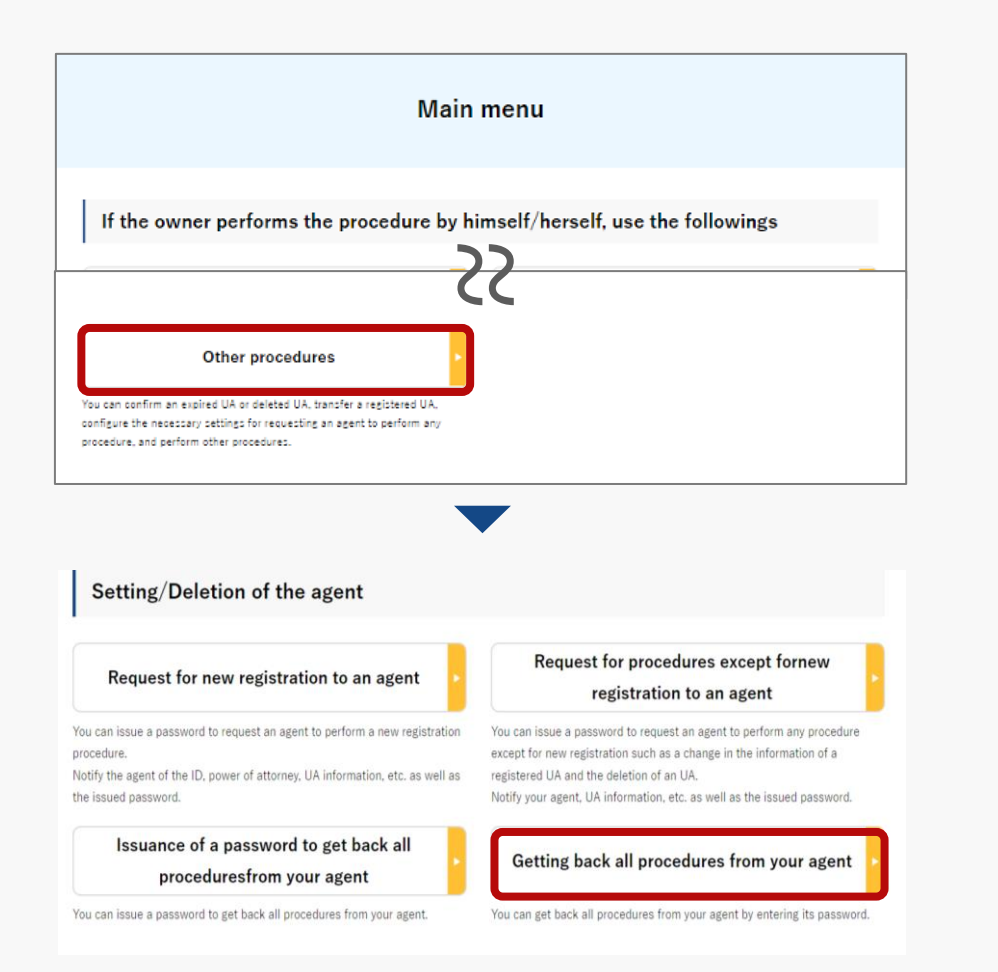

On the main menu, the owner of the UA presses the "Other procedures" button in the heading of "If the owner performs the procedure by himself/herself, use the followings."

The menu of other procedures opens. Press the "Getting back all procedures from your agent" button in the heading of "Setting/Deletion of the agent."

The page for password authentication opens.

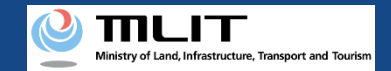

### Getting back all procedures from your agent [Perform password authentication for cancellation]

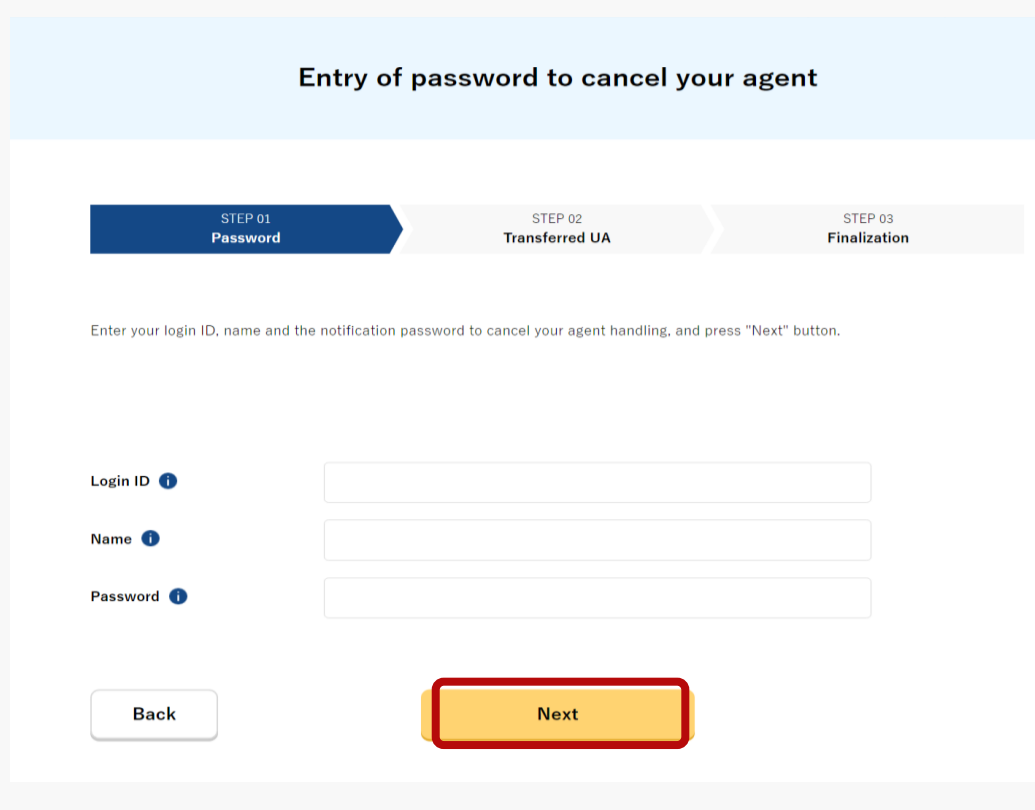

The owner of the UA enters the password for cancellation notified to his/her e-mail address and presses the "Next" button.

If the password is correct, the page to confirm the UA for which a request is to be canceled.

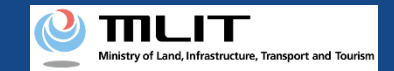

### Getting back all procedures from your agent [Cancel a request to an agent]

| STEP 01       STEP 02       STEP 03         Password       Transferred UA       Finalization    After confirmation of the UA subject, press the "Next" button.          Owner information       9ンプル 大都       9ンプル 大都         Reading       サンプル ケロク       9ンプル ケロク         Remote ID Type       Yes (built-in)       9000         Remote ID Model       -       -         Remote ID Serial Number -       -       -         Application of the remote Applicable       -       -         Downting obligation       Nume       Nume       - |
|----------------------------------------------------------------------------------------------------|
| After confirmation of the UA subject, press the "Next" button.           Owner information           Name         サンプル 太郎           Reading         サンプル カロウ           Remote ID Type         Yes (built-in)           Remote ID Manufacturer         -           Remote ID Model         -           Remote ID Serial Number         -           Application of the remote Applicable         D           D mounting obligation         -                                                                                                  |
| Name     サンブル 太郎       Reading     サンブル タロク       Remote ID Type     Yes (built-in)       Remote ID Manufacturer     -       Remote ID Model     -       Remote ID Serial Number     -       Application of the remote Applicable<br>ID mounting obligation     -                                                                                                    |
| Reading     サンプル φατό       Remote ID Type     Yes (built-in)       Remote ID Manufacturer     -       Remote ID Model     -       Remote ID Serial Number     -       Application of the remote Applicable<br>ID mounting obligation     Application                                                                                                    |
| Remote ID Type     Yes (built-in)       Remote ID Manufacturer     -       Remote ID Model     -       Remote ID Serial Number     -       Application of the remote Applicable<br>ID mounting obligation                                                                                                    |
| Remote ID Manufacturer       -         Remote ID Model       -         Remote ID Serial Number       -         Application of the remote Applicable       -         ID mounting obligation       -                                                                                                    |
| Remote ID Model - Remote ID Serial Number - Application of the remote Applicable ID mounting obligation                                                                                                    |
| Remote ID Serial Number - Application of the remote Applicable ID mounting obligation                                                                                                    |
| Application of the remote Applicable ID mounting obligation                                                                                                    |
| Alexandra Matella and                                                                                                    |
| Alteration Not altered                                                                                                    |
| Back Cancel the agent                                                                                                    |

Confirm the owner and UA information of the UA for which a request to an agent is to be canceled. If there is no error, press the "Cancel the agent" button.

The procedure completion screen opens and the arrival confirmation e-mail is sent to the e-mail address of the owner. Open the e-mail and confirm arrival.

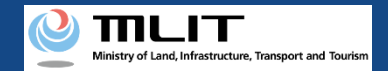

# Getting back all procedures from your agent [Arrival confirmation]

| [ English version]                                             |                                                                                                    |
|----------------------------------------------------------------|----------------------------------------------------------------------------------------------------|
| *This e-mail is automatically<br>*You cannot reply to this e-n | delivered to the users of the Drone/UAS Information Platform System - Registration. Please delete this e-mail if you don't recognise it.<br>ail address.       |
| Dear DIPS-REG user,                                            |                                                                                                    |
| Thank you for using the Dro                                    | ie/UAS Information Platform System - Registration. (DIPS-REG)                                                                                                  |
| The purpose of this e-mail is                                  | to confirm with an owner that no unauthorized procedure is performed.                                                                                          |
| If you allow for them to perfinite                             | rm this procedure, press the following URL and complete the authentication of the e-mail address.                                                              |
| If you do not know why this                                    | n-mail is sent to you because, for example, you have not performed the procedure through the DIPS-REG, contact us from "Frequently asked questions/Contact" be |
| Frequently asked question                                      | s/Contact                                                                                                    |
| https://www.dips.reg.milt.g                                    | <u> </u>                                                                                                    |

Open the arrival confirmation e-mail and confirm that the destination is correct. If there is no problem, press the URL for arrival confirmation.

After arrival confirmation, the cancellation of the request is completed.

\*In the case of applying via a smartphone, your application might be led to a fail if it takes over about 10 seconds to open other applications for e-mail and so on on that smartphone.

\*If you are into that situation, please check e-mail as soon as possible, check it via other devices (such as a personal computers, tablets and so on) or apply via a personal computer.